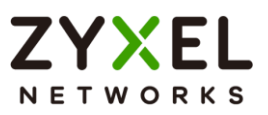

## **Switch Series**

Edition 2023.1

## Handbook

| Default L           | ogin Details        |
|---------------------|---------------------|
| LAN Port IP Address | https://192.168.1.1 |
| User Name           | admin               |
| Password            | 1234                |

Copyright © 2022 ZyXEL Communications Corporation

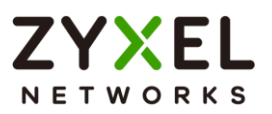

### Contents

| Basic principles for network management                              | 7    |
|----------------------------------------------------------------------|------|
| 1.1 How to change the switch management IP address to avoid          |      |
| accessing the wrong device                                           | 7    |
| 1.1.1 Configuration in the Switch-2                                  | 8    |
| 1.1.2 Test the Result                                                | 10   |
| 1.2 How to configure the switch with a device name to avoid access   | sing |
| the wrong device                                                     | 11   |
| 1.2.1 Configuration in Switch-1                                      | 12   |
| 1.2.2 Test the Result                                                | 13   |
| 1.3 How to configure the switch to update the time from an NTP serve | er14 |
| 1.3.1 Configuration in Switch                                        | 15   |
| 1.3.2 Test the Result                                                | 16   |
| 1.3.3 What could go wrong?                                           | 18   |
| 1.4 How to configure the switch to backup events on a SYSLOG serve   | er19 |
| 1.4.1 Configure the Switch-1                                         | 20   |
| 1.4.2 Test the Result                                                | 22   |
| 1.4.3 What could go wrong?                                           | 23   |
| 1.5 How to configure the switch with a port name to quickly identify |      |
| directly connected devices                                           | 24   |
| 1.5.1 Configure Switch-1                                             | 25   |
| 1.5.2 Test the Result                                                | 26   |
| 1.6 How to collect the Diagnostic Info                               | 27   |
| 1.6.1 Collect the Diagnostic Info from web GUI                       | 28   |
| 1.6.2 Test the Result                                                | 29   |
| 1.7 How to change the default administrator password                 | 30   |
| 1.7.1 Change the default administrator password                      | 31   |
| 1.7.2 Test the Result                                                | 32   |
| 1.8 How to configure a whitelist for remote management to prevent    |      |
| unauthorized access                                                  | 33   |
| 1.8.1 Configure the whitelist of the remote management               | 34   |
| 1.8.2 Test the Result                                                | 35   |
| 1.8.3 What could go wrong?                                           | 35   |
| Designing the Local Area Network                                     | 37   |
| 2.1 How to configure the switch to separate traffic between          |      |
| departments using VLAN                                               | 37   |
| 2.1.1 Configure Switch-1                                             | 38   |
| 2.1.2 Configure Switch-2                                             | 40   |
| 2.1.3 Test the Result                                                | 42   |
| 2.2 How to configure the switch to route traffic across VLANs        | 43   |
| 2.2.1 Configure VLAN 10                                              | 44   |
| 2.2.2 Configure VLAN 20                                              | 46   |

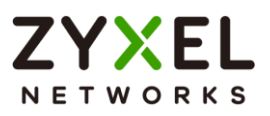

| 2.2.3 Set the gateway on PC-1 and PC-2                              | 48    |
|---------------------------------------------------------------------|-------|
| 2.2.4 Test the Result                                               | 50    |
| 2.2.5 What could go wrong                                           | 51    |
| 2.3 How to configure the switch to perform DHCP service in a VLAN.  | 52    |
| 2.3.1 Configure VLAN 10                                             | 53    |
| 2.3.2 Configure VLAN 20                                             | 55    |
| 2.3.3 Configure the Switch and PC                                   | 57    |
| 2.3.4 Test the Result                                               | 60    |
| 2.3.5 What Could Go Wrong                                           | 61    |
| 2.4 How to Configure the Switch to Translate Customer VLAN to Servi | се    |
| Provider VLAN                                                       | 62    |
| 2.4.1 Configuration on the Core Switch                              | 64    |
| 2.4.2 Configuration on the Edge Switch                              | 66    |
| 2.4.3 Test the Results                                              | 69    |
| Improving Network Reliability                                       | 72    |
| 3.1 How to configure a stacked switch to ensure high server availab | ility |
| ~                                                                   | 72    |
| 3.1.1 Configure Switch-1 and Switch-2 for Stacking                  | 72    |
| 3.1.2 Configure Link Aggregation on Stacked switch                  | 75    |
| 3.1.3 Configure Link Aggregation on Switch-3                        | 75    |
| 3.1.4 Test the Result                                               | 77    |
| 3.1.5 What Could Go Wrong                                           | 78    |
| 3.2 How to configure RSTP in a ring topology                        | 79    |
| 3.2.1 Configure Switch                                              | 80    |
| 3.2.2 Test the Result                                               | 82    |
| 3.2.3 What Could Go Wrong                                           | 84    |
| 3.3 How to configure VRRP to provide hosts with a redundant gatewo  | y     |
|                                                                     | 85    |
| 3.3.1 Configuration in the Gateway-A                                | 86    |
| 3.3.2 Configuration in the Gateway-B                                | 89    |
| 3.3.3 Test the Result                                               | 92    |
| 3.3.4 What Could Go Wrong?                                          | 93    |
| 3.4 How to configure bandwidth control to limit incoming or outgoin | g     |
| traffic rate                                                        | 94    |
| 3.4.1 Configure Switch                                              | 95    |
| 3.4.2 Test the Result                                               | 96    |
| 3.5 How to configure ACL to rate limit IP traffic                   | 97    |
| 3.5.1 Configure VLAN and Route Traffic                              | 98    |
| 3.5.2 Configure the Classifier                                      | 99    |
| 3.5.3 Configure the ACL (Policy Rule)                               | 101   |
| 3.5.4 Test the Result                                               | . 103 |
| 3.5.5 What Could Go Wrong                                           | 105   |

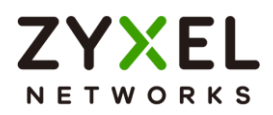

| 3.6 How to Implement VRRP with Multiple Routing Interface Combine       | Ð           |
|-------------------------------------------------------------------------|-------------|
| with HA-pro Using Zyxel Enterprise Switch                               | .106        |
| 3.6.1 Configuration                                                     | . 108       |
| 3.6.2 Verification                                                      | . 123       |
| 3.6.3 What may go wrong?                                                | . 125       |
| 3.7 How to Configure the Switch to Tunnel Layer 2 Protocol Packets      |             |
| Through Service Provider Network                                        | .126        |
| 3.7.1 Configuration on the Edge Switch                                  | . 128       |
| 3.7.2 Configuration on the Customer Switch                              | . 131       |
| 3.7.3 Test the Results                                                  | .134        |
| 3.7.4 What Could Go Wrong                                               | . 136       |
| Designing an IPIV Network                                               | .13/        |
| 4.1 Introduction for IGMP                                               | 107         |
| 4.1.1 What are General Queries and Group Specific Queries?              | .13/        |
| 4.1.2 What are the differences between ICAP Spee                        | . 13/       |
| 4.1.5 What are the attreaces between IGMP shoo                          | ping<br>127 |
| 4.2 How to configure ICAAP routing for multicast clients in a different | . 137       |
| 4.2 How to conligure temp routing for multicast clients in a allerent   | 120         |
| 121 Configure Switch-1                                                  | 140         |
| 4.2.2 Configure Switch-2                                                | 141         |
| 4 2 3 Test the Result                                                   | 142         |
| 424 What Could Go Wrong                                                 | 143         |
| 4.3 How to configure IGMP Snooping for multicast clients in the sam     | e           |
| LAN                                                                     | .144        |
| 4.3.1 Configure Switch                                                  | .145        |
| 4.3.2 Test the Result                                                   | .146        |
| Network Security                                                        | . 147       |
| 5.1 How to configure the port security to limit the number of connec    | ted         |
| devices                                                                 | . 147       |
| 5.1.1 Configure Switch-1                                                | .148        |
| 5.1.2 Test the Result                                                   | .149        |
| 5.1.3 What Could Go Wrong                                               | . 150       |
| 5.2 How to configure MAC filter to block unwanted traffic               | .151        |
| 5.2.1 Configure Switch-1                                                | . 152       |
| 5.2.2 Test the Result                                                   | . 153       |
| 5.2.3 What Could Go Wrong                                               | . 154       |
| 5.3 How to configure the switch to prevent IP scanning                  | .155        |
| 5.3.1 Contiguration in the Switch                                       | . 156       |
| 5.3.2 lest the Result                                                   | . 157       |
| 5.3.3 What Could Go Wrong?                                              | . 160       |

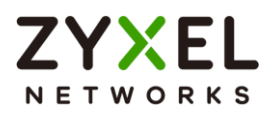

| 5.4 How to Configure the Switch and RADIUS Server to Provide Ne     | twork   |
|---------------------------------------------------------------------|---------|
| Access through 802.1x Port Authentication                           | 161     |
| 5.4.1 Configuration in the Switch                                   | 162     |
| 5.4.2 Configuration in the RADIUS-Server                            | 162     |
| 5.4.3 Test the Result                                               | 164     |
| 5.4.4 What May Go Wrong?                                            | 167     |
| 5.5 How to configure the switch to send unauthorized users in a g   | uest    |
| VLAN                                                                | 168     |
| 5.5.1 Configure 802.1x Port Authentication on the Switch            | 169     |
| 5.5.2 Configure VLAN for Guest VLAN                                 | 169     |
| 5.5.3 Configure Guest VLAN for Failed Authentication                | 169     |
| 5.5.4 Configure the RadiusServer                                    | 169     |
| 5.5.5 Configure the setting on User-A, User-B and Guest             | 170     |
| 5.5.6 lest the Result                                               | 1/2     |
| 5.5.7 What Could Go Wrong                                           | 1/3     |
| 5.6 How to Configure the Switch and RADIUS Server to Provide Ne     | twork   |
| Access through Device MAC Address                                   | 1/5     |
| 5.6.1 Conliguration in the DADULS Server                            | 170     |
| 5.6.2 Configuration in the RADIUS-Server                            | 170     |
| 5.6.5 Test The Result Co. Wrong?                                    | 100     |
| 5.8.4 What Could Go Widng?                                          | 100     |
| 5.7 1 Configuration in the Switch                                   | 182     |
| 5.7.2 Test the Result                                               | 184     |
| 573 What Could Go Wrona?                                            | 185     |
| 5.8 How to Configure the Switch to Protect Against Rogue DHCP S     | ervers  |
|                                                                     | 186     |
| 5.8.1 Configuration in the Switch                                   | 187     |
| 5.8.2 Test the Result                                               | 190     |
| 5.8.3 What Could Go Wrong?                                          | 191     |
| 5.9 How to configure IPSG static binding for trusted network device | es.192: |
| 5.9.1 Configuration in the Switch                                   | 193     |
| 5.9.2 Test the Result                                               | 194     |
| 5.10 How to configure ACL to block unwanted traffic                 | 195     |
| 5.10.1 Configure VLAN and Route Traffic                             | 196     |
| 5.10.2 Configure the Classifier                                     | 197     |
| 5.10.3 Configure the Policy Rule                                    | 198     |
| 5.10.4 Test the Result                                              | 199     |
| 5.10.5 What Could Go Wrong                                          | 200     |
| 5.11 How to use ACL to mirror traffic of a specific criteria        | 201     |
| 5.11.1 Contiguration of ACL                                         | 203     |
| 5.11.2 Test the Result                                              | 207     |

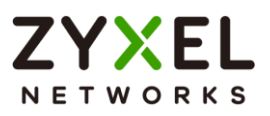

| 5.11.3 What May Go Wrong                                                                                                    | 208                                                                       |
|----------------------------------------------------------------------------------------------------|---------------------------------------------------------------------------|
| 5.12 How to Separate Traffic through L2 Port Isolation                                                                                       | 209                                                                       |
| 5.12.1 Configuration in the Switch                                                                                                    | 212                                                                       |
| 5.12.2 Test the Result                                                                                                    | 214                                                                       |
| 5.12.3 What May Go Wrong                                                                                                    | 216                                                                       |
| Implementing VOIP                                                                                                    | 217                                                                       |
| 6.1 How to configure an IP Phone's VLAN using LLDP-MED                                                                                       | 217                                                                       |
| 6.1.1 Configure VLAN for IP Phone                                                                                                    | 218                                                                       |
| 6.1.2 Configure Switch                                                                                                    | 219                                                                       |
| 6.1.3 Test the Result                                                                                                    | 220                                                                       |
| 6.1.4 What Could Go Wrong                                                                                                    | 221                                                                       |
|                                                                                                    | saff: a                                                                   |
| 6.2 How to configure the switch to separate VOIP traffic from data t                                                                         | ranic                                                                     |
| 6.2 How to configure the switch to separate VOIP traffic from data t                                                                         | 222                                                                       |
| 6.2.1 Configure VLAN 100 for IP Phone                                                                                                    | <b>222</b>                                                                |
| 6.2 How to configure the switch to separate VOIP traffic from data to<br>6.2.1 Configure VLAN 100 for IP Phone<br>6.2.2 Configure Voice VLAN | <b>222</b><br>223<br>224                                                  |
| 6.2.1 Configure VLAN 100 for IP Phone<br>6.2.2 Configure VLAN<br>6.2.3 Test the Result                                                       | <b>222</b><br>223<br>224<br>225                                           |
| 6.2.1 Configure VLAN 100 for IP Phone<br>6.2.2 Configure VLAN 100 for IP Phone<br>6.2.3 Test the Result<br>6.2.4 What Could Go Wrong         | <b>222</b><br>223<br>224<br>225<br>226                                    |
| <ul> <li>6.2 How to configure the switch to separate VOIP traffic from data to 6.2.1 Configure VLAN 100 for IP Phone</li></ul>               | <b>222</b><br>223<br>224<br>225<br>226<br><b>227</b>                      |
| <ul> <li>6.2 How to configure the switch to separate VOIP traffic from data to 6.2.1 Configure VLAN 100 for IP Phone</li></ul>               | <b>222</b><br>223<br>224<br>225<br>226<br><b>226</b><br><b>227</b><br>228 |
| <ul> <li>6.2 How to configure the switch to separate VOIP traffic from data to 6.2.1 Configure VLAN 100 for IP Phone</li></ul>               | <b>222</b><br>223<br>224<br>225<br>226<br><b>227</b><br>228<br>229        |
| <ul> <li>6.2 How to configure the switch to separate VOIP traffic from data to 6.2.1 Configure VLAN 100 for IP Phone</li></ul>               | 222<br>223<br>224<br>225<br>226<br>226<br>227<br>228<br>229<br>230        |
| <ul> <li>6.2 How to configure the switch to separate VOIP traffic from data to 6.2.1 Configure VLAN 100 for IP Phone</li></ul>               | 222<br>223<br>224<br>225<br>226<br>226<br>227<br>228<br>229<br>230<br>231 |

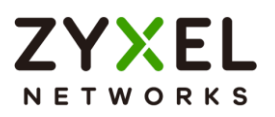

### Basic principles for network management

# 1.1 How to change the switch management IP address to avoid accessing the wrong device

This example shows administrators how to use the Web GUI to manage the IP addresses of the switches and avoid administrators from unintentionally accessing the wrong devices. As shown below, there are two switches in the environment. Both default IP addresses of the two switches are 192.168.1.1.

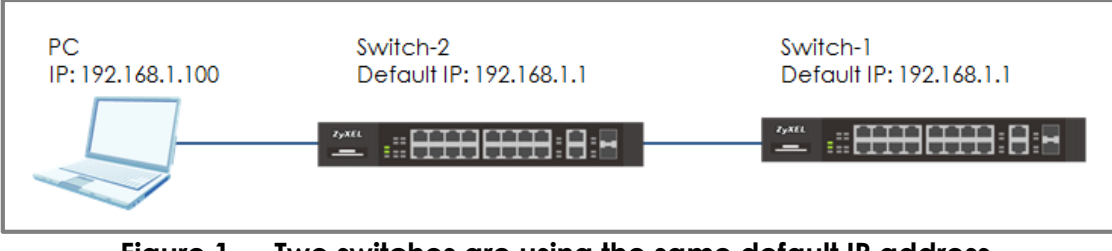

Figure 1 Two switches are using the same default IP address

### `∲´ Note:

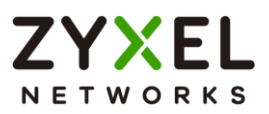

### 1.1.1 Configuration in the Switch-2

- 1 Disconnect the link between Switch-1 and Switch-2.
- 2 Set the PC's IP address on to the same subnet as the switches. For example, set the PC IP address as **192.168.1.100**.

| Internet Protocol Version 4 (TCP/IPv4)                                                                                | Properties ? X                                                      |
|----------------------------------------------------------------------------------------------------|---------------------------------------------------------------------|
| General                                                                                                    |                                                                     |
| You can get IP settings assigned autom<br>this capability. Otherwise, you need to<br>for the appropriate IP settings. | atically if your network supports<br>ask your network administrator |
| Obtain an IP address automatical                                                                                      | y                                                                   |
| Output Use the following IP address:                                                                                  |                                                                     |
| IP address:                                                                                                    | 192.168.1.100                                                       |
| Subnet mask:                                                                                                    | 255.255.255.0                                                       |
| Default gateway:                                                                                                    | · · ·                                                               |
| Obtain DNS server address autom                                                                                       | atically                                                            |
| Ose the following DNS server addr                                                                                     | resses:                                                             |
| Preferred DNS server:                                                                                                 |                                                                     |
| Alternate DNS server:                                                                                                 | •••                                                                 |
| Validate settings upon exit                                                                                           | Advanced                                                            |
|                                                                                                    | OK Cancel                                                           |

3 Open a browser (IE, Chrome, Safari, Firefox, etc....). Go to website http://192.168.1.1 (default management IP address). Key in "username: admin; password: 1234" and log in.

| Enter User Name/Password and click | k Login. |
|------------------------------------|----------|
| User Name                          |          |
| Password                           |          |
|                                    |          |
| Login                              |          |

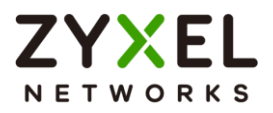

4 Enter the webpage and go to Menu > SYSTEM > IP Setup > IP Setup > IP Interface > Add/Edit. Set the IP address you prefer, for example 192.168.1.2. Then click Apply.

| O DHCP Client     |                   |
|-------------------|-------------------|
| Option-60         | $\checkmark$      |
| Class-ID          | Zyxel Corporatior |
| Static IP Address |                   |
| IP Address        | 192.168.1.2       |
| IP Subnet Mask    | 255.255.255.0     |
| VID 1             |                   |
| Apply             | Clogr Cancol      |
| Арріу             | Clear Cancer      |

**5** Log back in using the new IP address **192.168.1.2**. After logging in again, remember to click the **Save** icon to save the new configurations.

| Q | Ċ | <br>Ś | ? | P |  |
|---|---|-------|---|---|--|
|   |   |       |   |   |  |

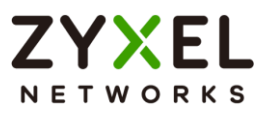

### 1.1.2 Test the Result

 Log in via the web GUI and go to Menu > SYSTEM > IP Setup > IP Status. Check if the IP address is already configured as 192.168.1.2.

| IP Interface |             |                |     |        |        |
|--------------|-------------|----------------|-----|--------|--------|
| Index        | IP Address  | IP Subnet Mask | VID | Туре   | Action |
| 1            | 192.168.1.2 | 255.255.255.0  | 1   | Static |        |

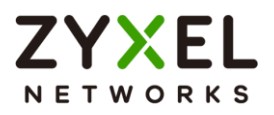

# 1.2 How to configure the switch with a device name to avoid accessing the wrong device

This example shows administrators how to use the Web GUI to manage device name and avoid accessing the wrong devices. As shown below, the PC connects with Switch-1 in the environment. In the default setting, device name (System Name) will be the model name (XGS2220 in this example).

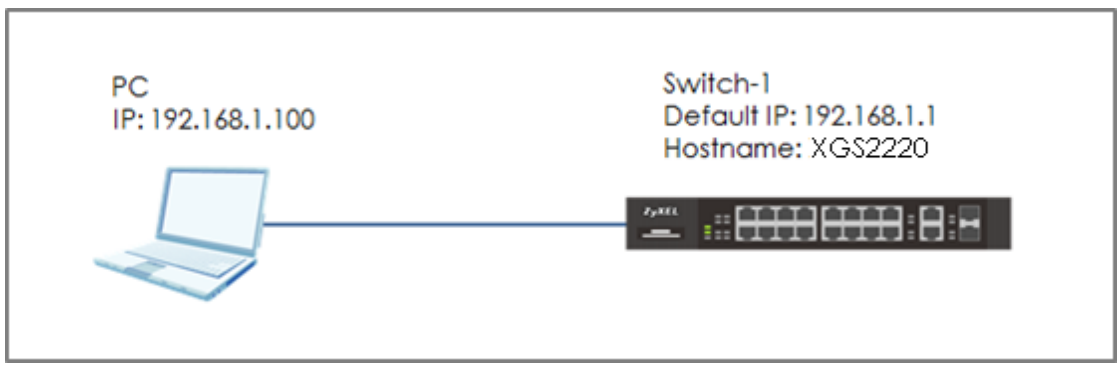

Figure 2 Change the device name of the switch

### ∛ Note:

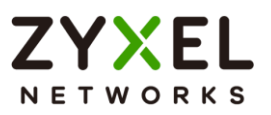

### 1.2.1 Configuration in Switch-1

 Enter the web GUI and go to Menu > SYSTEM > General Setup. Change the System Name (Switch-1 in this example) and click Apply.

| System Name                 | Swtich | -1     |           |       |      |         |        |    |      |        |
|-----------------------------|--------|--------|-----------|-------|------|---------|--------|----|------|--------|
| Location                    |        |        |           |       |      |         |        |    |      |        |
| Contact Person's Name       |        |        |           |       |      |         |        |    |      |        |
|                             |        |        | 0.5)      |       |      |         |        |    |      |        |
| Use time server when Bootup | NIP(R  | -C-13  | 05) 🗸     |       |      |         |        |    |      |        |
| Time Server IP Address      | 216.23 | 9.35.1 | 2         |       |      |         |        |    |      |        |
| Time Server Sync Interval   | 1440   | minu   | tes       |       |      |         |        |    |      |        |
| Current Time                | 14 :   | 07     | . 49 UTC+ | +08:0 | C    |         |        |    |      |        |
| New Time (hh:mm:ss)         | 14 :   | 07     | . 49      |       |      |         |        |    |      |        |
| Current Date                | 2022   | - [1]  | - 24      |       |      |         |        |    |      |        |
| New Date (yyyy-mm-dd)       | 2022   | - [1]  | - 24      |       |      |         |        |    |      |        |
| Time Zone                   | UTC+0  | 8:00 · | ~         |       |      |         |        |    |      |        |
| Daylight Saving Time        | OF     |        |           |       |      |         |        |    |      |        |
| Start Date                  | First  | ~      | Sunday    | ~     | of   | January | $\sim$ | at | 0:00 | $\sim$ |
| End Date                    | First  | ~      | Sunday    | ~     | of   | January | $\sim$ | at | 0:00 | $\sim$ |
|                             |        |        |           |       |      |         | e el   |    |      |        |
|                             |        |        |           | A 1   | pply | Can     | icel   |    |      |        |

2 Click "Save" to save the configuration.

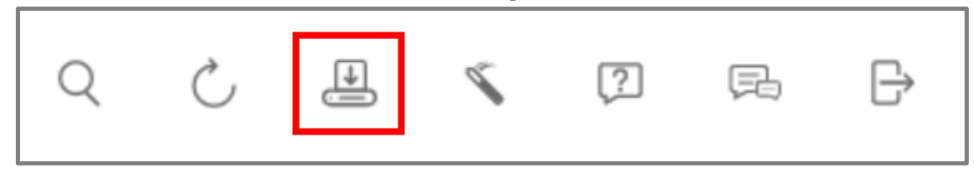

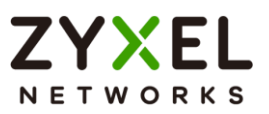

### 1.2.2 Test the Result

Enter the web GUI and you will see the page of the switch information. Check if the **System Name** is the name you configured (**Switch-1** in this example) or not.

| System Information |       |                                   |  |  |  |  |  |
|--------------------|-------|-----------------------------------|--|--|--|--|--|
| System Name        |       | System Location                   |  |  |  |  |  |
| Switch-1           |       |                                   |  |  |  |  |  |
| Boot Version       |       | ZyNOS F/W Version                 |  |  |  |  |  |
| V1.00   06/13/2    | 2022  | V4.80(ABXN.0)   08/03/2022        |  |  |  |  |  |
| System Time        |       | System Uptime                     |  |  |  |  |  |
| 11/23/2022 15:     | 10:52 | 007 days,09 hours,10 mins,16 secs |  |  |  |  |  |

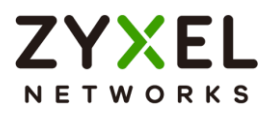

## 1.3 How to configure the switch to update the time from an NTP server

This example shows administrators how to use the NTP server to update the system time of the switch. As shown below, the PC connects with Switch and Switch connects with the USG in the environment.

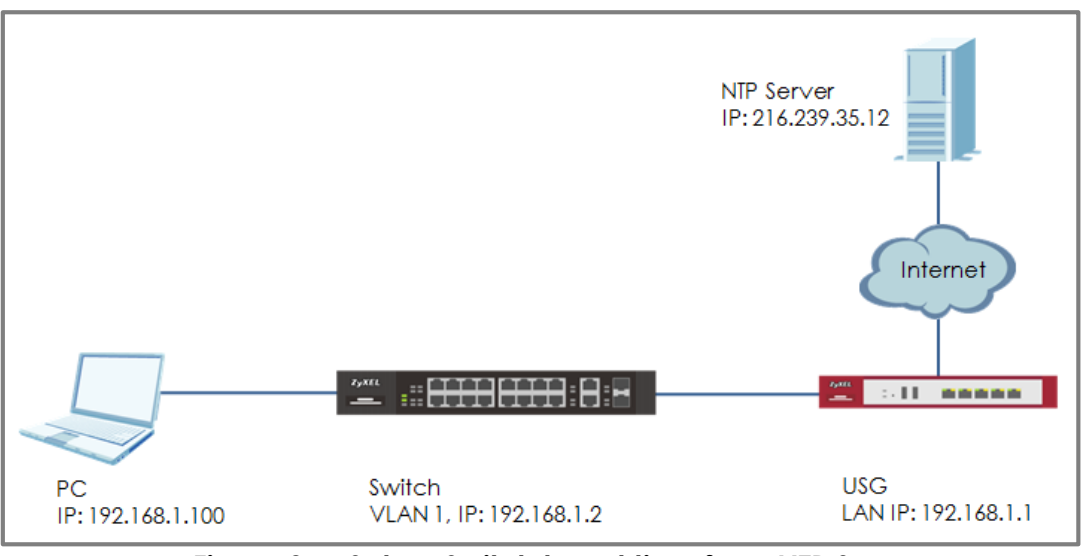

Figure 3 Set up Switch to get time from NTP Server

### ∛ Note:

All network IP addresses and subnet masks are used as examples in this article. Please replace them with your actual network IP addresses and subnet masks. This example was tested using XGS2220-30 (Firmware Version: V4.80). We use google free public NTP server (216.239.35.12) to be our NTP server. You can also choose another available NTP server. Furthermore, due to there is routing set up in this configuration, the user interface might be some difference for other models.

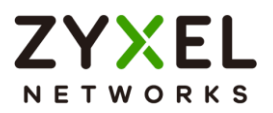

### 1.3.1 Configuration in Switch

 Enter the web GUI and go to Menu > SYSTEM > IP Setup > IP Setup > IP Setup. Set the default Gateway as USG IP: 192.168.1.1. Then click "Apply".

| IP Setup             |             |       |        |  |  |
|----------------------|-------------|-------|--------|--|--|
| Default Gateway      | 192.168.1.1 | ]     |        |  |  |
| Domain Name Server 1 |             | ]     |        |  |  |
| Domain Name Server 2 |             | ]     |        |  |  |
|                      |             | Apply | Cancel |  |  |

2 Go to Menu > SYSTEM > General Setup. Select "Use Time Server when Bootup" to NTP(RFC-1305) and set the "Time Server IP Address". In this scenario, we use the google free public NTP server (216.239.35.12) as an example. Also, select the "Time Zone" in your location. Finally, remember to click "Apply".

| Use Time Server when Bootup | NTP(RFC-1305) V                         |
|-----------------------------|-----------------------------------------|
| Time Server IP Address      | 216.239.35.12                           |
| Time Server Sync Interval   | 1440 minutes                            |
| Current Time                | 14 : 05 : 58 UTC+00:00                  |
| New Time (hh:mm:ss)         | 14 : 05 : 58                            |
| Current Date                | 2022 - 11 - 24                          |
| New Date (yyyy-mm-dd)       | 2022 - 11 - 24                          |
| Time Zone                   | UTC+08:00 V                             |
| Daylight Saving Time        | OFF                                     |
| Start Date                  | First 🗸 Sunday 🗸 of January 🗸 at 0:00 🗸 |
| End Date                    | First V Sunday V of January V at 0:00 V |
|                             | Apply Cancel                            |

3 Click Save to save the configuration.

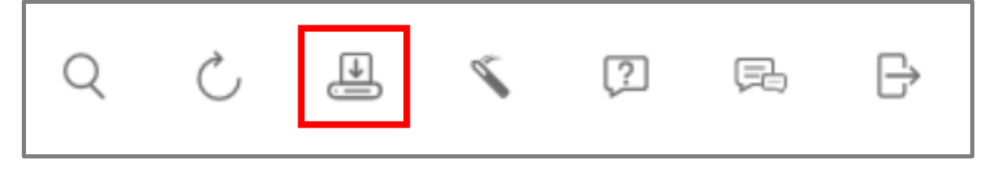

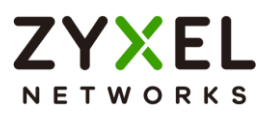

### 1.3.2 Test the Result

1 Go to Menu > SYSTEM > General Setup. Both the Current Time and Current Date should be the current time in your location. If the current time is not updated as the correct time, click "Refresh".

| Use Time Server when Bootup<br>Time Server IP Address<br>Time Server Sync Interval | NTP(RFC-1305)<br>216.239.35.12<br>1440 minutes |
|------------------------------------------------------------------------------------|------------------------------------------------|
| Current Time                                                                       | 14 : 07 : 49 UTC+08:00                         |
| New Time (hh:mm:ss)                                                                | 14 : 07 : 49                                   |
| Current Date                                                                       | 2022 - 11 - 24                                 |
| New Date (yyyy-mm-dd)                                                              | 2022 - 11 - 24                                 |
| Time Zone                                                                          | UTC+08:00 V                                    |
| Daylight Saving Time                                                               | OFF                                            |
| Start Date                                                                         | First V Sunday V of January V at 0:00 V        |
| End Date                                                                           | First 🗸 Sunday 🗸 of January 🗸 at 0:00 🗸        |
|                                                                                    | Apply Cancel                                   |
| Q Č                                                                                |                                                |

2 Try to select the "User Time Server when Bootup" as **None**. Few second later, change back to **NTP(RFC-1305)**. The time will still update to the current time.

| Time Server IP Address       216.239.35.12         Time Server Sync Interval       1440 minutes         Current Time       22 : 16 : 37 UTC+08:00         New Time (hh:mm:ss)       22 : 16 : 37         Current Date       2022 - 11 - 24         New Date (yyyy-mm-dd)       2022 - 11 - 24         Time Zone       UTC+08:00 V         Daylight Saving Time       OFF         Start Date       First V Sunday V of January V at 0:00 V         End Date       First V Sunday V of January V at 0:00 V | 4 · · · ·                 | None      | ~                          |        |    |         |        |    |      |        |
|----------------------------------------------------------------------------------------------------|---------------------------|-----------|----------------------------|--------|----|---------|--------|----|------|--------|
| Time Server Sync Interval     1440 minutes       Current Time     22 : 16 : 37 UTC+08:00       New Time (hh:mm:ss)     22 : 16 : 37       Current Date     2022 - 11 - 24       New Date (yyyy-mm-dd)     2022 - 11 - 24       Time Zone     UTC+08:00 V       Daylight Saving Time     OFF       Start Date     First V       Sunday V of January V at 0:00 V       End Date     First V                                                                                                    | Time Server IP Address    | 216.239.3 | 5.12                       |        |    |         |        |    |      |        |
| Current Time         22 : 16 : 37 UTC+08:00           New Time (hh:mm:ss)         22 : 16 : 37           Current Date         2022 - 11 - 24           New Date (yyyy-mm-dd)         2022 - 11 - 24           Time Zone         UTC+08:00 V           Daylight Saving Time         OFF           Start Date         First V         Sunday V of January V at 0:00 V           End Date         First V         Sunday V of January V at 0:00 V                                                           | Time Server Sync Interval | 1440 mi   | nutes                      |        |    |         |        |    |      |        |
| New Time (hh:mm:ss)         22 : 16 : 37           Current Date         2022 - 11 - 24           New Date (yyyy-mm-dd)         2022 - 11 - 24           Time Zone         UTC+08:00 ~           Daylight Saving Time         OFF           Start Date         First ~ Sunday ~ of January ~ at 0:00 ~           End Date         First ~ Sunday ~ of January ~ at 0:00 ~                                                                                                    | Current Time              | 22 : 16   | : 37 UTC-                  | +08:00 |    |         |        |    |      |        |
| Current Date     2022 - 111 - 24       New Date (yyyy-mm-dd)     2022 - 111 - 24       Time Zone     UTC+08:00 ~       Daylight Saving Time     OFF       Start Date     First ~ Sunday ~ of January ~ at 0:00 ~       End Date     First ~ Sunday ~ of January ~ at 0:00 ~                                                                                                    | New Time (hh:mm:ss)       | 22 : 16   | : 37                       |        |    |         |        |    |      |        |
| New Date (yyyy-mm-dd)     2022 - 11 - 24       Time Zone     UTC+08:00 V       Daylight Saving Time     OFF       Start Date     First V Sunday V of January V at 0:00 V       End Date     First V Sunday V of January V at 0:00 V                                                                                                    | Current Date              | 2022 -    | 11 - 24                    |        |    |         |        |    |      |        |
| Time Zone     UTC+08:00 ▼       Daylight Saving Time     OFF       Start Date     First ▼ Sunday ♥ of January ♥ at 0:00 ♥       End Date     First ♥ Sunday ♥ of January ♥ at 0:00 ♥                                                                                                    | New Date (yyyy-mm-dd)     | 2022 -    | 11 - 24                    |        |    |         |        |    |      |        |
| Daylight Saving Time     OFF       Start Date     First v     Sunday v of January v at 0:00 v       End Date     First v     Sunday v of January v at 0:00 v                                                                                                    | Time Zone                 | UTC+08:0  | 0 🗸                        |        |    |         |        |    |      |        |
| Start Date     First     V     Sunday     of     January     at     0:00       End Date     First     V     Sunday     of     January     at     0:00                                                                                                    | Daylight Saving Time      | OFF       |                            |        |    |         |        |    |      |        |
| End Date First v Sunday v of January v at 0:00 v                                                                                                    | Start Date                | First N   | Sunday                     | ~      | of | January | ~      | at | 0:00 | $\sim$ |
|                                                                                                    | End Date                  | First N   | <ul> <li>Sunday</li> </ul> | ~      | of | January | $\sim$ | at | 0:00 | $\sim$ |

#### www.zyxel.com

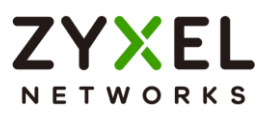

| Use Time Server when Bootup | NTP(R  | FC-13   | )5) 🗸  |       |    |         |        |    |   |      |
|-----------------------------|--------|---------|--------|-------|----|---------|--------|----|---|------|
| Time Server IP Address      | 216.23 | 39.35.1 | 2      |       |    |         |        |    |   |      |
| Time Server Sync Interval   | 1440   | minu    | tes    |       |    |         |        |    |   |      |
| Current Time                | 22 :   | 18      |        | +08:0 | 0  |         |        |    |   |      |
| New Time (hh:mm:ss)         | 22 :   | 18      | 11     |       |    |         |        |    |   |      |
| Current Date                | 2022   | - 11    | - 24   |       |    |         |        |    |   |      |
| New Date (yyyy-mm-dd)       | 2022   | - 11    | - 24   |       |    |         |        |    |   |      |
| Time Zone                   | UTC+   | 00:80   | -      |       |    |         |        |    |   |      |
| Daylight Saving Time        | Of     | F       |        |       |    |         |        |    |   |      |
| Start Date                  | First  | $\sim$  | Sunday | ~     | of | January | ~      | at | 0 | :00  |
|                             | m1 1   |         | Sunday | ~     | of | lanuary | $\sim$ | at | 0 | :00: |

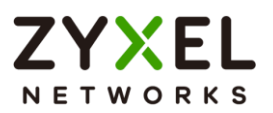

### 1.3.3 What could go wrong?

 Switch may not be able to access the NTP Server successfully. Follow the step to test if NTP Server is available. Go to Menu > Maintenance > Diagnostic. Select IPv4 and type the IP address of NTP Server (216.239.35.12) into the IP Address field. Click "Ping".

| Resolving 216.239.3<br>sent revd rate<br>1 1 100<br>2 2 100<br>3 3 100 | 5.12 216.239.35.12<br><u> </u> | min reply from<br>9 216.239.35.12<br>7 216.239.35.12<br>7 216.239.35.12 |         |
|------------------------------------------------------------------------|--------------------------------|-------------------------------------------------------------------------|---------|
| Ping Test                                                              |                                | Trace Route Test                                                        |         |
| O IPv4                                                                 |                                | O IPv4                                                                  |         |
| O IPv6                                                                 | - 🗸                            | O IPv6                                                                  |         |
| IP Address/Host<br>Name                                                | 216.239.35.12                  | IP Address/Host<br>Name                                                 |         |
| Source IP Address                                                      |                                | TTL 30                                                                  |         |
| Count                                                                  | 3                              | Wait Time 2                                                             | Seconds |
| Ping                                                                   |                                | Queries 3                                                               |         |

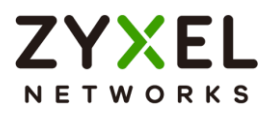

# 1.4 How to configure the switch to backup events on a SYSLOG server

The example shows administrators how to set up the switch to send system log events to a remote syslog server.

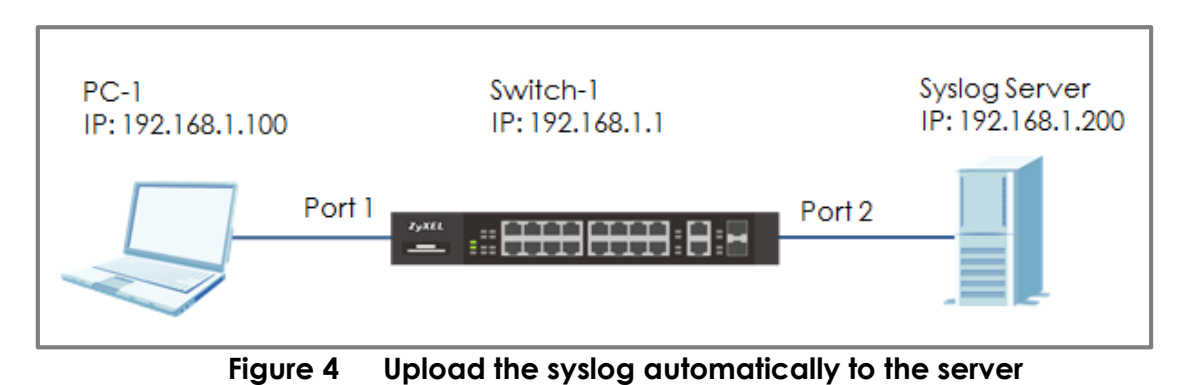

∛́ Note:

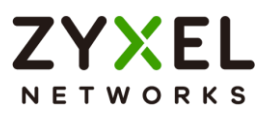

### 1.4.1 Configure the Switch-1

1 Enter the web GUI and go to Menu > SYSTEM > Syslog Setup > Syslog Server Setup > Add/Edit. Enable the Activate setting and set up the server IP address. In this example, it is 192.168.1.200. Choose the Log Level you prefer (Level 0-7 in this example). The wider the range, the more detailed log will be recorded. Remember to click "Apply".

| Active                                                                                                    |               |       |        |  |  |  |  |
|----------------------------------------------------------------------------------------------------|---------------|-------|--------|--|--|--|--|
| Server Address                                                                                                    | 192.168.1.200 |       |        |  |  |  |  |
| UDP Port                                                                                                    | 514           |       |        |  |  |  |  |
| Log Level                                                                                                    | Level 0-7 V   |       |        |  |  |  |  |
|                                                                                                    | Apply         | Clear | Cancel |  |  |  |  |
| Note:<br>Log Level refers to which events should be sent to the Syslog Server.<br>Severity: Emergency (0), Alert (1), Critical (2), Error (3), Warning (4), Notice<br>(5), Informational (6), and Debug (7). |               |       |        |  |  |  |  |

2 In the same page, activate the **Syslog** and activate the logging type you prefer. Also, remember to click "**Apply**".

| Syslog Setup |              |               |
|--------------|--------------|---------------|
| Active       |              |               |
| Logging Type | Active       | Facility      |
| System       |              | local use 0 🗸 |
| Interface    |              | local use 0 🗸 |
| Switch       |              | local use 0 🗸 |
| AAA          |              | local use 0 🗸 |
| IP           |              | local use 0 🗸 |
|              | Apply Cancel |               |

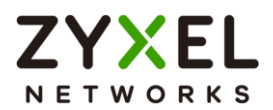

3 Click **Save** to save the configuration.

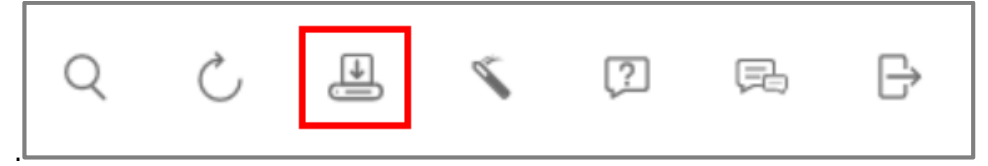

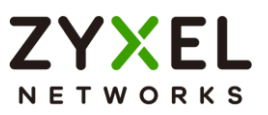

### 1.4.2 Test the Result

- 1 Unplug and re-plug PC-1 from the switch.
- 2 The Syslog Server should receive an event log from the switch.

| 🏘 Tftpd64 by Ph. Jounin                                                                                                    | – 🗆 X                                                                                                    |
|----------------------------------------------------------------------------------------------------|----------------------------------------------------------------------------------------------------|
| Current Directory       C:\app\Titpd64         Server interfaces       192.168.1.200         Intel(R) Ethernet Connection I219-V       Image: Connection I219-V         Titp Server       Titp Client         DHCP server       Syslog server         Log viewer       from         <134> 2022-11-29100:04:45+08:00 XGS2220 authentication: Telnet user admin login [IP       192.168.1.2         <135> 2022-11-29100:08:04+08:00 XGS2220 interface: Port 1 link down       192.168.1.2         <135> 2022-11-29100:08:04+08:00 XGS2220 interface: Port 1 link up 1G/F       192.168.1.2 | Browse           Show Dir           date           29/11 00:05:09           29/11 00:08:23           29/11 00:08:29 |
| Clear Copy                                                                                                    |                                                                                                    |
| About Settings                                                                                                    | Help                                                                                                    |

**3** We can also check the **directory** ("C:\app\Tftpd64" in this example) to find out if a text file is created on the Syslog Server.

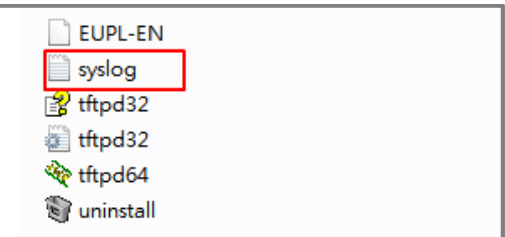

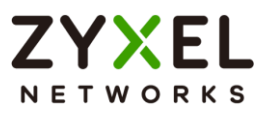

### 1.4.3 What could go wrong?

- 1 If Switch-1 and Syslog Server are in different subnets, remember to set **default gateway** so that Switch-1 and the Syslog Server can communicate with each other.
- 2 Confirm the service port number of the Switch-1 and the Syslog Server are the same. (Default service port for the Syslog Server in the Switch-1 is **514**).

| Active         |               |       |        |
|----------------|---------------|-------|--------|
| Server Address | 192.168.1.200 |       |        |
| UDP Port       | 514           |       |        |
| Log Level      | Level 0-7 V   |       |        |
|                | Apply         | Clear | Cancel |

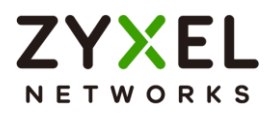

# 1.5 How to configure the switch with a port name to quickly identify directly connected devices

The example shows administrators how to configure the switch with a port name to quickly identify directly connected devices. By doing this, administrators and quickly identify which port connects to which device, location, or section of the network.

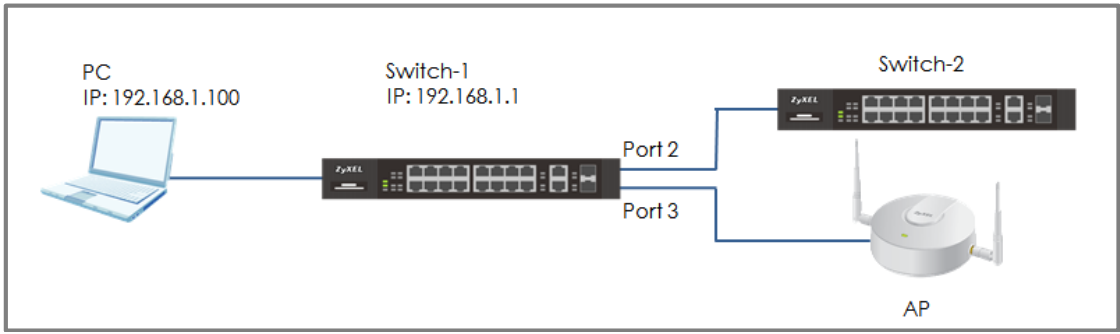

Figure 5 Configure the port name of the switch

#### ℃ Note:

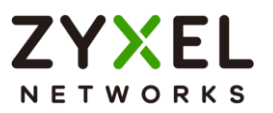

### 1.5.1 Configure Switch-1

1 Enter the web GUI and go to Menu > Port > Port Setup. Type the name of each directly connected devices on the corresponding port name. For example, you can type Switch-2 in port 2 and AP in port 3. Then click "Apply".

| Port | Active       | Name     | Speed / Duplex | Flow Control |
|------|--------------|----------|----------------|--------------|
| •    |              |          | Auto 🗸         | Disable 🗸    |
| 1    |              |          | Auto 🗸         | Disable 🗸    |
| 2    | $\checkmark$ | Switch-2 | Auto 🗸         | Disable 🗸    |
| 3    |              | AP       | Auto 🗸         | Disable 🗸    |
| 4    | $\checkmark$ |          | Auto 🗸         | Disable 🗸    |

#### 2 Click Save to save the configuration.

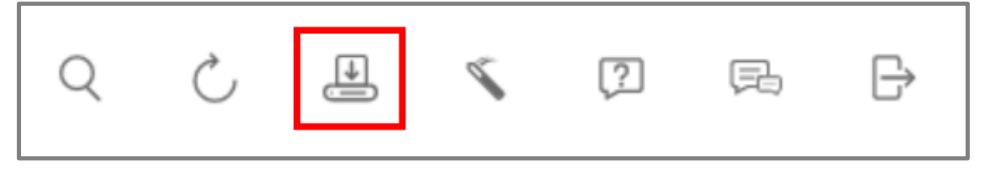

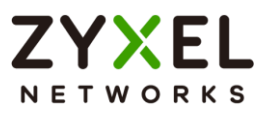

### 1.5.2 Test the Result

1 Go to **Menu > Monitor > Port Status**. You will see the name you type in the column of name.

| Port     | Name     | Link | State      | LACP     |
|----------|----------|------|------------|----------|
| 1        |          | Down | STOP       | Disabled |
| 2        | Switch-2 | 1G/F | FORWARDING | Disabled |
| <u>3</u> | AP       | 1G/F | FORWARDING | Disabled |

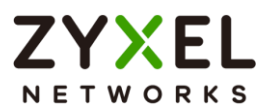

### 1.6 How to collect the Diagnostic Info

The example shows local administrators how to collect the Diagnostic Info by web GUI. The Diagnostic Info is a set of logs that includes useful information such as System Information, CPU utilization history, system logs and debug reports for issue analysis.

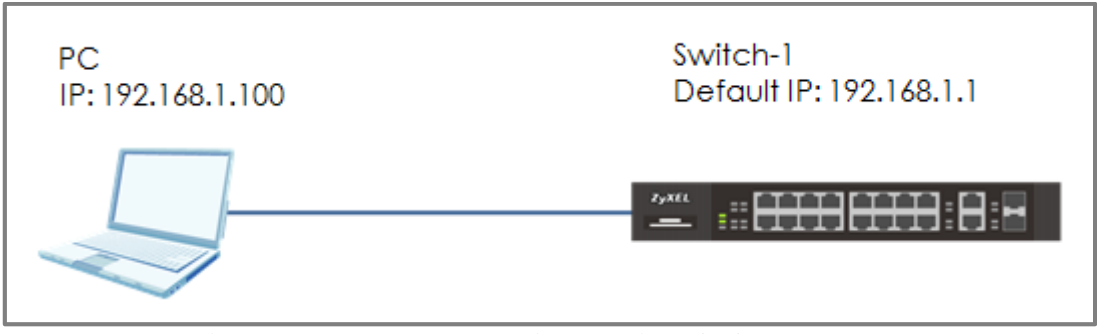

Figure 6 Collect the Diagnostic Info from web GUI

### ∛ Note:

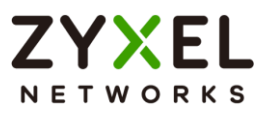

### 1.6.1 Collect the Diagnostic Info from web GUI

1 Enter the web GUI and go to Menu > Maintenance > Tech-Support. Click the Download button for All. You can also select the specific Diagnostic Info you need. (Ex: Crash, ROM,.....)

| All    | Download |
|--------|----------|
| Crash  | Download |
| CPU    | Download |
| Memory | Download |
| Mbuf   | Download |
| ROM    | Download |
| L3     | Download |
|        |          |

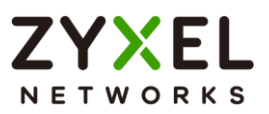

### 1.6.2 Test the Result

1 Open the file and you can view the Diagnostic Info. (In this example, we use the **Notepad++** to open the .txt file.)

| Eile Edit | t Search View Epcoding Language Settings Tools Macro Bun Dupins Window 2 X                                                                                              |
|-----------|----------------------------------------------------------------------------------------------------|
|           |                                                                                                    |
| new 12    | 7 23 🖬 techSupport_allag 23 着 new 129 23 着 new 129 23 着 new 139 23 着 new 131 23 🚔 new 131 23 🚔 new 131 23 🚔 new 131 23 🚔 new 135 23 🚔 new 135 23 👹 techSupport_allag 23 |
| 1         |                                                                                                    |
| 2         |                                                                                                    |
| 3         | Time : 177:26:13 ====== show system-information =============msclock :638774539                                                                                         |
| 4         |                                                                                                    |
| 5         |                                                                                                    |
| 6         | Product Model : XGS2220-30                                                                                                    |
| 7         | System Name : Switch-1                                                                                                    |
| 8         | System Mode : Standalone                                                                                                    |
| 9         | System Contact :                                                                                                    |
| 10        | System Location :                                                                                                    |
| 11        | System up Time : 177:26:13 (2612ed0b ticks)                                                                                                    |
| 12        | Ethernet Address : 00:19:cb:00:00:01                                                                                                    |
| 13        | Bootbase Version : V1.00   06/13/2022                                                                                                    |
| 14        | ZyNOS F/W Version : V4.80(ABXN.0)   08/03/2022                                                                                                    |
| 15        | Hardware Version : V1.0                                                                                                    |
| 16        | Config Boot Image : 1                                                                                                    |
| 17        | Current Boot Image : 1                                                                                                    |
| 18        | Current Confiduration : 1                                                                                                    |
| 19        | RomRasSize : 6440206                                                                                                    |
| 20        | Serial Number : xxxxxxxxxxxx                                                                                                    |
| 21        | Register MAC Address : 00:19:cb:00:00:01                                                                                                    |
| 22        |                                                                                                    |
| 23        |                                                                                                    |
| 24        | Time : 177:26:13 show time msclock :638774639                                                                                                    |
| 25        | · · · · · · · · · · · · · · · · · · ·                                                                                                    |
| Normal to | xet file length : 3,088,965 lines : 29,427 Ln : 13 Col : 41 Pos : 341 Unix (LF) UTF-8 INS                                                                               |

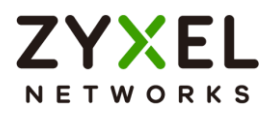

### 1.7 How to change the default administrator password

The example shows administrators how to change the default administrator password used for management access. Failure to change the default administrator password is a security risk that allows unauthorized user access to your device's management.

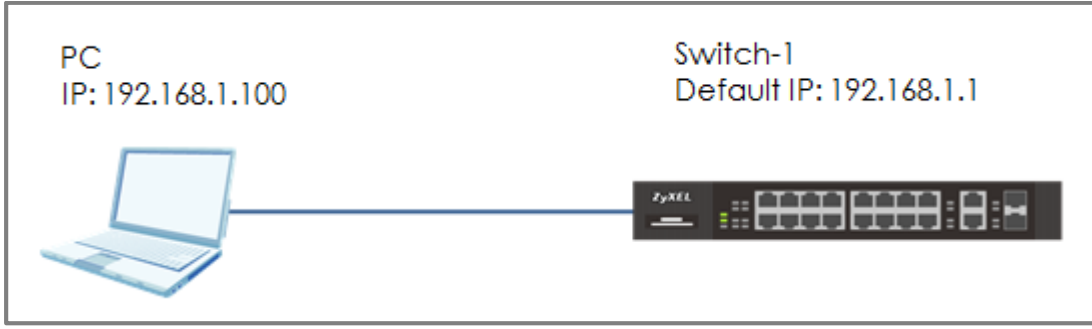

Figure 7 Change the default administrator password

#### ∛ Note:

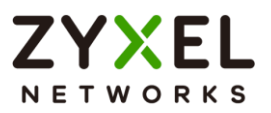

### 1.7.1 Change the default administrator password

1 Enter the web GUI and go to **Menu > System > Logins**. Enter the Old Password and New Password. Then click "**Apply**".

| Administrator     |                                                                                                    |
|-------------------|----------------------------------------------------------------------------------------------------|
| Old Password      |                                                                                                    |
| New Password      | •••••                                                                                                    |
| Retype to confirm | •••••                                                                                                    |
|                   | A Please record your new password whenever you change it. The system will lock you out if you have forgotten your password. |

2 After clicking the "**Apply**", the browser will show a message similar below.

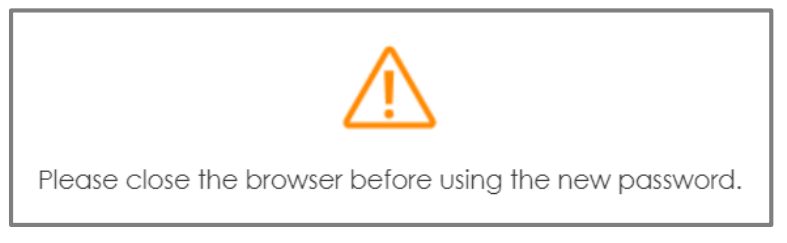

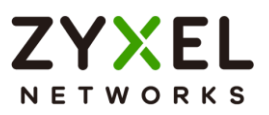

### 1.7.2 Test the Result

1 Close the web GUI and login again with the **OLD** password. The login page will show "Invalid username or password".

| Enter l | Jser Name/Password and click Login. |
|---------|-------------------------------------|
|         | User Name                           |
|         | Password                            |
|         | Invalid username or password.       |
|         | Login                               |

2 Use the **new** password to login. Switch-1 web GUI should be accessible.

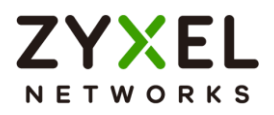

## 1.8 How to configure a whitelist for remote management to prevent unauthorized access

The example shows administrators how to configure a whitelist for host devices that prevents attempted access from unauthorized devices or subnets. The whitelist inspects the source IP addresses of hosts and the types of services accessing the switch (Ex: Telnet, FTP, HTTP.....).

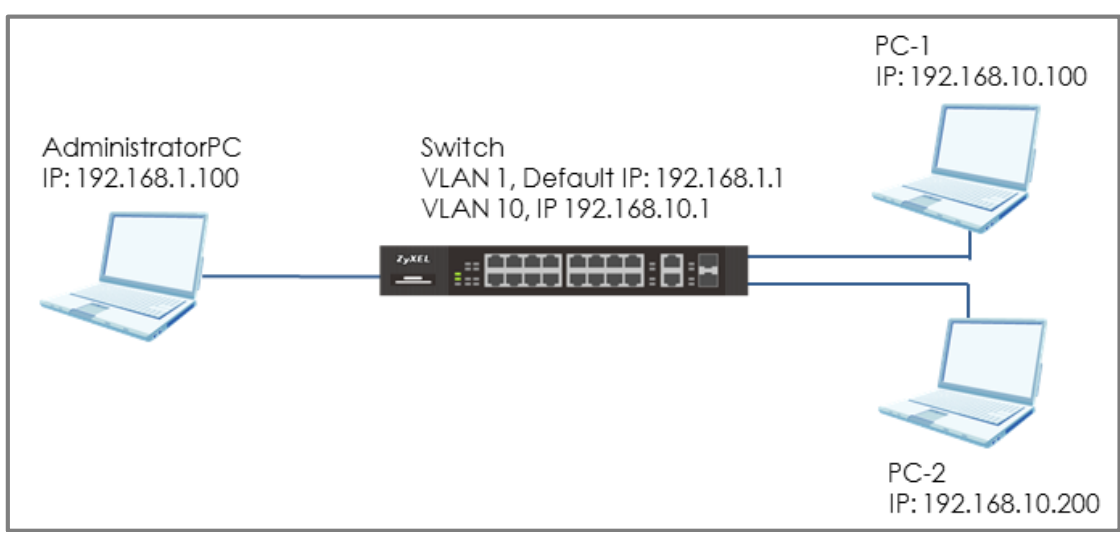

Figure 8 Configure the whitelist for remote management

### 🏹 Note:

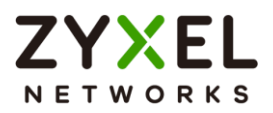

### 1.8.1 Configure the whitelist of the remote management

 Enter the web GUI and go to Menu > Security > Access Control
 Remote Management using AdministratorPC. Enter the range of IP addresses and the corresponding types of services that are allowed to access the Switch. Then click "Apply".

| Secured Client Setup |        |                |                |        |              |          |              |              |             |              |
|----------------------|--------|----------------|----------------|--------|--------------|----------|--------------|--------------|-------------|--------------|
| Entry                | Active | Start Address  | End Address    | Telnet | FTP          | HTTP     | ICMP         | SNMP         | SSH         | HTTPS        |
| 1                    |        | 192.168.10.100 | 192.168.10.200 |        | $\checkmark$ |          | $\checkmark$ | $\checkmark$ | >           | $\checkmark$ |
| 2                    |        | 192.168.1.100  | 192.168.1.120  |        |              | <b>_</b> | <b>_</b>     |              | <b>&gt;</b> |              |
| 3                    | OFF    | 0.0.0.0        | 0.0.0.0        |        |              |          |              |              |             |              |
| 4                    | OFF    | 0.0.0.0        | 0.0.0.0        |        |              |          |              |              |             |              |
| 5                    | OFF    | 0.0.0.0        | 0.0.0.0        |        |              |          |              |              |             |              |
| 6                    | OFF    | 0.0.0.0        | 0.0.0.0        |        |              |          |              |              |             |              |
| 7                    | OFF    | 0.0.0.0        | 0.0.0.0        |        |              |          |              |              |             |              |
| 8                    | OFF    | 0.0.0.0        | 0.0.0.0        |        |              |          |              |              |             |              |

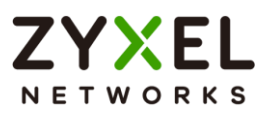

### 1.8.2 Test the Result

1 In the setting, we set the IP range: 192.168.10.100-192.168.10.120, which is allowed to access the Switch by all protocol types, EXCEPT HTTP. Therefore, if we use PC-1 (192.168.10.100) to access the Switch by HTTP, the Switch will refuse the connection. If we try to access the web GUI by HTTPS (Enter the https://192.168.10.1), PC-1 can connect to the Switch successfully.

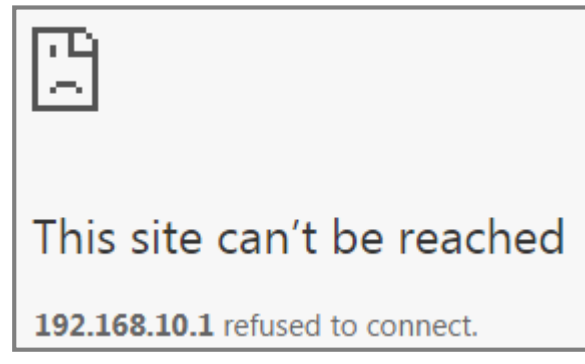

2 The PC-2 (192.168.10.200) is not in the range which is allowed to access the Switch. PC-2 cannot access or ping the switch's management IP address.

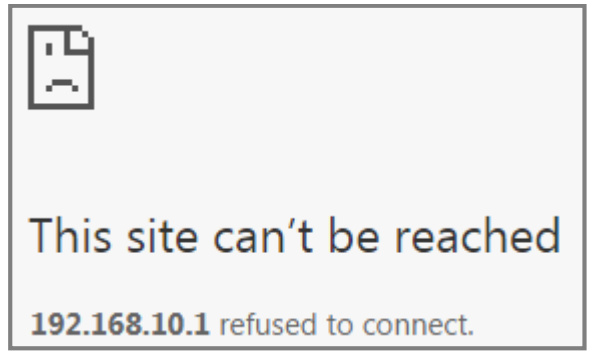

**3** AdministratorPC can access the Switch by **all** service types successfully.

### 1.8.3 What could go wrong?

1 The IP address is setting up repeatedly, but the setting is different. The logic rule of whitelist is **OR**.

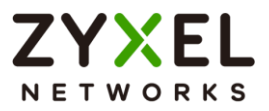

For example, if we set the range of the IP addresses shown below. **192.168.10.120** is repeatedly set up accidently. The result is that all types of services are **ALLOWED** for **192.168.10.120**.

| Secured Client Setup |        |                |                |        |             |              |      |             |     |       |
|----------------------|--------|----------------|----------------|--------|-------------|--------------|------|-------------|-----|-------|
| Entry                | Active | Start Address  | End Address    | Telnet | FTP         | HTTP         | ICMP | SNMP        | SSH | HTTPS |
| 1                    |        | 192.168.10.100 | 192.168.10.120 |        | <b>&gt;</b> |              | >    | <b>&gt;</b> | >   |       |
| 2                    |        | 192.168.10.120 | 192.168.1.120  |        |             | $\checkmark$ |      |             |     |       |

2 If the administrator has forgotten or lost track of the whitelisted IP addresses, the administrator will not be able to access the Switch. To solve this problem, use **Console** to verify the settings. Administrators can find out which IP addresses are allowed to access the Switch by reviewing the running configurations.

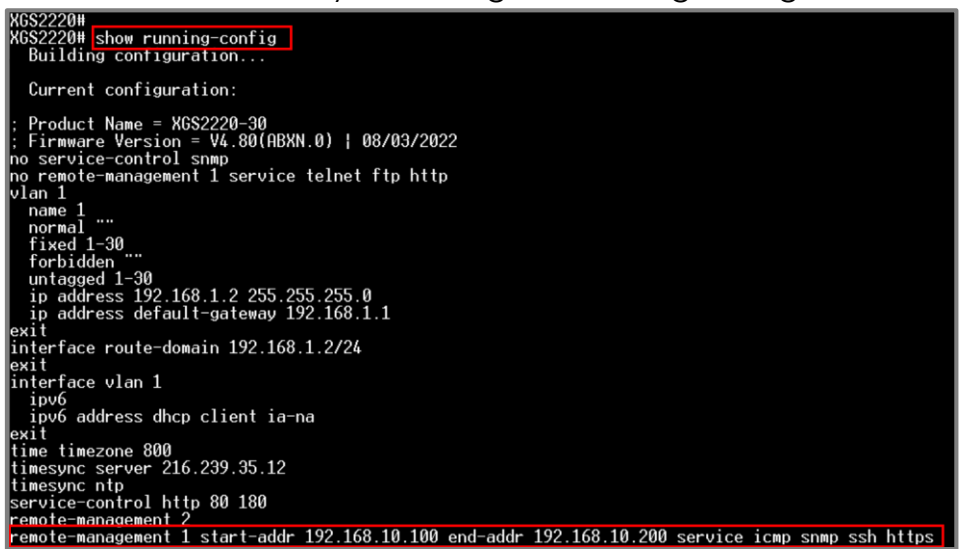

### ∛ Note:

If the Switch **does not support Console**, please check the manual of your Switch model to find out how to restore device to factory default settings.
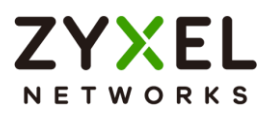

## **Designing the Local Area Network**

# 2.1 How to configure the switch to separate traffic between departments using VLAN

The example shows administrators how to set up the switch to make separate traffic between departments. Using **Static VLAN**, hosts accessing the same VLAN will only be able to communicate with hosts accessing the same VLAN.

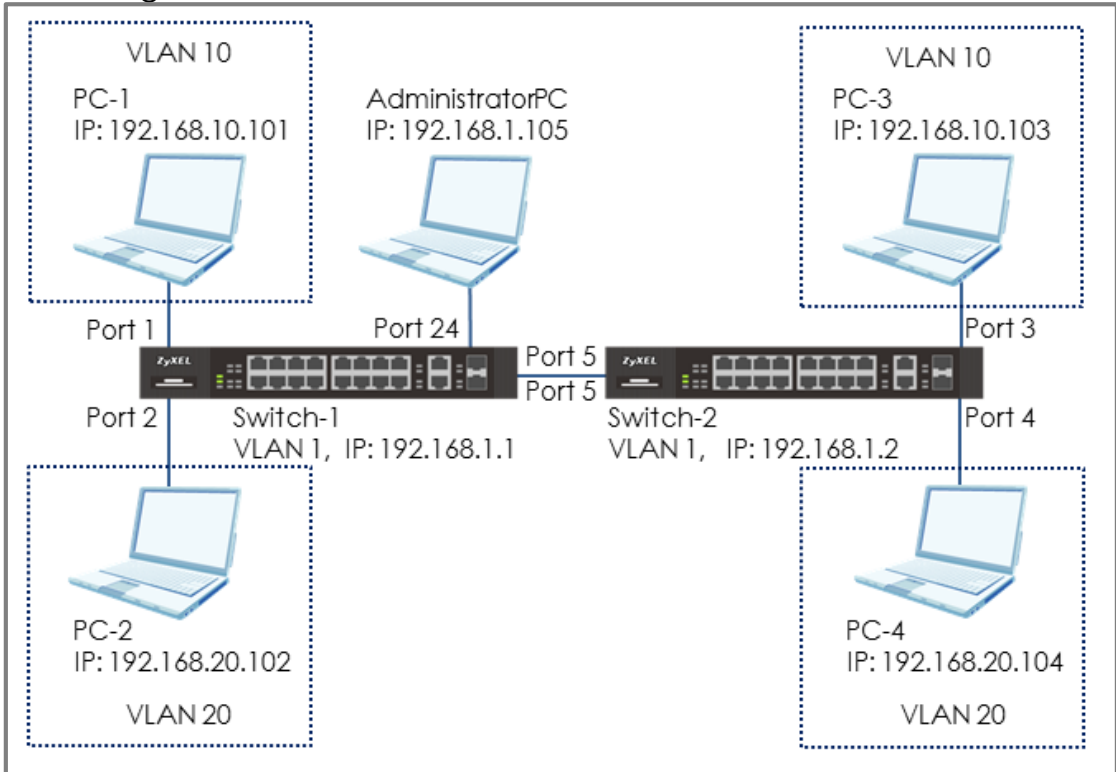

## Figure 9 Set up VLAN to separate the traffic between departments

## ∛ Note:

All network IP addresses and subnet masks are used as examples in this article. Please replace them with your actual network IP addresses and subnet masks. This example was tested using XG\$2220-30 (Firmware Version: V4.80).

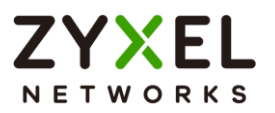

## 2.1.1 Configure Switch-1

1 Use AdministratorPC to set VLAN 1 in Switch-1: Port 1, 2 as Normal port. (Prevent VLAN 1 broadcast packets to port 1, 2). Enter the web GUI and go to Menu > Switching > VLAN > VLAN Setup > Static VLAN > Select VID 1 > Add/Edit. Select port 1, 2 as Normal. Click "Apply".

| Active   |                            |                           |             |              |
|----------|----------------------------|---------------------------|-------------|--------------|
| Name     |                            | 1                         | 1           |              |
| VLAN Gro | up ID                      | 1                         |             |              |
|          |                            |                           |             |              |
| Port     |                            | Control                   |             | Tagging      |
| *        |                            | Normal 🗸                  |             | 🔽 Tx Tagging |
| 1        | Normal                     | <ul> <li>Fixed</li> </ul> | 🔘 Forbidden | Tx Tagging   |
| 2        | Normal                     | <ul> <li>Fixed</li> </ul> | 🔘 Forbidden | Tx Tagging   |
| 3        | <ul> <li>Normal</li> </ul> | O Fixed                   | 🔘 Forbidden | Tx Tagging   |
| 4        | <ul> <li>Normal</li> </ul> | O Fixed                   | O Forbidden | Tx Tagging   |
| 5        | <ul> <li>Normal</li> </ul> | O Fixed                   | O Forbidden | Tx Tagging   |

2 Use AdministratorPC to create VLAN 10 in Switch-1: Enter the web GUI and go to Menu > Switching > VLAN > VLAN Setup > Static VLAN > Add/Edit. Enable the Active setting. Type the Name and VLAN Group ID=10. Select port 1, 5 as Fixed and uncheck Tx Tagging (Untagged) on port 1 and check Tx Tagging (Tagged) on port 5. Click "Apply".

| Active  |                            |          |                               |              |
|---------|----------------------------|----------|-------------------------------|--------------|
| Name    |                            | VLAN10   |                               |              |
| VLAN Gr | oup ID                     | 10       |                               |              |
|         |                            |          |                               |              |
| Port    |                            | Control  |                               | Tagging      |
| *       |                            | Normal 🗸 |                               | 🔽 Tx Tagging |
| 1       | <ul> <li>Normal</li> </ul> | • Fixed  | <ul> <li>Forbidden</li> </ul> | 🗌 Tx Tagging |
| 2       | Normal                     | O Fixed  | O Forbidden                   | 🔽 Tx Tagging |
| 3       | Normal                     | ) Fixed  | <ul> <li>Forbidden</li> </ul> | 🔽 Tx Tagging |
| 4       | Normal                     | ) Fixed  | O Forbidden                   | 🔽 Tx Tagging |
| 5       | Normal                     | Fixed    | 🔘 Forbidden                   | 🔽 Tx Tagging |

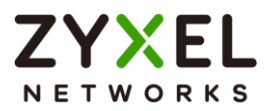

3 Use AdministratorPC to create VLAN 20 in Switch-1: Enter the web GUI and go to Menu > Switching > VLAN > VLAN Setup > Static VLAN > Add/Edit. Enable the Active setting. Type the Name and VLAN Group ID=20. Select port 2, 5 as Fixed and uncheck Tx Tagging (Untagged) on port 2 and check Tx Tagging (tagged) on port 5. Click "Apply".

| Active  |                            |                           |             |              |
|---------|----------------------------|---------------------------|-------------|--------------|
| Name    |                            | VLAN20                    |             |              |
| VLAN Gr | oup ID                     | 20                        |             |              |
|         |                            |                           | _           |              |
| Port    |                            | Control                   |             | Tagging      |
| *       |                            | Normal 🗸                  |             | 🗹 Tx Tagging |
| 1       | Normal                     | O Fixed                   | 🔘 Forbidden | 🔽 Tx Tagging |
| 2       | <ul> <li>Normal</li> </ul> | • Fixed                   | O Forbidden | Tx Tagging   |
| 3       | Normal                     | <ul> <li>Fixed</li> </ul> | 🔘 Forbidden | 🔽 Tx Tagging |
| 4       | Normal                     | <ul> <li>Fixed</li> </ul> | O Forbidden | 🔽 Tx Tagging |
| 5       | <ul> <li>Normal</li> </ul> | O Fixed                   | O Forbidden | 🗹 Tx Tagging |

4 Set the PVID on Switch-1: Go to Menu > Switching > VLAN > VLAN Setup > VLAN Port Setup. Set port 1 as PVID=10 (VLAN 10) and port 2 as PVID=20 (VLAN 20).

| Port | Ingress Check | PVID | Acceptable Frame<br>Type | VLAN Trunking | Isolation |
|------|---------------|------|--------------------------|---------------|-----------|
| •    |               |      | All 🗸                    |               |           |
| 1    |               | 10   | All 🗸                    |               |           |
| 2    |               | 20   | All 🗸                    |               |           |
| 3    |               | 1    | All 🗸                    |               |           |
| 4    |               | 1    | All 🗸                    |               |           |
| 5    |               | 1    | All 🗸                    |               |           |

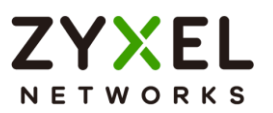

## 2.1.2 Configure Switch-2

1 Use AdministratorPC to set VLAN 1 in Switch-2: Port 3, 4 as Normal port (this prevents VLAN 1 from broadcasting packets to port 3, 4). Enter the web GUI and go to Menu > Switching > VLAN > VLAN Setup > Static VLAN > Select VID 1 > Add/Edit. Select port 3, 4 as Normal. Click "Apply".

| Active   |                            |                           |             |              |
|----------|----------------------------|---------------------------|-------------|--------------|
| Name     |                            | 1                         |             |              |
| VLAN Gro | oup ID                     | 1                         |             |              |
|          |                            |                           |             |              |
| Port     |                            | Control                   |             | Tagging      |
| *        |                            | Normal 🗸                  |             | 🔽 Tx Tagging |
| 1        | <ul> <li>Normal</li> </ul> | Fixed                     | 🔘 Forbidden | Tx Tagging   |
| 2        | <ul> <li>Normal</li> </ul> | Fixed                     | O Forbidden | Tx Tagging   |
| 3        | <ul> <li>Normal</li> </ul> | <ul> <li>Fixed</li> </ul> | O Forbidden | Tx Tagging   |
| 4        | Normal                     | <ul> <li>Fixed</li> </ul> | O Forbidden | Tx Tagging   |
| 5        | Normal                     | Fixed                     | O Forbidden | Tx Tagging   |

2 Use AdministratorPC to create VLAN 10 in Switch-2. Enter the web GUI and go to Menu > Switching > VLAN > VLAN Setup > Static VLAN > Add/Edit. Enable the Active setting. Type the Name and VLAN Group ID=10. Select port 3, 5 as Fixed and uncheck Tx Tagging (Untagged) on port 3 and check Tx Tagging (tagged) on port 5. Click "Apply".

| Active  |                            |                           |             |              |
|---------|----------------------------|---------------------------|-------------|--------------|
| Name    |                            | VLAN10                    |             |              |
| VLAN Gr | oup ID                     | 10                        | ]           |              |
|         |                            |                           |             |              |
| Port    |                            | Control                   |             | Tagging      |
| *       |                            | Normal 🗸                  |             | 🔽 Tx Tagging |
| 1       | Normal                     | <ul> <li>Fixed</li> </ul> | 🔘 Forbidden | 🔽 Tx Tagging |
| 2       | Normal                     | <ul> <li>Fixed</li> </ul> | O Forbidden | 🔽 Tx Tagging |
| 3       | <ul> <li>Normal</li> </ul> | Fixed                     | O Forbidden | Tx Tagging   |
| 4       | Normal                     | <ul> <li>Fixed</li> </ul> | O Forbidden | 🔽 Tx Tagging |
| 5       | <ul> <li>Normal</li> </ul> | Fixed                     | 🔘 Forbidden | 🔽 Tx Tagging |

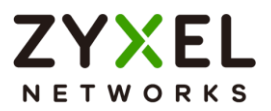

3 Use AdministratorPC to create VLAN 20 in Switch-2. Enter the web GUI and go to Menu > Switching > VLAN > VLAN Setup > Static VLAN > Add/Edit. Enable the Active setting. Type the Name and VLAN Group ID=20. Select port 4, 5 as Fixed and uncheck Tx Tagging (Untagged) on port 4 and check Tx Tagging (tagged) on port 5. Click "Apply".

| Active   |          |                           |             |              |
|----------|----------|---------------------------|-------------|--------------|
| Name     |          | VLAN20                    |             |              |
| VLAN Gro | oup ID   | 20                        |             |              |
|          |          |                           | _           |              |
| Port     |          | Control                   |             | Tagging      |
| *        |          | Normal 🗸                  |             | 🗹 Tx Tagging |
| 1        | Normal   | <ul> <li>Fixed</li> </ul> | 🔘 Forbidden | 🗹 Tx Tagging |
| 2        | Normal   | <ul> <li>Fixed</li> </ul> | 🔘 Forbidden | 🗾 Tx Tagging |
| 3        | Normal   | O Fixed                   | 🔘 Forbidden | 🗹 Tx Tagging |
| 4        | O Normal | • Fixed                   | O Forbidden | Tx Tagging   |
| 5        | O Normal | • Fixed                   | 🔘 Forbidden | 🔽 Tx Tagging |

4 Set the PVID on Switch-2: Go to Menu > Switching > VLAN > VLAN Setup > VLAN Port Setup. Set port 3 as PVID=10 (VLAN 10) and port 4 as PVID=20.

| Port | Ingress Check | PVID | Acceptable Frame<br>Type | VLAN Trunking | Isolation |
|------|---------------|------|--------------------------|---------------|-----------|
| •    |               |      | All 🗸                    |               |           |
| 1    |               | 1    | All 🗸                    |               |           |
| 2    |               | 1    | All 🗸                    |               |           |
| 3    |               | 10   | All 🗸                    |               |           |
| 4    |               | 20   | All 🗸                    |               |           |

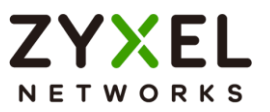

## 2.1.3 Test the Result

1 The PC in the same VLAN can ping each other. PC-1 can ping PC-3 successfully, but PC-1 cannot ping PC-2.

| <i>γ</i> .                                           |
|------------------------------------------------------|
| C:\Users\User>ping 192.168.10.103 -t                 |
| Pinging 192.168.10.103 with 32 bytes of data:        |
| Reply from 192.168.10.103: bytes=32 time<1ms TTL=128 |
| Reply from 192.168.10.103: bytes=32 time<1ms TTL=128 |
| Reply from 192.168.10.103: bytes=32 time<1ms TTL=128 |
| C:\Users\User>ping 192.168.20.102                    |
| Pinging 192.168.20.102 with 32 bytes of data:        |
| PINĞ: transmit failed. General failure.              |
| PING: transmit failed. General failure.              |
| PING: transmit failed. General failure.              |
| PING: transmit failed. General failure.              |

2 PC-2 can ping PC-4 successfully, but PC-2 cannot ping PC-3.

| C:\Users\User>ping 192.168.20.104 -t                           |
|----------------------------------------------------------------|
| Pinging 192.168.20.104 with 32 bytes of data:                  |
| Reply from 192.168.20.104: bytes=32 time<1ms TTL=128           |
| Reply from 192.168.20.104: bytes=32 time<1ms TTL=128           |
| <u>Reply from 192.168.20.104: bytes=32 time&lt;1ms TTL=128</u> |
| C:\Users\User>ping 192.168.10.103                              |
| Pinging 192.168.10.103 with 32 bytes of data:                  |
| PING: transmit failed. General failure.                        |
| PING: transmit failed. General failure.                        |
| PING: transmit failed. General failure.                        |
| PING: transmit failed. General failure.                        |

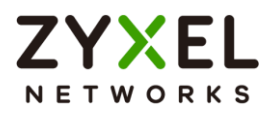

## 2.2 How to configure the switch to route traffic across VLANs

The purpose of VLANs are to isolate one broadcast domain from another. If we would like hosts from different VLANs to communicate with each other, we have to set the switch to route traffic. The example shows how to configure the switch to route traffic across one VLAN to another.

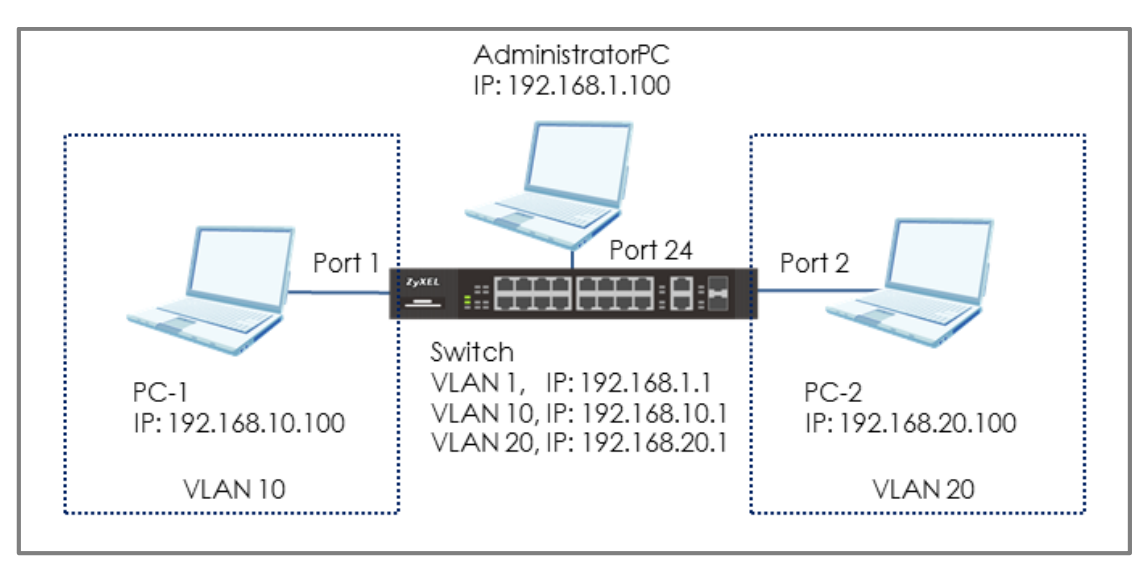

Figure 10 Set up switch to route traffic across VLANs

## ∛ Note:

All network IP addresses and subnet masks are used as examples in this article. Please replace them with your actual network IP addresses and subnet masks. This example was tested using XS3800-28 (Firmware Version: V4.80).

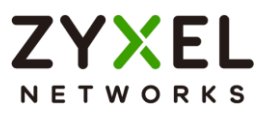

## 2.2.1 Configure VLAN 10

 Use AdministratorPC to create VLAN 10. Enter the web GUI and go to Menu > Switching > VLAN > VLAN Setup > Static VLAN > Add/Edit. Enable the Active setting. Type the Name and VLAN Group ID=10. Select port 1 as Fixed and uncheck Tx Tagging (Untagged). Click "Apply".

| Active  |                            |                           |             |              |
|---------|----------------------------|---------------------------|-------------|--------------|
| Name    |                            | VLAN10                    |             |              |
| VLAN Gr | oup ID                     | 10                        |             |              |
|         |                            |                           |             |              |
| Port    |                            | Control                   |             | Tagging      |
| *       |                            | Normal 🗸                  |             | 🔽 Tx Tagging |
| 1       | <ul> <li>Normal</li> </ul> | O Fixed                   | O Forbidden | Tx Tagging   |
| 2       | Normal                     | O Fixed                   | O Forbidden | 🔽 Tx Tagging |
| 3       | Normal                     | O Fixed                   | O Forbidden | 🔽 Tx Tagging |
| 4       | Normal                     | <ul> <li>Fixed</li> </ul> | O Forbidden | 🔽 Tx Tagging |
| 5       | Normal                     | ) Fixed                   | O Forbidden | 🔽 Tx Tagging |

2 Go to Menu > Switching > VLAN > VLAN Setup > VLAN Port Setup. Set the PVID. Set port 1 as PVID=10 (VLAN 10). Click "Apply".

| Port | Ingress Check | PVID | Acceptable Frame<br>Type | VLAN Trunking | Isolation |
|------|---------------|------|--------------------------|---------------|-----------|
| *    |               |      | All 🗸                    |               |           |
| 1    |               | 10   | All 🗸                    |               |           |
| 2    |               | 20   | All 🗸                    |               |           |

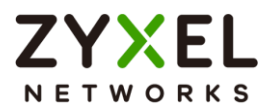

3 Create a Static IP Address for Switch in VLAN 10 (To be the gateway in VLAN 10): Go to Menu > SYSTEM > IP Setup > IP Setup > IP Interface > Add/Edit. Set the Static IP Address: 192.168.10.1 for Switch in VLAN 10. Click "Apply".

| O DHCP Client                |              |  |
|------------------------------|--------------|--|
| Option-60                    | ✓            |  |
| Class-ID Zyxel Corporation   |              |  |
| Static IP Address            |              |  |
| IP Address                   | 192.168.10.1 |  |
| IP Subnet Mask 255.255.255.0 |              |  |
| VID 10                       |              |  |
| Apply                        | Clear Cancel |  |

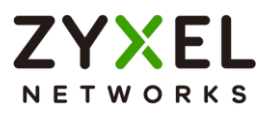

## 2.2.2 Configure VLAN 20

 Create VLAN 20. Follow the same steps. Go to Menu > Switching > VLAN > VLAN Setup > Static VLAN > Add/Edit. Enable the Active setting. Type the Name and VLAN Group ID=20. Select port 2 as Fixed and uncheck Tx Tagging (Untagged). Click "Apply".

| Active  |                            |                           |             |              |
|---------|----------------------------|---------------------------|-------------|--------------|
| Name    |                            | VLAN20                    |             |              |
| VLAN Gr | oup ID                     | 20                        |             |              |
|         |                            |                           |             |              |
| Port    |                            | Control                   |             | Tagging      |
| *       |                            | Normal 🗸                  |             | 🔽 Tx Tagging |
| 1       | Normal                     | <ul> <li>Fixed</li> </ul> | 🔘 Forbidden | 🔽 Tx Tagging |
| 2       | <ul> <li>Normal</li> </ul> | O Fixed                   | O Forbidden | Tx Tagging   |
| 3       | Normal                     | ) Fixed                   | O Forbidden | 🔽 Tx Tagging |
| 4       | Normal                     | <ul> <li>Fixed</li> </ul> | O Forbidden | 🔽 Tx Tagging |
| 5       | Normal                     | ) Fixed                   | O Forbidden | 🗹 Tx Tagging |

2 Go to Menu > Switching > VLAN > VLAN Setup > VLAN Port Setup. Set the PVID. Set port 2 as PVID=20 (VLAN 20). Click "Apply".

| Port | Ingress Check | PVID | Acceptable Frame<br>Type | VLAN Trunking | Isolation |
|------|---------------|------|--------------------------|---------------|-----------|
| *    |               |      | All 🗸                    |               |           |
| 1    |               | 10   | All 🗸                    |               |           |
| 2    |               | 20   | All 🗸                    |               |           |

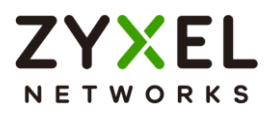

3 Create a Static IP Address for Switch in VLAN 20 (To be the gateway in VLAN 20). Go to Menu > SYSTEM > IP Setup > IP Setup > IP Interface > Add/Edit. Set a Static IP Address: 192.168.20.1 for Switch in VLAN 20. Click "Apply".

| O DHCP Client       |                   |        |
|---------------------|-------------------|--------|
| Option-60           | $\checkmark$      |        |
| Class-ID            | Zyxel Corporation |        |
| • Static IP Address |                   |        |
| IP Address          | 192.168.20.1      |        |
| IP Subnet Mask      | 255.255.255.0     |        |
| VID 20              |                   |        |
| Apply               | Clear             | Cancel |

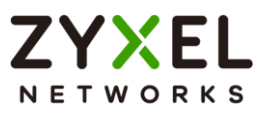

## 2.2.3 Set the gateway on PC-1 and PC-2

1 Set the Gateway of **PC-1** as **192.168.10.1** (The Static IP Address of Switch in **VLAN 10**).

| Internet Protocol Version 4 (TCP/IPv4) Properties                                                                     |                                                                      |  |  |  |
|----------------------------------------------------------------------------------------------------|----------------------------------------------------------------------|--|--|--|
| General                                                                                                    |                                                                      |  |  |  |
| You can get IP settings assigned auton<br>this capability. Otherwise, you need to<br>for the appropriate IP settings. | natically if your network supports<br>ask your network administrator |  |  |  |
| Obtain an IP address automatical                                                                                      | ly l                                                                 |  |  |  |
| • Use the following IP address:                                                                                       |                                                                      |  |  |  |
| IP address:                                                                                                    | 192 . 168 . 10 . 100                                                 |  |  |  |
| S <u>u</u> bnet mask:                                                                                                 | 255.255.255.0                                                        |  |  |  |
| Default gateway:                                                                                                    | 192.168.10.1                                                         |  |  |  |
| Obtain DNS server address autom                                                                                       | natically                                                            |  |  |  |
| Use the following DNS server add                                                                                      | resses:                                                              |  |  |  |
| Preferred DNS server:                                                                                                 |                                                                      |  |  |  |
| <u>A</u> lternate DNS server:                                                                                         | · · ·                                                                |  |  |  |
| Valjdate settings upon exit Advanced                                                                                  |                                                                      |  |  |  |
|                                                                                                    | OK Cancel                                                            |  |  |  |

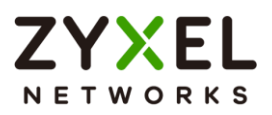

2 Set the Gateway of PC-2 as 192.168.20.1 (The Static IP Address of Switch in VLAN 20).

| Internet Protocol Version 4 (TCP/IPv4)                                                                                                    | Properties ? X    |  |  |  |  |
|----------------------------------------------------------------------------------------------------|-------------------|--|--|--|--|
| General                                                                                                    | General           |  |  |  |  |
| You can get IP settings assigned automatically if your network supports<br>this capability. Otherwise, you need to ask your network administrator<br>for the appropriate IP settings. |                   |  |  |  |  |
| Obtain an IP address automatical                                                                                                    | lly               |  |  |  |  |
| © Use the following IP address:                                                                                                    |                   |  |  |  |  |
| IP address:                                                                                                    | 192.168.20.100    |  |  |  |  |
| Subnet mask:                                                                                                    | 255.255.255.0     |  |  |  |  |
| Default gateway:                                                                                                    | 192.168.20.1      |  |  |  |  |
| Obtain DNS server address autor                                                                                                    | matically         |  |  |  |  |
| • Use the following DNS server add                                                                                                    | dresses:          |  |  |  |  |
| Preferred DNS server:                                                                                                    |                   |  |  |  |  |
| Alternate DNS server:                                                                                                    | • • •             |  |  |  |  |
| Validate settings upon exit                                                                                                    | Ad <u>v</u> anced |  |  |  |  |
|                                                                                                    | OK Cancel         |  |  |  |  |

www.zyxel.com

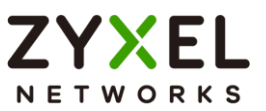

### 2.2.4 Test the Result

1 PC-1 can ping PC-2 successfully. C:\Users\User>ping 192.168.20.100 Pinging 192.168.20.100 with 32 bytes of data: Reply from 192.168.20.100: bytes=32 time<1ms TTL=128 Reply from 192.168.20.100: bytes=32 time<1ms TTL=128 Reply from 192.168.20.100: bytes=32 time<1ms TTL=128 Reply from 192.168.20.100: bytes=32 time<1ms TTL=128 Ping statistics for 192.168.20.100: Packets: Sent = 4, Received = 4, Lost = 0 (0% loss), Approximate round trip times in milli-seconds: Minimum = 0ms, Maximum = 0ms, Average = 0ms

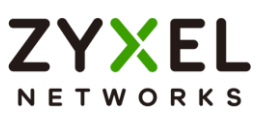

## 2.2.5 What could go wrong

- 1 If PC-1 cannot reach PC-2:
  - a. Verify that the subnet of PC-1 is not using the same subnet as that of PC-2.
  - b. Verify that the default gateways of PC-1 and PC-2 matches the Switch's IP interface on their respective VLANs.
  - c. Make sure that there are no policy routes using the subnet of PC-1 or PC-2 as a destination IP criteria.

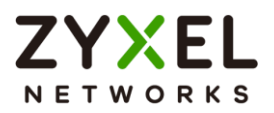

## 2.3 How to configure the switch to perform DHCP service in a VLAN

The example shows administrators how to configure the switch to provide dynamic IP addresses to hosts in each VLANs.

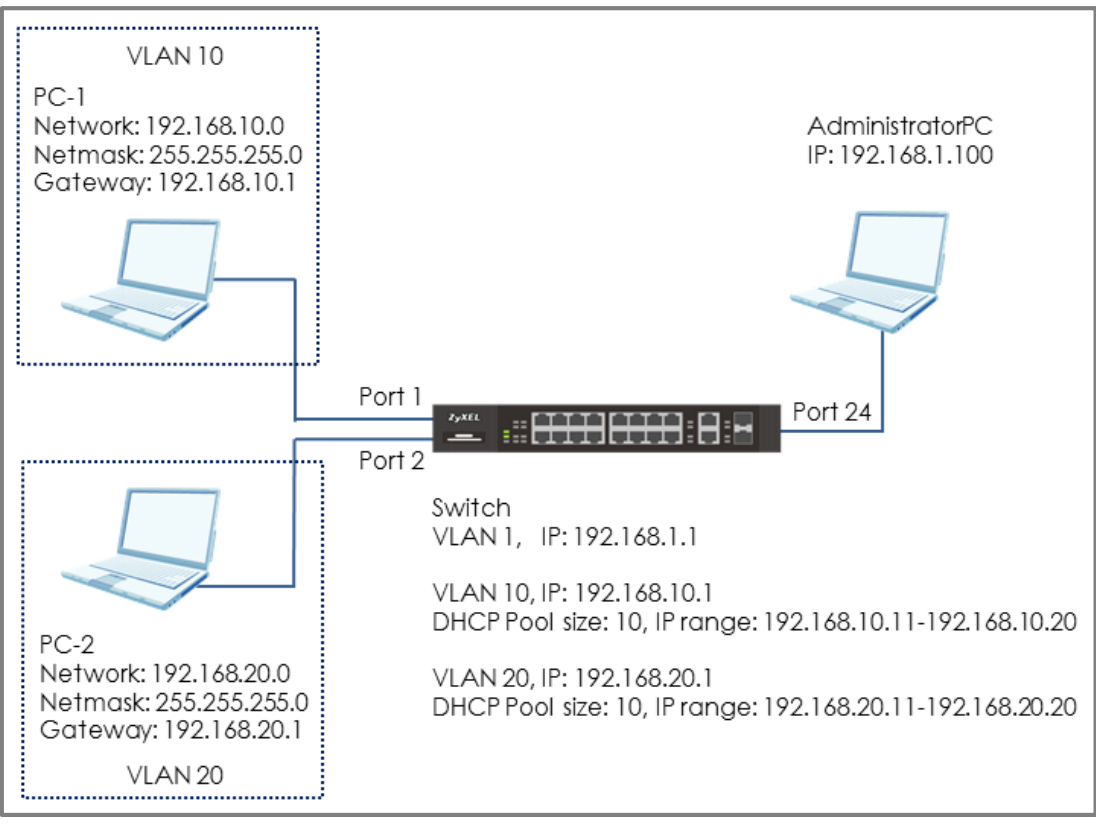

Figure 11 Perform DHCP service in different VLAN

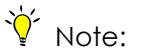

All network IP addresses and subnet masks are used as examples in this article. Please replace them with your actual network IP addresses and subnet masks. This example was tested using XS3800-32 (Firmware Version: V4.80).

Only L3 Switch supports the function of DHCP Server. (The models: 3700 series, 3800 series and 4600 series)

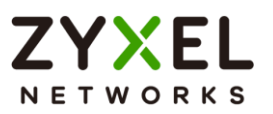

## 2.3.1 Configure VLAN 10

 Use AdministratorPC to create VLAN 10. Enter the web GUI and go to Menu > Switching > VLAN > VLAN Setup > Static VLAN > Add/Edit. Enable the Active setting. Type the Name and VLAN Group ID=10. Select port 1 as Fixed and uncheck Tx Tagging (Untagged). Click "Apply".

| Active    |              |                       |             |              |
|-----------|--------------|-----------------------|-------------|--------------|
| Name      |              | VLAN10                |             |              |
| VLAN Gr   | oup ID       | 10                    |             |              |
| VLAN Typ  | be           | O Normal<br>O Private | ~           |              |
| Associati | on VLAN List |                       |             |              |
| Port      |              | Control               |             | Tagging      |
| •         |              | Normal 🗸              |             | 🗸 Tx Tagging |
| 1         | O Normal     | O Fixed               | O Forbidden | Tx Tagging   |
| 2         | Normal       | ) Fixed               | O Forbidden | 🗹 Tx Tagging |
| 3         | Normal       | ) Fixed               | 🔘 Forbidden | 🗹 Tx Tagging |

2 Go to Menu > Switching > VLAN > VLAN Setup > VLAN Port Setup. Set the PVID. Set port 1 as PVID=10 (VLAN 10). Click "Apply".

|      | •             | · · · | ,,                    |
|------|---------------|-------|-----------------------|
| Port | Ingress Check | PVID  | Acceptable Frame Type |
| •    |               |       | All                   |
| 1    |               | 10    | All                   |
| 2    |               | 20    | All                   |
| 3    |               | 1     | All                   |
| 4    |               | 1     | All                   |

3 Create a Static IP Address for Switch in VLAN 10 (IP Address to be DHCP Server in VLAN 10): Go to Menu > SYSTEM > IP Setup > IP Setup > IP Interface > Add/Edit. Set the Static IP Address: 192.168.10.1 for Switch in VLAN 10. Click "Add".

#### www.zyxel.com

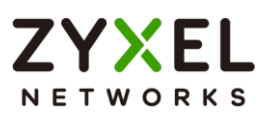

| O DHCP Client       |                   |  |
|---------------------|-------------------|--|
| Option-60           | $\checkmark$      |  |
| Class-ID            | Zyxel Corporation |  |
| • Static IP Address |                   |  |
| IP Address          | 192.168.10.1      |  |
| IP Subnet Mask      | 255.255.255.0     |  |
| VID 10              |                   |  |
| Apply               | Clear Cancel      |  |

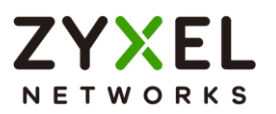

## 2.3.2 Configure VLAN 20

 Create VLAN 20. Follow the same steps. Go to Menu > Switching > VLAN > VLAN Setup > Static VLAN > Add/Edit. Enable the Active setting. Type the Name and VLAN Group ID=20. Select port 2 as Fixed and uncheck Tx Tagging (Untagged). Click "Apply".

| Active    |              |          |              |              |
|-----------|--------------|----------|--------------|--------------|
| Name      |              | VLAN20   |              |              |
| VLAN Gr   | oup ID       | 20       |              |              |
| VLAN Typ  | be           | • Normal | ~            |              |
| Associati | on VLAN List |          |              |              |
| Port      |              | Control  |              | Tagging      |
| •         |              | Normal 🗸 |              | 🗸 Tx Tagging |
| 1         | Normal       | ◯ Fixed  | 🔘 Forbidden  | 🗹 Tx Tagging |
| 2         | () Normal    | • Fixed  | () Forbidden | Tx Tagging   |
| 3         | Normal       | ) Fixed  | 🔾 Forbidden  | 🗹 Tx Tagging |

2 Go to Menu > Switching > VLAN > VLAN Setup > VLAN Port Setup. Set the PVID. Set port 2 as PVID=20 (VLAN 20). Click "Apply".

| Port | Ingress Check | PVID | Acceptable Frame Type |
|------|---------------|------|-----------------------|
| •    |               |      |                       |
| 1    |               | 10   | All                   |
| 2    |               | 20   | All                   |
| 3    |               | 1    | All                   |
| 4    |               | 1    | All                   |

3 Create Static IP Address for Switch in VLAN 20 (IP Address to be DHCP Server in VLAN 20): Go to Menu > SYSTEM > IP Setup > IP Setup > IP Interface > Add/Edit. Set the Static IP Address: 192.168.20.1 for Switch in VLAN 20. Click "Add".

#### www.zyxel.com

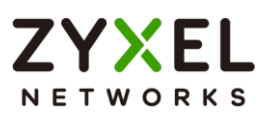

| O DHCP Client       |               |         |  |
|---------------------|---------------|---------|--|
| Option-60           | $\checkmark$  |         |  |
| Class-ID            | Zyxel Corpo   | oration |  |
| • Static IP Address |               |         |  |
| IP Address          | 192.168.20.1  |         |  |
| IP Subnet Mask      | 255.255.255.0 |         |  |
| VID 20              |               |         |  |
| Apply               | Clear         | Cancel  |  |

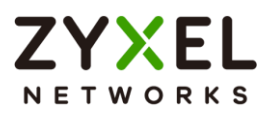

## 2.3.3 Configure the Switch and PC

192.168.10.11 and 192.168.10.20.

1 Set up DHCP Server in VLAN 10: Go to Menu > Networking > DHCP > DHCPv4 Server > DHCP Server Setup > Add/Edit. Set up the VID (VLAN of PC-1). The Client IP Pool Starting Address refers to the first IP Address the Switch will assign to DHCP clients. The Size of Client IP Pool refers to the maximum number of IP addresses the switch will provide. Set the gateway as the IP of the Switch in VLAN 10 (192.168.10.1). Click "Add".

| VID                                                                       | 10                                                                                    |
|---------------------------------------------------------------------------|---------------------------------------------------------------------------------------|
| Client IP Pool Starting Address                                           | 192.168.10.11                                                                         |
| Size of Client IP Pool                                                    | 10                                                                                    |
| IP Subnet Mask                                                            | 255.255.255.0                                                                         |
| Default Gateway                                                           | 192.168.10.1                                                                          |
| Primary DNS Server                                                        | 0.0.0.0                                                                               |
| Secondary DNS Server                                                      | 0.0.0.0                                                                               |
| Lease Time                                                                | O Infinite<br>○ Days 3 Hours 00 ✔ Minutes 00 ✔                                        |
| Unavailable Lease Time                                                    | Days 1 Hours 00 🗸 Minutes 00 🗸                                                        |
|                                                                           | Apply Clear Cancel                                                                    |
| ∛́ Note:                                                                  |                                                                                       |
| In this example, the pool size is 10 c<br>Therefore, the IP range that th | and the starting IP address is 192.168.10.11.<br>e DHCP Server will assign is between |

2 Set up DHCP Server in VLAN 20: Go to Menu > Networking > DHCP > DHCPv4 Server > DHCP Server Setup > Add/Edit. Set up the VID (VLAN of PC-2). The Client IP Pool Starting Address refers to the first IP Address the Switch will assign to DHCP clients. The Size of Client IP Pool refers to the maximum number of IP addresses the switch will provide. Set the gateway as the IP of the Switch in VLAN 20 (192.168.20.1). Click "Add". Click "Add".

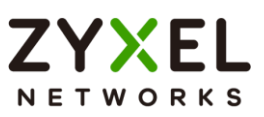

| VID                                    | 20                                             |
|----------------------------------------|------------------------------------------------|
| Client IP Pool Starting Address        | 192.168.20.11                                  |
| Size of Client IP Pool                 | 10                                             |
| IP Subnet Mask                         | 255.255.255.0                                  |
| Default Gateway                        | 192.168.20.1                                   |
| Primary DNS Server                     | 0.0.0.0                                        |
| Secondary DNS Server                   | 0.0.0.0                                        |
| Lease Time                             | O Infinite<br>○ Days 3 Hours 00 ✔ Minutes 00 ✔ |
| Unavailable Lease Time                 | Days 1 Hours 00 🗸 Minutes 00 🗸                 |
|                                        | Apply Clear Cancel                             |
| ∛ Note:                                |                                                |
| In this example, the pool size is 10 a | nd the starting IP address is 192.168.20.11.   |
| Therefore, the IP range that the       | e DHCP Server will assign is between           |
| 192.168.20.11 and 192.168.20.20.       |                                                |

**3** Set PC-1 and PC-2 as DHCP clients by configuring IPv4 to "**Obtain an IP Address automatically**".

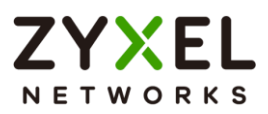

| Internet Protocol Version 4 (TCP/IPv4) Properties                                                                                                    | ? × |  |  |  |
|----------------------------------------------------------------------------------------------------|-----|--|--|--|
| General Alternate Configuration                                                                                                    |     |  |  |  |
| You can get IP settings assigned automatically if your network supports<br>this capability. Otherwise, you need to ask your network administrator<br>for the appropriate IP settings. |     |  |  |  |
| • Obtain an IP address automatically                                                                                                    |     |  |  |  |
| C Use the following IP address:                                                                                                    | - 1 |  |  |  |
| IP address:                                                                                                    |     |  |  |  |
| Sybnet mask:                                                                                                    |     |  |  |  |
| Default gateway:                                                                                                    |     |  |  |  |
| Obtain DNS server address automatically                                                                                                    |     |  |  |  |
| C Use the following DNS server addresses:                                                                                                    | - 1 |  |  |  |
| Preferred DNS server:                                                                                                    |     |  |  |  |
| <u>A</u> lternate DNS server:                                                                                                    |     |  |  |  |
| Validate settings upon exit     Advanced                                                                                                    |     |  |  |  |
| OK Canc                                                                                                    | el  |  |  |  |

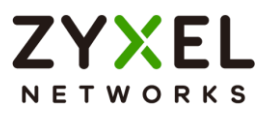

## 2.3.4 Test the Result

 PC-1 can get the IP Address assigned by Switch successfully. We can check this by using the command "ipconfig" in command prompt. PC-1 will get an IP address in the range of: 192.168.10.11-192.168.10.20 and the aateway is 192.168.10.1.

| 0 /                                                                                                    |
|----------------------------------------------------------------------------------------------------|
| Administrator: C:\Windows\system32\cmd.exe                                                                             |
| C:\Users\User>ipconfig                                                                                                 |
| Windows IP Configuration                                                                                               |
| Ethernet adapter Bluetooth Network Connection:<br>Media State Media disconnected<br>Connection-specific DNS Suffix . : |
| Ethernet adapter Local Area Connection:                                                                                |
| Connection-specific DNS Suffix . :<br>IPv4 Address :<br>Subnet Mask : 255.255.255.0<br>Default Gateway : 192.168.10.1  |

2 PC-2 can get the IP Address assigned by Switch successfully. We can check this by using the command "ipconfig" in command prompt. PC-2 will get an IP address in the range of: 192.168.20.11-192.168.20.20 and the gateway is 192.168.20.1.

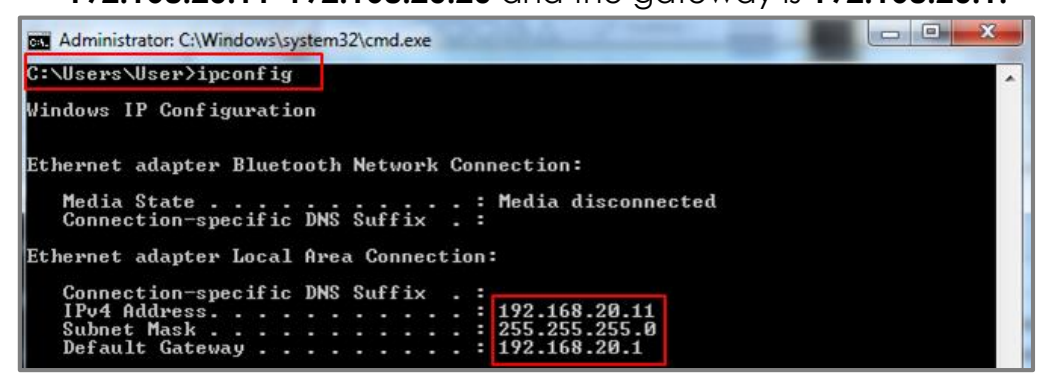

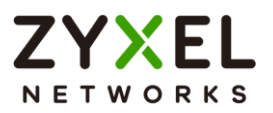

## 2.3.5 What Could Go Wrong

- 1 If some devices are no longer receiving any dynamic IP address from the DHCP server, consider increasing the Size of Client Pool.
- 2 If you want to surf the Internet using a URL or domain name, please remember to set up **DNS Server**.

| VID                             | 20                                             |
|---------------------------------|------------------------------------------------|
| Client IP Pool Starting Address | 192.168.20.11                                  |
| Size of Client IP Pool          | 10                                             |
| IP Subnet Mask                  | 255.255.255.0                                  |
| Default Gateway                 | 192.168.20.1                                   |
| Primary DNS Server              | 0.0.0.0                                        |
| Secondary DNS Server            | 0.0.0.0                                        |
| Lease Time                      | O Infinite<br>○ Days 3 Hours 00 ✔ Minutes 00 ✔ |
| Unavailable Lease Time          | Days 📔 Hours 00 🗸 Minutes 00 🗸                 |
|                                 | Apply Clear Cancel                             |

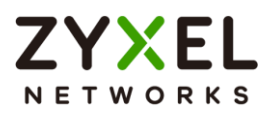

# 2.4 How to Configure the Switch to Translate Customer VLAN to Service Provider VLAN

VLAN Mapping provides a mechanism to map a Customer VLAN to a service provider's VLAN (Translated-VLAN). Packets received on a port will map to a Translated VLAN based on a port ID and customer VLAN ID from packets.

VLAN Mapping also can be used to prevent traffic from forwarding between different customers when they use the same VLAN in their own networks. In the following example, both of company A and company B use the same VLAN 10. When company A sends traffic to an ISP network, the traffic is possible to be forwarded to company B across a core switch because both of the companies are in the same VLAN 10.

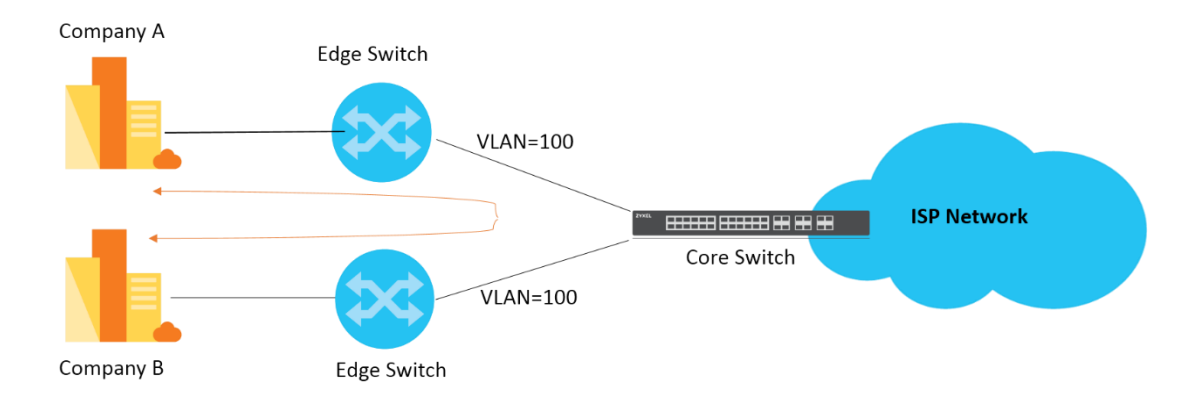

Once VLAN Mapping is configured on edge switches, it can translate customer VLANs of company A and company B to different VLANs respectively. Thus, the traffic will not be forwarded between company A and company B since they are in the different VLANs after processing VLAN translation on edge switches.

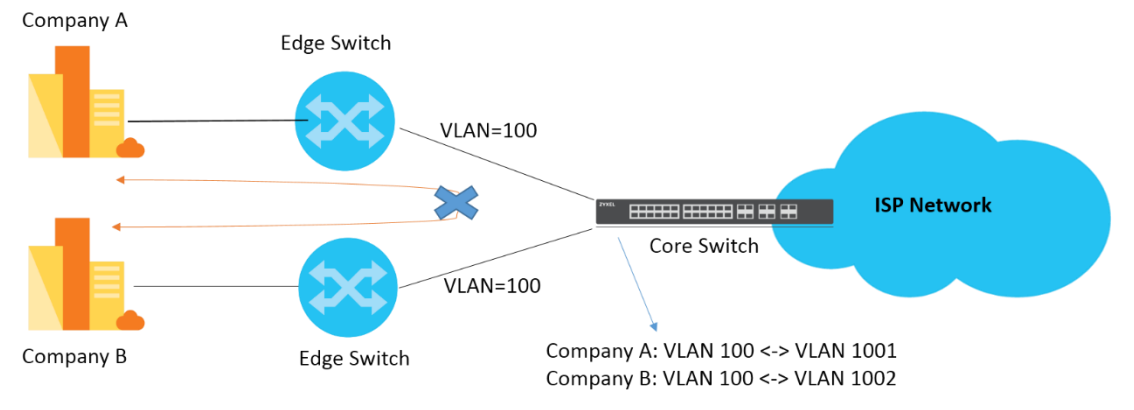

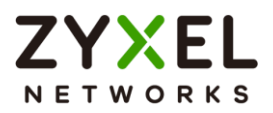

The following example will instruct how an administrator configures a switch to achieve VLAN translation.

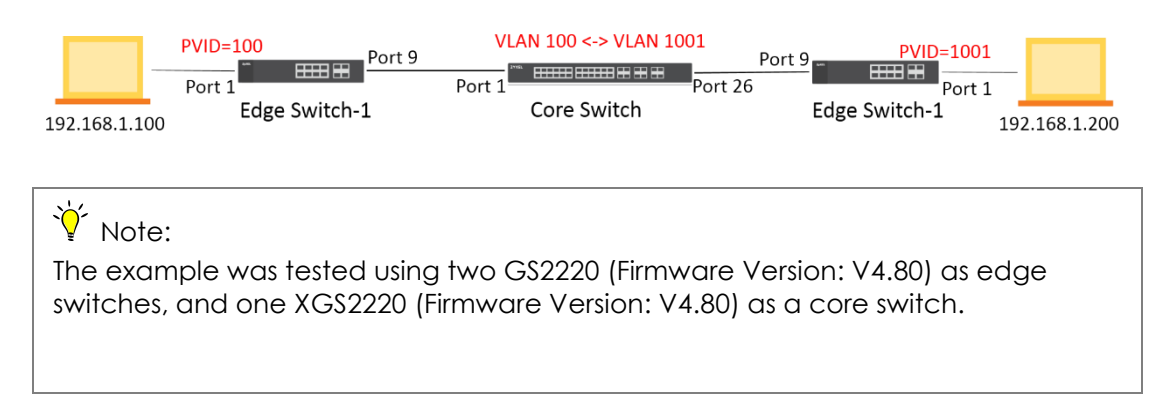

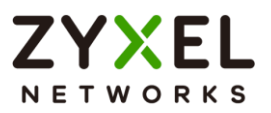

### 2.4.1 Configuration on the Core Switch

1 Access to the web GUI, Go to Menu > Switching > VLAN

Mapping. Enable the Active setting and activate port 1.

| Active | ON   |         |
|--------|------|---------|
|        | Port | A chivo |
|        | ron  | Active  |
|        | *    |         |
|        | 1    |         |
|        | 2    |         |
|        | 3    |         |
|        | 4    |         |

2 Go to Menu > Switching > VLAN Mapping > VLAN Mapping Setup > Add/Edit. Enable the Active setting and type the Name. Set Port as 1, VID as 100, and Translated VID as 1001. Select Priority value as 3 (Optional), and click "Apply".

| Active         |              |
|----------------|--------------|
| Name           | C_VID100_P3  |
| Port           | 1            |
| VID            | 100          |
| Translated VID | 1001         |
| Priority       | 3 🗸          |
| Apply          | Clear Cancel |

3 Go to Menu > Switching > VLAN > VLAN Setup > Static VLAN Setup. Check the Active box, type the Name and VLAN Group ID= as 1001. Select port 1, 26 as Fixed, and click "Apply".

#### www.zyxel.com

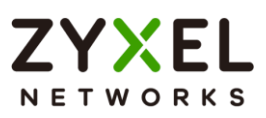

| Active  |          |                           |                               |              |
|---------|----------|---------------------------|-------------------------------|--------------|
| Name    |          | VLAN_1001                 |                               |              |
| VLAN Gr | oup ID   | 1001                      |                               |              |
|         |          |                           |                               |              |
| Port    |          | Control                   |                               | Tagging      |
| *       |          | Normal 🗸                  |                               | 🔽 Tx Tagging |
| 1       | 🔘 Normal | O Fixed                   | 🔘 Forbidden                   | 🗹 Tx Tagging |
| 2       | Normal   | <ul> <li>Fixed</li> </ul> | 🔘 Forbidden                   | 🔽 Tx Tagging |
| 3       | Normal   | <ul> <li>Fixed</li> </ul> | O Forbidden                   | 🔽 Tx Tagging |
| 4       | Normal   | Fixed                     | O Forbidden                   | 🗸 Tx Tagging |
| 5       | Normal   | <ul> <li>Fixed</li> </ul> | O Forbidden                   | 🔽 Tx Tagging |
| 6       | Normal   | Fixed                     | 🔘 Forbidden                   | 🗹 Tx Tagging |
| 24      | Normal   | Fixed                     | O Forbidden                   | 🔽 Tx Tagging |
| 25      | Normal   | O Fixed                   | 🔘 Forbidden                   | 🗹 Tx Tagging |
| 26      | O Normal | O Fixed                   | O Forbidden                   | 🔽 Tx Tagging |
| 27      | Normal   | ) Fixed                   | O Forbidden                   | 🗹 Tx Tagging |
| 28      | Normal   | Fixed                     | <ul> <li>Forbidden</li> </ul> | 🔽 Tx Tagging |

#### َنُ Note:

Create a Static VLAN only for the Translated VLAN, and set both of ports as members for the Translated VLAN. Otherwise the packets from the Translated VLAN received on port 26 will

NOT be forwarded to port 1.

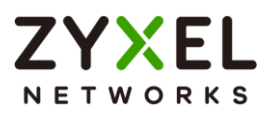

### 2.4.2 Configuration on the Edge Switch

Setup Customer Switch-1: Access to the web GUI. Go to Menu > Switching > VLAN > VLAN Setup > Static VLAN Setup. (If you are using V4.70 firmware, please go to Menu > Advanced Application > VLAN > VLAN Configuration > Static VLAN Setup.) Check the Active box, type the Name and VLAN Group ID= as 100. Select port 1 as Fixed and uncheck Tx Tagging (Untagged). Select port 9 as Fixed, and click "Apply".

| Active<br>Name<br>VLAN Gr | oup ID    | ON VLAN100                | ]            |              |
|---------------------------|-----------|---------------------------|--------------|--------------|
| Port                      |           | Control                   |              | Tagging      |
| •                         |           | Normal 🗸                  |              | 🗸 Tx Tagging |
| 1                         | 🔿 Normal  | • Fixed                   | 🔾 Forbidden  | 🗌 Tx Tagging |
| 2                         | Normal    | ) Fixed                   | 🔾 Forbidden  | 🗹 Tx Tagging |
| з                         | Normal    | () Fixed                  | 🔾 Forbidden  | 🗹 Tx Tagging |
| 4                         | Normal    | ) Fixed                   | 🔾 Forbidden  | 🗹 Tx Tagging |
| 5                         | Normal    | <ul> <li>Fixed</li> </ul> | 🔾 Forbidden  | 🗹 Tx Tagging |
| 6                         | Normal    | <ul> <li>Fixed</li> </ul> | 🔾 Forbidden  | 🗹 Tx Tagging |
| 7                         | Normal    | () Fixed                  | 🔾 Forbidden  | 🗹 Tx Tagging |
| 8                         | Normal    | ) Fixed                   | () Forbidden | 🔽 Tx Tagging |
| 9                         | () Normal | O Fixed                   | 🔾 Forbidden  | 🗹 Tx Tagging |
| 10                        | Normal    | ) Fixed                   | 🔿 Forbidden  | 🗹 Tx Tagging |
| 11                        | Normal    | <ul> <li>Fixed</li> </ul> | O Forbidden  | 🗹 Tx Tagging |

2 Setup Customer Switch-1: Go to Menu > Switching > VLAN > VLAN Setup > VLAN Port Setup (If you are using V4.70 firmware, please go to Menu > Advanced Application > VLAN > VLAN Configuration > VLAN Port Setup.) Set port 1 PVID= as 100 (VLAN 100), and click "Apply".

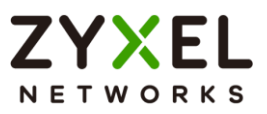

| Port | Ingress Check | PVID | Acceptable Frame Type |
|------|---------------|------|-----------------------|
| •    |               |      | All 🗸                 |
| 1    |               | 100  | All 🗸                 |
| 2    |               | 1    | All 🗸                 |
| 3    |               | 1    | All 🗸                 |
| 4    |               | 1    | All 🗸                 |

3 Setup Customer Switch-2: Go to Menu > Switching > VLAN > VLAN Setup > Static VLAN Setup. (If you are using V4.70 firmware, please go to Menu > Advanced Application > VLAN > VLAN Configuration > Static VLAN Setup.) Check the Active box, type the Name and VLAN Group ID= as 1001. Select port 1 as Fixed and uncheck Tx Tagging (Untagged). Select port 9 as Fixed, and click "Apply".

| Active<br>Name<br>VLAN Gr | oup ID   | ON<br>VLAN1001<br>1001 |              |              |
|---------------------------|----------|------------------------|--------------|--------------|
| Port                      |          | Control                |              | Tagging      |
| •                         |          | Normal 🗸               |              | 🗸 Tx Tagging |
| 1                         | Normal   | O Fixed                | 🔾 Forbidden  | Tx Tagging   |
| 2                         | Normal   | ) Fixed                | 🔾 Forbidden  | 🗹 Tx Tagging |
| 3                         | Normal   | ) Fixed                | 🔾 Forbidden  | 🗹 Tx Tagging |
| 4                         | Normal   | () Fixed               | () Forbidden | 🗹 Tx Tagging |
| 5                         | Normal   | ) Fixed                | 🔾 Forbidden  | 🗹 Tx Tagging |
| 6                         | Normal   | () Fixed               | 🔿 Forbidden  | 🗸 Tx Tagging |
| 7                         | Normal   | ) Fixed                | 🔘 Forbidden  | 🗹 Tx Tagging |
| 8                         | Normal   | ) Fixed                | ○ Forbidden  | 🗹 Tx Tagging |
| 9                         | O Normal | O Fixed                | ) Forbidden  | 🗹 Tx Tagging |
| 10                        | Normal   | ) Fixed                | 🔿 Forbidden  | 🗹 Tx Tagging |
| 11                        | Normal   | ) Fixed                | 🔾 Forbidden  | 🗹 Tx Tagging |

4 Setup Customer Switch-2: Go to Menu > Switching > VLAN > VLAN Setup > VLAN Port Setup (If you are using V4.70 firmware, please go to Menu > Advanced Application > VLAN > VLAN

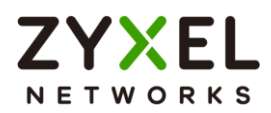

Configuration > VLAN Port Setup.) Set port 1 PVID= as 1001 (VLAN 1001), and click "Apply".

| Port | Ingress Check | PVID | Acceptable Frame Type |
|------|---------------|------|-----------------------|
|      |               |      | All 🗸                 |
| 1    |               | 1001 | All 🗸                 |
| 2    |               | 1    | All 🗸                 |
| 3    |               | 1    | All 🗸                 |
| 4    |               | 1    | All 🗸                 |

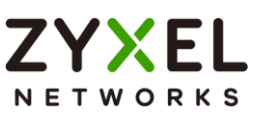

### 2.4.3 Test the Results

**1** PC-1 can ping PC-2 successfully.

| C:\>ping 192.168.1.200                               |
|------------------------------------------------------|
| Pinging 192.168.1.200 with 32 bytes of data:         |
| Reply from 192.168.1.200: bytes=32 time<1ms TTL=128  |
| Reply from 192.168.1.200: bytes=32 time<1ms TTL=128  |
| Reply from 192.168.1.200: bytes=32 time<1ms TTL=128  |
| Reply from 192.168.1.200: bytes=32 time<1ms TTL=128  |
| Ping statistics for 192.168.1.200:                   |
| Packets: Sent = 4, Received = 4, Lost = 0 (0% loss), |
| Approximate round trip times in milli-seconds:       |
| Minimum = 0ms, Maximum = 0ms, Average = 0ms          |

2 Configure Mirroring to verify the VLAN ID/Priority value in the packets which are received on port 1 of the core switch, and ensure they are the original value VLAN=100/Priority=0). Access to the web GUI and go to Menu > Switching > Mirroring > Mirroring. Switch on the mirroring. Set the Monitor port as port 2, which is used to monitor the traffic, and check the destination port 1 in this example. Select the direction as "Both", and click "Apply".

| Active ON ON Monitor Port 2 |          |           |
|-----------------------------|----------|-----------|
| Port                        | Mirrored | Direction |
| *                           |          | Ingress v |
| 1                           | ✓        | Both 🗸    |
| 2                           |          | Ingress 🗸 |
| 3                           |          | Ingress v |
| 4                           |          | Ingress v |

3 Connect with another PC to port 2 of the core switch. Open wireshark to monitor the packets, and filter "icmp".

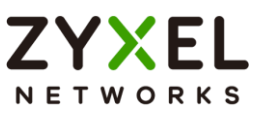

| lo.                                                            | Time                                                                        | Source                                                                                                    | Destination                                                             | Protocol             | Length  | Se Sy Info |        |         |
|----------------------------------------------------------------|-----------------------------------------------------------------------------|----------------------------------------------------------------------------------------------------|-------------------------------------------------------------------------|----------------------|---------|------------|--------|---------|
| -                                                              | 10 2019-11-29                                                               | 14:22:42.868199 192.168.1.100                                                                                                    | 192.168.1.200                                                           | ICMP                 | 78      | Echo       | (ping) | request |
| -                                                              | 13 2019-11-29                                                               | 14:22:42.868908 192.168.1.200                                                                                                    | 192.168.1.100                                                           | ICMP                 | 78      | Echo       | (ping) | reply   |
|                                                                | 18 2019-11-29                                                               | 14:22:43.869101 192.168.1.100                                                                                                    | 192.168.1.200                                                           | ICMP                 | 78      | Echo       | (ping) | request |
|                                                                | 19 2019-11-29                                                               | 14:22:43.869397 192.168.1.200                                                                                                    | 192.168.1.100                                                           | ICMP                 | 78      | Echo       | (ping) | reply   |
|                                                                | 23 2019-11-29                                                               | 14:22:44.871108 192.168.1.100                                                                                                    | 192.168.1.200                                                           | ICMP                 | 78      | Echo       | (ping) | request |
|                                                                | 24 2019-11-29                                                               | 14:22:44.871432 192.168.1.200                                                                                                    | 192.168.1.100                                                           | ICMP                 | 78      | Echo       | (ping) | reply   |
|                                                                | 28 2019-11-29                                                               | 14:22:45.873120 192.168.1.100                                                                                                    | 192.168.1.200                                                           | ICMP                 | 78      | Echo       | (ping) | request |
| -                                                              | 29 2019-11-29                                                               | 14:22:45.873521 192.168.1.200                                                                                                    | 192.168.1.100                                                           | ICMP                 | 78      | Echo       | (ping) | reply   |
| <ul> <li>Fra</li> <li>Eth</li> <li>802</li> <li>Int</li> </ul> | me 10: 78 bytes<br>ernet II, Src: k<br>.1Q Virtual LAN,<br>ernet Protocol V | on wire (624 bits), 78 bytes captur<br>listronI 30:0e:b8 (3c:97:0e:30:0e:b4<br>PRI: 0 DEI: 0, ID: 100<br>ersion 4, Src: 192.168.1.100, Dst: | red (624 bits) on interfa<br>8), Dst: Inventec_27:04:9<br>192.168.1.200 | ace 0<br>93 (00:1e:3 | 3:27:04 | :93)       |        |         |
|                                                                | opport Control Ma                                                           | ssage Protocol                                                                                                    |                                                                         |                      |         |            |        |         |

4 Configure Mirroring to verify the VLAN ID/Priority in the packets sent out from port 26 of the core switch and ensure they should be the translated values (VLAN=1001/Priority=3). Go to Menu > Advanced Application > Mirroring. Uncheck port 1 and check port 26. Select the direction as "Both", and click "Apply".

| Active ON      |          |           |
|----------------|----------|-----------|
| Monitor Port 2 |          |           |
|                |          |           |
| Port           | Mirrored | Direction |
| *              |          | Ingress v |
| 1              |          | Both 🗸    |
| 2              |          | Ingress v |
| 3              |          | Ingress v |
| 4              |          | Ingress V |
| 24             |          | Ingress v |
| 25             |          | Ingress v |
| 26             | ✓        | Both 🗸    |

5 Connect with another PC to port 2 of the core switch. Open wireshark to monitor the packets, and filter "icmp".

#### www.zyxel.com

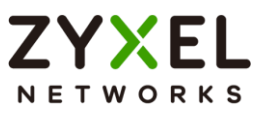

| No. | Time                   | Source                | Destination   | Protocol | Length S | e Sy Info |        |         | - |
|-----|------------------------|-----------------------|---------------|----------|----------|-----------|--------|---------|---|
| -   | 11 2019-11-29 14:31:57 | .053356 192.168.1.100 | 192.168.1.200 | ICMP     | 78       | Echo      | (ping) | request | 1 |
|     | 14 2019-11-29 14:31:57 | .053673 192.168.1.200 | 192.168.1.100 | ICMP     | 78       | Echo      | (ping) | reply   | ł |
|     | 16 2019-11-29 14:31:58 | .054182 192.168.1.100 | 192.168.1.200 | ICMP     | 78       | Echo      | (ping) | request | 1 |
| -   | 17 2019-11-29 14:31:58 | .054606 192.168.1.200 | 192.168.1.100 | ICMP     | 78       | Echo      | (ping) | reply   | đ |
|     | 19 2019-11-29 14:31:59 | .055558 192.168.1.100 | 192.168.1.200 | ICMP     | 78       | Echo      | (ping) | request | 1 |
|     | 20 2019-11-29 14:31:59 | .055908 192.168.1.200 | 192.168.1.100 | ICMP     | 78       | Echo      | (ping) | reply   | 4 |
|     | 22 2019-11-29 14:32:00 | .058421 192.168.1.100 | 192.168.1.200 | ICMP     | 78       | Echo      | (ping) | request | đ |
| L   | 23 2019-11-29 14:32:00 | .058888 192.168.1.200 | 192.168.1.100 | ICMP     | 78       | Echo      | (ping) | reply   | 1 |

Frame 16: 78 bytes on wire (624 bits), 78 bytes captured (624 bits) on interface 0
 Ethernet II, Src: WistronI 30:0e:b8 (3c:97:0e:30:0e:b8), Dst: Inventec\_27:04:93 (00:1e:33:27:04:93)
 802.1Q Virtual LAN, PRI: 3 DEI: 0, ID: 1001
 Internet Protocol Version 4, Src: 192.168.1.100, Dst: 192.168.1.200
 Internet Control Message Protocol

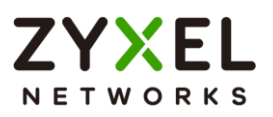

## Improving Network Reliability

## 3.1 How to configure a stacked switch to ensure high server availability

The example shows administrators how to configure a stacked switch to ensure high server availability. In this example, we stack Switch-1 and Switch-2 into one logical switch. By stacking the switch together, even if one switch goes offline, clients can still reach the server. This ensures high availability for servers. This example instructs administrators to disconnect all links before configuring the switches to avoid any network outages caused by broadcast storms.

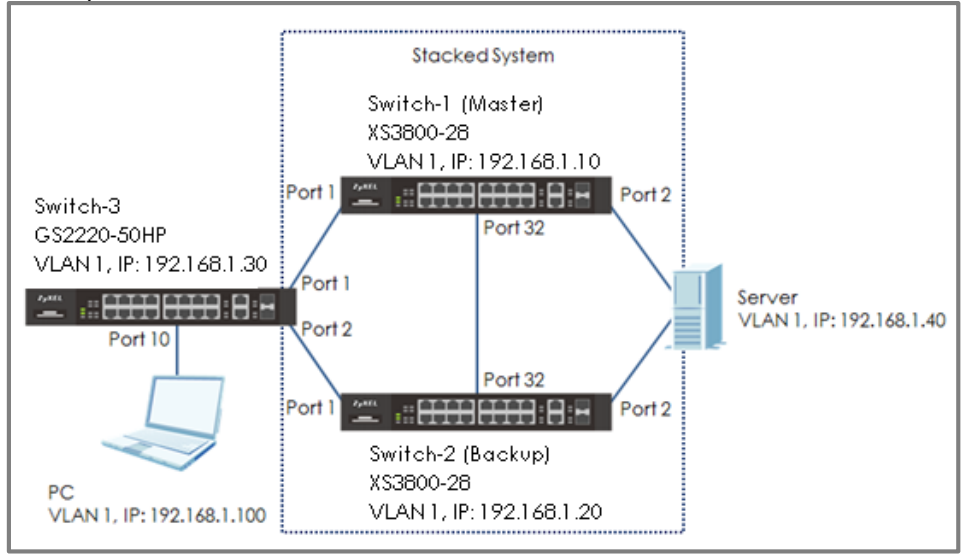

Figure 12 Configure the stacked switch

## ℃ Note:

All network IP addresses and subnet masks are used as examples in this article. Please replace them with your actual network IP addresses and subnet masks. This example was tested using XGS3800-28 (Firmware Version: V4.80) and GS2220-50HP (Firmware Version: V4.80).

## 3.1.1 Configure Switch-1 and Switch-2 for Stacking

 Set up Switch-1: Enter the web GUI and go to Menu > System > Stacking > Stacking Setup. Key in the system priority (The higher the number is, the higher priority it is to become a master) and
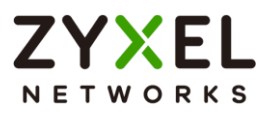

click "Apply". Enable the **Active** setting and click "Apply". Switch-1 will reboot.

| Active            |     | Apply Cancel |
|-------------------|-----|--------------|
| Force Master Mode | OFF |              |
| ystem Priority    | 40  | Apply Cancel |

2 Set up Switch-2: Enter the web GUI and go to Menu > System > Stacking > Stacking Setup. Key in the system priority (The higher the number is, the higher priority it is to become a master) and click "Apply". Enable the Active setting and click "Apply". Switch-2 will reboot.

| Stacking Setup                       |           |       |        |
|--------------------------------------|-----------|-------|--------|
| Active                               |           | Apply | Cancel |
| Force Master Mode<br>System Priority | 0FF<br>32 | Apply | Cancel |

**3** Connect Switch-1 and Switch-2 together on port 28 using a 10-Gigabit transceiver.

# ∛ Note:

The last four ports are usually reserved for stacking channels when the switch is in stacking mode. These are ports 25, 26, 27, and 28 for the XS3800-28 switch. If you are using other stackable models, please refer to the user manual to confirm the ports used for stacking.

4 Switch-1 and Switch-2 becomes a stacked switch. The Stack ID LED on the front panel of the switches should display "1" and "2".

### www.zyxel.com

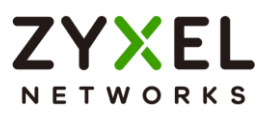

**5** Remember to save the configuration.

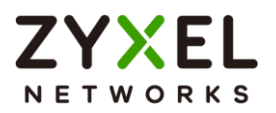

### 3.1.2 Configure Link Aggregation on Stacked switch

1 Connect to the stacked switch. Enter web GUI and go to Menu > Port > Link Aggregation > Link Aggregation Setting. Active T1 and T2. Select SLOT 1 and set the Group of port 1/1 and 1/2 as T1 and T2, respectively. Click "Apply". Select SLOT 2 and set the Group of port 2/1 and 2/2 as T1 and T2 respectively. Click "Apply".

| Group ID | Active | Criteria      |
|----------|--------|---------------|
| ті       |        | src-dst-mac 🗙 |
| T2       |        | src-dst-mac 🗸 |
| SLOT 1 🗸 |        |               |
| Port     |        | Group         |
| 1/1      |        | T1 V          |
| 1/2      |        | T2 V          |
| SLOT 2 🗸 |        |               |
| Port     |        | Group         |
| 2/1      |        |               |
| 2/2      |        | T2 V          |

2 Go to Menu > Port > Link Aggregation > Link Aggregation Control Protocol. Check the "Active" box, as well as for T1 and T2.

| Active ON<br>System Priority 65535 |             |
|------------------------------------|-------------|
| Group ID                           | LACP Active |
| ті                                 |             |
| Τ2                                 |             |

### 3.1.3 Configure Link Aggregation on Switch-3

1 Go to Menu > Port > Link Aggregation > Link Aggregation setting. (If you are using V4.70 firmware, please go to Menu > Advanced Application > Link Aggregation > Link Aggregation Setting.) Check the Active box for T1 and select the port 1 and 2 as Group T1. Click "Apply".

| Group ID | Active | Criteria      |
|----------|--------|---------------|
| ті       |        | src-dst-mac 🗸 |
| T2       |        | src-dst-mac 🗙 |

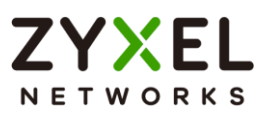

| Port | Group  |
|------|--------|
| 1    | T1 V   |
| 2    | T1 V   |
| 3    | None 🗸 |
| 4    | None 🗸 |

3 Go to Menu > Port > Link Aggregation > Link Aggregation Control Protocal. (If you are using V4.70 firmware, please go to Menu > Advanced Application > Link Aggregation > Link Aggregation Setting >LACP.) Check the "Active" box, as well as for T1.

| Active<br>System Priority | 65535    |             |
|---------------------------|----------|-------------|
|                           |          |             |
|                           | Group ID | LACP Active |
|                           | TI       |             |
|                           | T2       |             |
|                           |          |             |

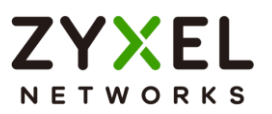

### 3.1.4 Test the Result

- 1 Configure Link Aggegation between the Server's two NIC and connect these ports to port 1/2 and 2/2 of the stacked switch.
- 2 Use PC to ping the Server (192.168.1.40). After few times of ping, try to shut down Switch-1 (Master down). The ping will display "timed out" a few times and then ping will be successful again when Switch-2 (Backup) becomes the new Master.

| 4  |
|----|
| 4  |
| 4  |
| 54 |
| 4  |
| 4  |
| 4  |
| 4  |
| 4  |
| 4  |
| 54 |
| 4  |
| 4  |
| 4  |
| 4  |
| 4  |
| 4  |
| 4  |
| 4  |
|    |
|    |
| 54 |
| 4  |
| 4  |
|    |

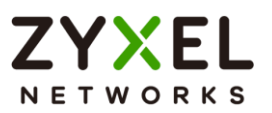

### 3.1.5 What Could Go Wrong

- 1 The stacking ports are usually the last 2 ports of the switch. If you connect the two switches using a non-stacking port, you will find that the two switches will not form a stacking system.
- 2 Remember to save the configuration before doing the test. If you forget to save the configuration, after rebooting, all the configurations will be lost. Therefore, the Link Aggregation will disappear.

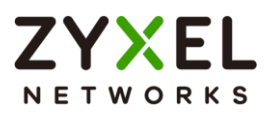

### 3.2 How to configure RSTP in a ring topology

The example shows administrators how to set up RSTP (Rapid Spanning Tree Protocol) in the ring topology to implement network redundancy.

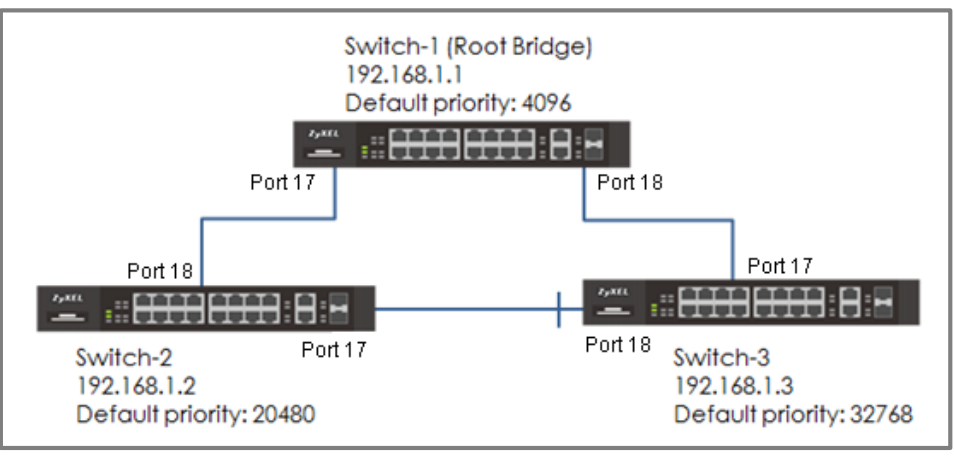

Figure 13 Configure RSTP in a ring topology

## ₩ Note:

All network IP addresses and subnet masks are used as examples in this article. Please replace them with your actual network IP addresses and subnet masks. This example was tested using XS3800-28 (Firmware Version: V4.80).

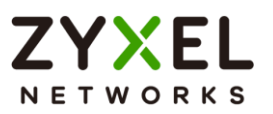

### 3.2.1 Configure Switch

- 1 Make sure that the link between **Switch-2** and **Switch-3** is not connected to prevent unintended loops before finishing the RSTP setup.
- 2 Set up Switch-1: Enter the web GUI. Go to Menu > Switching > Spanning Tree Protocol > Spanning Tree Setup. Check if the Spanning Tree Configuration is Rapid Spanning Tree. If not, select it and click "Apply".

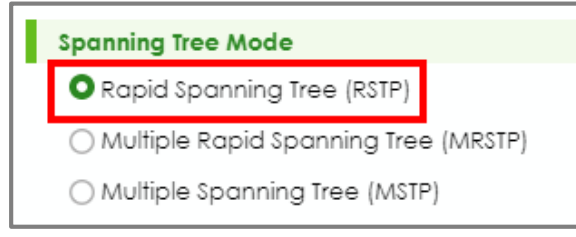

3 Set up Switch-1: Enter the web GUI. Go to Menu > Switching > Spanning Tree Protocol > RSTP. Enable the Active setting. Set the Bridge Priority = 4096. Active port 17, 18. Click "Apply".

| Active<br>Bridge Priority<br>Hello Time | ON (<br>4096 -                                                       |      |            |          |           |  |
|-----------------------------------------|----------------------------------------------------------------------|------|------------|----------|-----------|--|
| MAX Age<br>Forwarding Delay             | MAX Age     20     seconds       Forwarding Delay     15     seconds |      |            |          |           |  |
| Port                                    | Active                                                               | Edge | Root Guard | Priority | Path Cost |  |
| •                                       |                                                                      |      |            |          |           |  |
| 17                                      |                                                                      |      |            | 128      | 4         |  |
| 18                                      |                                                                      |      |            | 128      | 4         |  |

- 4 Set up Switch-2: Enter the web GUI. Go to Menu > Switching > Spanning Tree Protocol > Spanning Tree Setup. Check if the Spanning Tree Configuration is Rapid Spanning Tree. If not, select it and click "Apply".
- 5 Set up Switch-2: Enter the web GUI. Go to Menu > Switching > Spanning Tree Protocol > RSTP. Enable the Active setting. Set the Bridge Priority = 20480. Active port 17, 18. Click "Apply".

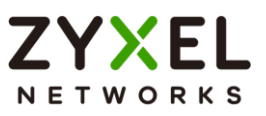

| Active<br>Bridge Priority<br>Hello Time<br>MAX Age<br>Forwarding Delay | 0N<br>20480<br>2 se<br>20 se<br>15 se | econds<br>econds<br>econds |            |          |           |
|------------------------------------------------------------------------|---------------------------------------|----------------------------|------------|----------|-----------|
|                                                                        |                                       |                            |            |          |           |
| Port                                                                   | Active                                | Edge                       | Root Guard | Priority | Path Cost |
| •                                                                      |                                       |                            |            |          |           |
| 17                                                                     |                                       |                            |            | 128      | 2         |
| 18                                                                     |                                       |                            |            | 128      | 2         |

- 6 Set up Switch-3: Enter the web GUI. Go to Menu > Switching > Spanning Tree Protocol > Spanning Tree Setup. Check if the Spanning Tree Configuration is Rapid Spanning Tree. If not, select it and click "Apply".
- 7 Set up Switch-3: Enter the web GUI. Go to Menu > Switching > Spanning Tree Protocol > RSTP. Enable the Active setting. Set the Bridge Priority = 32768. Active port 17, 18. Click "Apply".

| Active<br>Bridge Priority<br>Hello Time<br>MAX Age<br>Forwarding Delay | ON<br>32768<br>2 se<br>20 se<br>15 se | ⊇<br>⊇aconds<br>aconds<br>aconds |            |          |           |
|------------------------------------------------------------------------|---------------------------------------|----------------------------------|------------|----------|-----------|
| Port                                                                   | Active                                | Edge                             | Root Guard | Priority | Path Cost |
| •                                                                      |                                       |                                  |            |          |           |
| 17                                                                     |                                       |                                  |            | 128      | 2         |
| 18                                                                     |                                       |                                  |            | 128      | 2         |

8 Finally, connect the link between **Switch-2** and **Switch-3**.

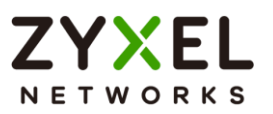

### 3.2.2 Test the Result

1 Verify the status of Switch-1: Go to Menu > Switching > Spanning Tree Protocol > Spanning Tree Protocol Status. The Root Bridge ID and the Our Bridge ID should be the same. This means that Switch-1 is the Root Bridge. Both port 17 and 18 should be in FORWARDING state, while both their Port Roles are Designated Ports.

| Spanning Tree Protocol: RSTP |             |                   |                      |                   |                   |                  |  |  |
|------------------------------|-------------|-------------------|----------------------|-------------------|-------------------|------------------|--|--|
|                              |             | Root Bridge       |                      | c                 | Our Bridge        |                  |  |  |
| Bridge ID                    |             | 1000-0019cb000001 |                      |                   | 1000-0019cb000001 |                  |  |  |
| Hello Time (seco             | nds)        | 2                 |                      |                   | 2                 |                  |  |  |
| Max Age (secon               | ds)         | 20                |                      | :                 | 20                |                  |  |  |
| Forwarding Delay             | y (seconds) | 15                |                      |                   | 15                |                  |  |  |
| Cost to Bridge               |             | 0                 |                      |                   |                   |                  |  |  |
| Port ID                      |             | 0x0000            |                      |                   |                   |                  |  |  |
| Topology Chang               | ed Times    | 5                 |                      |                   |                   |                  |  |  |
| Time Since Last C            | change      | 0:00:07           |                      |                   |                   |                  |  |  |
|                              |             |                   |                      |                   |                   |                  |  |  |
| Port                         | Port State  | Port Role         | Designated Bridge ID | Designated Port I | D Designated Cost | Root Guard State |  |  |
| 17                           | FORWARDING  | Designated        | 1000-0019cb000001    | 0x8011            | 0                 | Forwarding       |  |  |
| 18                           | FORWARDING  | Designated        | 1000-0019cb000001    | 0x8012            | 0                 | Forwarding       |  |  |

2 Verify the status of Switch-2: Go to Menu > Advanced Application > Spanning Tree Protocol. Check the port status of Switch-2. Port 18 should be the Root Port in FORWARDING state, while port 17 should be a Designated Port also in FORWARDING state.

| Spanning Tree Protocol: RSTP  |            |                   |                      |                 |                    |                  |  |
|-------------------------------|------------|-------------------|----------------------|-----------------|--------------------|------------------|--|
|                               |            |                   |                      |                 |                    |                  |  |
|                               |            | Root Bridge       |                      |                 | Our Bridge         |                  |  |
| Bridge ID                     |            | 1000-0019cb000001 |                      |                 | 5000-bc9911cba365  |                  |  |
| Hello Time (seconds) 2        |            |                   | 2                    |                 |                    |                  |  |
| Max Age (seconds) 20          |            |                   |                      | 20              |                    |                  |  |
| Forwarding Delay (seconds) 15 |            | 15                |                      |                 | 15                 |                  |  |
| Cost to Bridge                |            | 2                 | 2                    |                 |                    |                  |  |
| Port ID                       |            | 0x8012            |                      |                 |                    |                  |  |
| Topology Changed              | d Times    | 4                 |                      |                 |                    |                  |  |
| Time Since Last Ch            | ange       | 0:00:55           |                      |                 |                    |                  |  |
|                               |            |                   |                      |                 |                    |                  |  |
| Port                          | Port State | Port Role         | Designated Bridge ID | Designated Port | ID Designated Cost | Root Guard State |  |
| 17                            | FORWARDING | Designated        | 5000-bc9911cba365    | 0x8011          | 2                  | Forwarding       |  |
| 18                            | FORWARDING | Root              | 1000-0019cb000001    | 0x8011          | 0                  | Forwarding       |  |

3 Verify the status of Switch-3: Go to Menu > Advanced Application > Spanning Tree Protocol. Check the port status of Switch-3. Port 17 should be the Root Port in FORWARDING state, while Port 18 is an Alternate Port in DISCARDING state.

#### www.zyxel.com

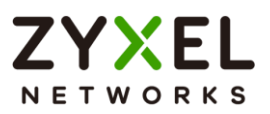

| Spanning Tree Protocol: RSTP  |            |                   |                      |                    |                 |                  |  |
|-------------------------------|------------|-------------------|----------------------|--------------------|-----------------|------------------|--|
|                               |            | Root Bridge       |                      | Our Bri            | idge            |                  |  |
| Bridge ID                     |            | 1000-0019cb000001 |                      | 8000-              | bc9911d84081    |                  |  |
| Hello Time (seconds) 2        |            | 2                 |                      |                    |                 |                  |  |
| Max Age (second               | is)        | 20                |                      | 20                 |                 |                  |  |
| Forwarding Delay (seconds) 15 |            | 15                |                      | 15                 |                 |                  |  |
| Cost to Bridge                |            | 2                 | 2                    |                    |                 |                  |  |
| Port ID                       |            | 0x8011            |                      |                    |                 |                  |  |
| Topology Change               | ed Times   | 1                 |                      |                    |                 |                  |  |
| Time Since Last Cl            | hange      | 0:02:45           |                      |                    |                 |                  |  |
|                               |            |                   |                      |                    |                 |                  |  |
| Port                          | Port State | Port Role         | Designated Bridge ID | Designated Port ID | Designated Cost | Root Guard State |  |
| 17                            | FORWARDING | Root              | 1000-0019cb000001    | 0x8012             | 0               | Forwarding       |  |
| 18                            | DISCARDING | Alternate         | 5000-bc9911cba365    | 0x8011             | 2               | Forwarding       |  |

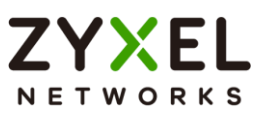

### 3.2.3 What Could Go Wrong

- 1 If your Root Bridge is not the device you expected:
- a. Decrease the Spanning Tree priority of this device.
- b. Increase the Spanning Tree priority of the other devices.
   The switch with the LOWEST bridge priority will be the Root Bridge. If the priority is the same, the switch LOWEST MAC address will be the Root Bridge.
- 2 If it is not possible to access the management of the switches and the switch's port LEDs are constantly flashing, you can recover management access by removing or disconnecting any redundant links to break the ring topology. This frequently occurs before Spanning Tree is configured on the devices or if Spanning Tree is configured incorrectly.

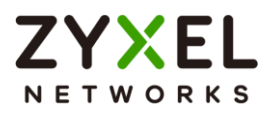

# 3.3 How to configure VRRP to provide hosts with a redundant gateway

This example shows how to configure gateway redundancy. Virtual **Router Redundancy Protocol (VRRP)** is a feature that allows two gateways to use the same IP address. This allows hosts in the local network continues access to the Internet in the event of a failure on one of the gateways.

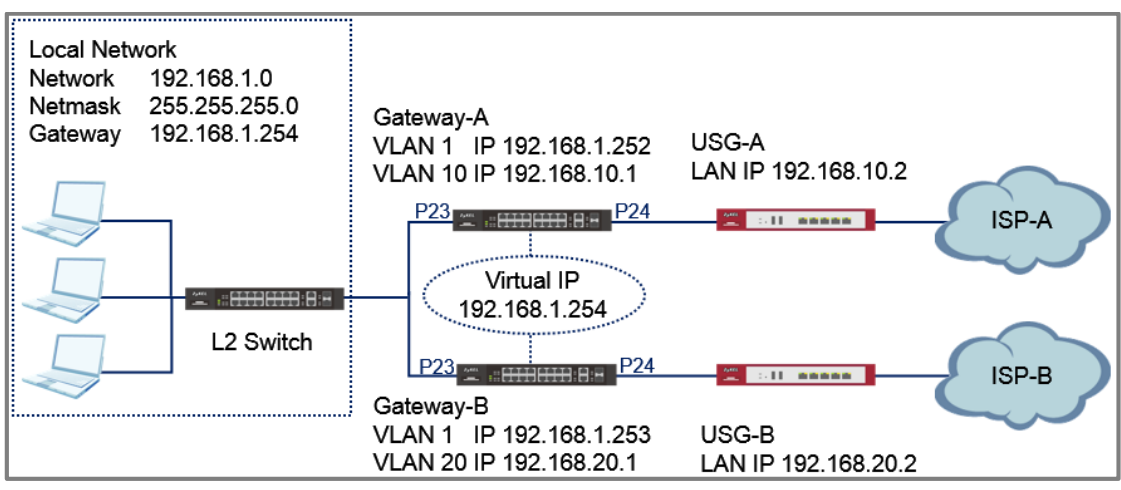

Figure 14 Two gateways running VRRP on the same LAN

## ∛ Note:

All network IP addresses and subnet masks are used as examples in this article. Please replace them with your actual network IP addresses and subnet masks. Only the GS/XGS/XS3700 Series Switch, XS3800 Series Switch and XGS4600 Series Switch supports VRRP.

The L2 Switch can be any Zyxel switch using default configurations.

This example relies on two different Internet Service Providers (ISP) for Internet access.

All UI displayed in this article are taken from the XGS3800 series switch.

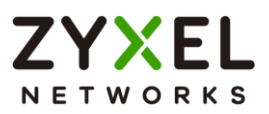

### 3.3.1 Configuration in the Gateway-A

- 1 Access the Gateway-A's web GUI.
- 2 Go to Menu > Switching > VLAN > VLAN Setup > Static VLAN Setup. Create/Edit VLAN 1 to make sure only Port 23 is a fixed port. Click Add.

| Active                |                       |                |
|-----------------------|-----------------------|----------------|
| Name                  | 1                     |                |
| VLAN Group ID         | 1                     |                |
| VLAN Type             | O Normal<br>○ Private |                |
| Association VLAN List |                       |                |
| Port                  | Control               | Tagging        |
| •                     | Normal 🗸              | 🗹 Tx Tagging   |
| 22 🔿 Normal           | • Fixed O Forbidde    | n 🗌 Tx Tagging |
| 23 O Normal           | • Fixed O Forbidde    | n 🗌 Tx Tagging |
| 24 🔿 Normal           | • Fixed O Forbidde    | n 🗌 Tx Tagging |

3 Go to Menu > Switching > VLAN > VLAN Setup > Static VLAN Setup. Create/Edit VLAN 10 to make sure only Port 24 is a fixed port. Click Add.

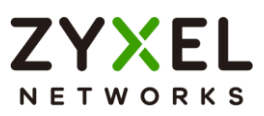

| Active        |                                                            |                                           |                                                                     |            |  |  |
|---------------|------------------------------------------------------------|-------------------------------------------|---------------------------------------------------------------------|------------|--|--|
| Name          |                                                            | VLAN10                                    |                                                                     |            |  |  |
| VLAN Gro      | oup ID                                                     | 10                                        | 10                                                                  |            |  |  |
| VLAN Typ      | De                                                         | O Normal<br>○ Private ✓                   |                                                                     |            |  |  |
| Associati     | on VLAN List                                               |                                           |                                                                     |            |  |  |
|               |                                                            |                                           |                                                                     |            |  |  |
| Port          |                                                            | Control                                   |                                                                     | Tanaina    |  |  |
| POIL          |                                                            | Connor                                    |                                                                     | ragging    |  |  |
| •             |                                                            | Normal 🗸                                  |                                                                     | Tx Tagging |  |  |
| •<br>22       | • Normal                                                   | Normal                                    | ) Forbidden                                                         | Tx Tagging |  |  |
| •<br>22<br>23 | <ul><li>Normal</li><li>Normal</li></ul>                    | Normal ✓<br>○ Fixed<br>○ Fixed            | ○ Forbidden<br>○ Forbidden                                          | Tx Tagging |  |  |
| * 22 23 24    | <ul> <li>Normal</li> <li>Normal</li> <li>Normal</li> </ul> | Normal ✓<br>○ Fixed<br>○ Fixed<br>● Fixed | <ul> <li>Forbidden</li> <li>Forbidden</li> <li>Forbidden</li> </ul> | Tx Tagging |  |  |

4 Go to Menu > Switching > VLAN > VLAN Setup > VLAN Port Setup. Configure port 24 with PVID 10. Click Apply.

| Port | Ingress Check | PVID | Acceptable Frame Type |
|------|---------------|------|-----------------------|
| •    |               |      | All 🗸                 |
| 22   |               | 1    | All 🗸                 |
| 23   |               | 1    | All 🗸                 |
| 24   |               | 10   | All 🗸                 |

5 Go to Menu > System > IP Setup > IP Setup > IP Interface > Add/Edit. Configure the IP address for VLAN 1. Click Add and do the same for VLAN 10.

| O DHCP Client     |                   |
|-------------------|-------------------|
| Option-60         | $\checkmark$      |
| Class-ID          | Zyxel Corporation |
| Static IP Address |                   |
| IP Address        | 192.168.1.252     |
| IP Subnet Mask    | 255.255.255.0     |
| VID 1             |                   |
| Apply             | Clear Cancel      |

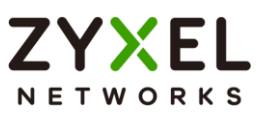

| O DHCP Client       |              |         |
|---------------------|--------------|---------|
| Option-60           | $\checkmark$ |         |
| Class-ID            | Zyxel Corpo  | pration |
| • Static IP Address |              |         |
| IP Address          | 192.168.10.1 | 1       |
| IP Subnet Mask      | 255.255.255  | .0      |
| VID 10              |              |         |
| Apply               | Clear        | Cancel  |

6 Go to Menu > System > IP Setup > IP Setup > IP Setup. Configure the In-band Default Gateway. Click Apply.

| IP Setup             |              |             |
|----------------------|--------------|-------------|
| Default Gateway      | 192.168.10.2 |             |
| Domain Name Server 1 |              |             |
| Domain Name Server 2 |              |             |
| Default Management   | O In-band    | Out-of-band |

7 Go to Menu > Networking > VRRP > VRRP Setup. Enable VRRP for network "192.168.1.252/24". Make sure that the priority is "200". Click Add.

| Active                    |                    |
|---------------------------|--------------------|
| Name                      | VLAN1              |
| Network                   | 192.168.1.252/24 🗸 |
| Virtual Router ID         | 1 🕶                |
| Advertisement Interval(s) | 1                  |
| Preempt Mode              | $\checkmark$       |
| Priority                  | 200                |
| Uplink Gateway            | 192.168.10.2       |
| Response Ping             | $\checkmark$       |
| Primary Virtual IP        | 192.168.1.254      |
| Secondary Virtual IP      | 0.0.0.0            |
| Apply                     | Clear Cancel       |

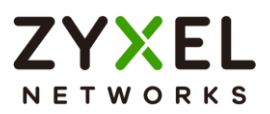

### 3.3.2 Configuration in the Gateway-B

- 1 Access the Gateway-B's web GUI.
- 2 Go to Menu > Switching > VLAN > VLAN Setup > Static VLAN Setup. Create/Edit VLAN 1 to make sure only Port 23 is a fixed port. Click Add.

| Active                |          |             |              |
|-----------------------|----------|-------------|--------------|
| Name                  | 1        |             |              |
| VLAN Group ID         | 1        |             |              |
| VLAN Type             | • Normal | ~           |              |
| Association VLAN List |          |             |              |
|                       |          |             |              |
| Port                  | Control  |             | Tagging      |
| •                     | Normal 💙 |             | 🖌 Tx Tagging |
| 22 🔿 Normal           | O Fixed  | 🔾 Forbidden | Tx Tagging   |
| 23 🔿 Normal           | O Fixed  | O Forbidden | Tx Tagging   |
| 24 🔿 Normal           | O Fixed  | 🔿 Forbidden | Tx Tagging   |

3 Go to Menu > Switching > VLAN > VLAN Setup > Static VLAN Setup. Create/Edit VLAN 20 to make sure only Port 24 is a fixed port. Click Add.

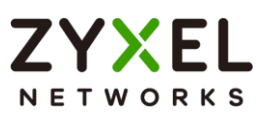

| Active        |                                         |                                                |                                                                     |                                                                           |
|---------------|-----------------------------------------|------------------------------------------------|---------------------------------------------------------------------|---------------------------------------------------------------------------|
| Name          |                                         | VLAN20                                         |                                                                     |                                                                           |
| VLAN Gr       | oup ID                                  | 20                                             | 20                                                                  |                                                                           |
| VLAN Typ      | be                                      | Normal                                         |                                                                     |                                                                           |
| Associati     | ion VLAN List                           |                                                |                                                                     |                                                                           |
|               |                                         |                                                |                                                                     |                                                                           |
|               |                                         | a shal                                         |                                                                     |                                                                           |
| Port          |                                         | Control                                        |                                                                     | Tagging                                                                   |
| Port<br>-     |                                         | Normal V                                       |                                                                     | Tagging Tx Tagging                                                        |
| • 22          | • Normal                                | Normal                                         | ) Forbidden                                                         | Tagging Tx Tagging Tx Tagging Tx Tagging                                  |
| Port 22 23    | <ul><li>Normal</li><li>Normal</li></ul> | Normal  Fixed Fixed                            | ○ Forbidden<br>○ Forbidden                                          | Tagging Tx Tagging Tx Tagging Tx Tagging Tx Tagging                       |
| Port 22 23 24 | Normal     Normal     Normal            | Control<br>Normal ✓<br>Fixed<br>Fixed<br>Fixed | <ul> <li>Forbidden</li> <li>Forbidden</li> <li>Forbidden</li> </ul> | Tagging Tx Tagging Tx Tagging Tx Tagging Tx Tagging Tx Tagging Tx Tagging |

4 Go to Menu > Switching > VLAN > VLAN Setup > VLAN Port Setup. Configure port 24 with PVID 20. Click Apply.

| Port | Ingress Check | PVID | Acceptable Frame Type |
|------|---------------|------|-----------------------|
| •    |               |      | All 🗸                 |
| 22   |               | 1    | All 🗸                 |
| 23   |               | 1    | All 🗸                 |
| 24   |               | 20   | All                   |

5 Go to Menu > System > IP Setup > IP Setup > IP Interface > Add/Edit. Configure the IP address for VLAN 1. Click Add and do the same for VLAN 20.

| O DHCP Client       |                   |
|---------------------|-------------------|
| Option-60           | $\checkmark$      |
| Class-ID            | Zyxel Corporation |
| • Static IP Address |                   |
| IP Address          | 192.168.1.253     |
| IP Subnet Mask      | 255.255.255.0     |
|                     |                   |
| Apply               | Clear Cancel      |

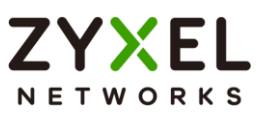

| O DHCP Client       |              |         |
|---------------------|--------------|---------|
| Option-60           | $\checkmark$ |         |
| Class-ID            | Zyxel Corpo  | oration |
| • Static IP Address |              |         |
| IP Address          | 192.168.20.1 | 1       |
| IP Subnet Mask      | 255.255.255  | .0      |
| VID 20              |              |         |
| Apply               | Clear        | Cancel  |

6 Go to Menu > System > IP Setup > IP Setup > IP Setup. Configure the Default Gateway. Click Apply.

| IP Setup             |              |               |
|----------------------|--------------|---------------|
| Default Gateway      | 192.168.20.2 |               |
| Domain Name Server 1 |              |               |
| Domain Name Server 2 |              |               |
| Default Management   | O In-band    | ○ Out-of-band |

7 Go to Menu > Networking > VRRP > VRRP Setup. Enable VRRP for network "192.168.1.252/24". Click Add.

| Active                    |                    |
|---------------------------|--------------------|
| Name                      | VLAN1              |
| Network                   | 192.168.1.253/24 🗸 |
| Virtual Router ID         | 1 🕶                |
| Advertisement Interval(s) | 1                  |
| Preempt Mode              | $\checkmark$       |
| Priority                  | 100                |
| Uplink Gateway            | 192.168.20.2       |
| Response Ping             | $\checkmark$       |
| Primary Virtual IP        | 192.168.1.254      |
| Secondary Virtual IP      | 0.0.0.0            |
| Apply                     | Clear Cancel       |

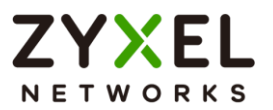

### 3.3.3 Test the Result

 Verify that Gateway-A is the Master VRRP Router. Go to Menu > Networking > VRRP. VR Status should display Master.

| Index | Network          | Virtual Router ID | Virtual Router Status | Uplink Status |
|-------|------------------|-------------------|-----------------------|---------------|
| 1     | 192.168.1.252/24 | 1                 | Master                | Active        |

Verify that Gateway-B is the Backup VRRP Router. Go to
 Menu > Networking > VRRP. VR Status should display
 Backup.

| Index | Network          | Virtual Router ID | Virtual Router Status | Uplink Status |
|-------|------------------|-------------------|-----------------------|---------------|
| 1     | 192.168.1.253/24 | 1                 | Backup                | Active        |

3 Verify that Gateway-A and Gateway-B has a default route to their respective USG in Menu > Monitor > Routing Table > IPv4 Routing Table.

| Index                | Destination                                                      | Gateway                                               | Interface                                               | Metric                | Туре                            | Uptime                                  |
|----------------------|------------------------------------------------------------------|-------------------------------------------------------|---------------------------------------------------------|-----------------------|---------------------------------|-----------------------------------------|
| 1                    | 192.168.10.0/24                                                  | 192.168.10.1                                          | 192.168.10.1                                            | 1                     | LOCAL                           | 0:07:08                                 |
| 2                    | 192.168.1.0/24                                                   | 192.168.1.252                                         | 192.168.1.252                                           | 1                     | LOCAL                           | 0:40:22                                 |
| 3                    | 127.0.0.0/16                                                     | 127.0.0.1                                             | 127.0.0.1                                               | 1                     | LOCAL                           | 2:09:30                                 |
| 4                    | default                                                          | 192.168.10.2                                          | 192.168.10.1                                            | 1                     | STATIC                          | 0:06:35                                 |
|                      |                                                                  |                                                       |                                                         |                       |                                 |                                         |
| Index                | Destination                                                      | Gateway                                               | Interface                                               | Metric                | Туре                            | Uptime                                  |
| Index                | Destination<br>192.168.20.0/24                                   | Gateway<br>192.168.20.1                               | Interface<br>192.168.20.1                               | Metric<br>1           | <b>Type</b><br>LOCAL            | <b>Uptime</b><br>0:06:46                |
| Index<br>1<br>2      | Destination<br>192.168.20.0/24<br>192.168.1.0/24                 | Gateway<br>192.168.20.1<br>192.168.1.253              | Interface<br>192.168.20.1<br>192.168.1.253              | Metric<br>1<br>1      | Type<br>LOCAL<br>LOCAL          | Upfime<br>0:06:46<br>0:30:53            |
| Index<br>1<br>2<br>3 | Destination<br>192.168.20.0/24<br>192.168.1.0/24<br>127.0.0.0/16 | Gateway<br>192.168.20.1<br>192.168.1.253<br>127.0.0.1 | Interface<br>192.168.20.1<br>192.168.1.253<br>127.0.0.1 | Metric<br>1<br>1<br>1 | Type<br>LOCAL<br>LOCAL<br>LOCAL | Uptime<br>0:06:46<br>0:30:53<br>5:41:32 |

4 Configure the Host with a Static IP. The Host should be able to ping the virtual IP address **192.168.1.254**.

```
C: Windows \system32>ping 192.168.1.254

Pinging 192.168.1.254 with 32 bytes of data:

Reply from 192.168.1.254: bytes=32 time<1ms TTL=254

Reply from 192.168.1.254: bytes=32 time<1ms TTL=254

Reply from 192.168.1.254: bytes=32 time<1ms TTL=254

Reply from 192.168.1.254: bytes=32 time<1ms TTL=254

Ping statistics for 192.168.1.254:

Packets: Sent = 4, Received = 4, Lost = 0 (0% loss),

Approximate round trip times in milli-seconds:

Minimum = 0ms, Maximum = 0ms, Average = 0ms
```

5 Disconnect port 23 or port 24 of Gateway-A. Hosts should still be able to ping the virtual IP address **192.168.1.254**.

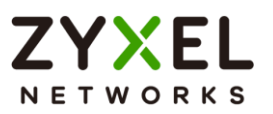

### 3.3.4 What Could Go Wrong?

- 1 If the hosts are not able to access the Internet when Gateway-A has been disconnected from the network, the following problems may have occurred:
  - a. Verify that the hosts and Gateway-B IP interface are in the same subnet and VLAN.
  - b. Check for link failures on port 23 or port 24 of Gateway-B.
  - c. Check whether Gateway-B has a default route to USG-B.

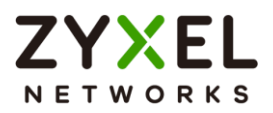

# 3.4 How to configure bandwidth control to limit incoming or outgoing traffic rate

This example shows administrators how to configure bandwidth control to manage traffic rates. We can limit either incoming traffic, outgoing traffic, or both. In this example, we use two computers: FTP Client (PC) and FTP Server (FTPServer). PC will either be uploading files or downloading files from the FTP Server.

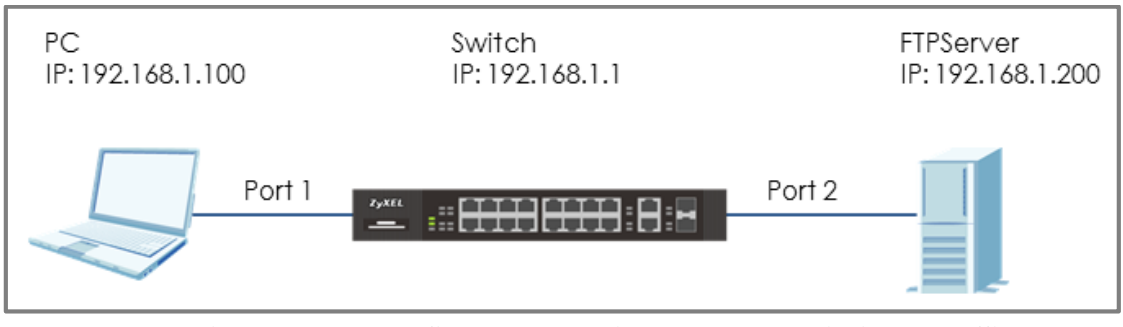

Figure 15 Configure bandwidth control to limit the traffic rate

# ∛ Note:

All network IP addresses and subnet masks are used as examples in this article. Please replace them with your actual network IP addresses and subnet masks. This example was tested using XG\$2220-30 (Firmware Version: V4.80).

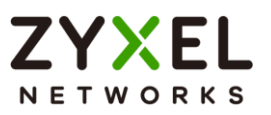

### 3.4.1 Configure Switch

1 Enter the web GUI. Go to Menu > Switching > QoS > Bandwidth Control. Switch on the Bandwidth Control. Key in the rate in Ingress Rate (PC Upload rate) = 10240 kbps and Egress Rate (PC Download rate) = 20480 kbps. Remember to check the port "Active" boxes as well. Click "Apply".

| Active | ON  |              |            |      |              |           |      |
|--------|-----|--------------|------------|------|--------------|-----------|------|
| P      | ort | Active       | Ingress Ro | ate  | Active       | Egress Ra | te   |
|        | *   |              |            | kbps |              |           | kbps |
|        | 1   | $\checkmark$ | 10240      | kbps | $\checkmark$ | 20480     | kbps |
|        | 2   |              | 64         | kbps |              | 64        | kbps |
|        | 3   |              | 64         | kbps |              | 64        | kbps |
|        | 4   |              | 64         | kbps |              | 64        | kbps |

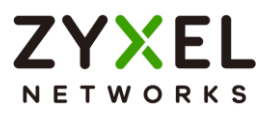

### 3.4.2 Test the Result

1 Use PC to upload a file to the FTP Server. Transfer rate should be more or less 1.2 MB/s (or 10240 Mb/s).

| Server/Local file                                              | Directi           | Remote file   | Size                | Priority | Status       |
|----------------------------------------------------------------|-------------------|---------------|---------------------|----------|--------------|
| test@192.168.1.200<br>D:\Test\TestFile.avi<br>00:00:14 elapsed | >><br>00:00:58 le | /TestFile.avi | 83.1 MB             | Normal   | Transferring |
| 00.00.14 elapsed                                               | 00.00.36 16       | 21.370        | 10,012,224 bytes (1 | .2 10(5) |              |

**2** Use PC to download a file from the FTP Server. Transfer rate should be more or less 2.4 MB/s (or 20480 Mb/s).

| Server/Local file                                                                              | Directi           | Remote file                   | Size                                    | Priority            | Status       |
|------------------------------------------------------------------------------------------------|-------------------|-------------------------------|-----------------------------------------|---------------------|--------------|
| <ul> <li>test@192.168.1.200</li> <li>D:\Test\TestFile.avi</li> <li>00:00:28 elapsed</li> </ul> | <<<br>00:23:37 le | /TestFile.avi<br>ft 2.0% 71,7 | 3.4 GB<br>52,000 bytes <mark>(</mark> 2 | Normal<br>2.4 MB/s) | Transferring |

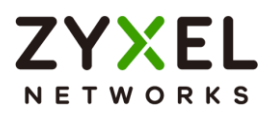

### 3.5 How to configure ACL to rate limit IP traffic

In some networks, it is necessary to configure rate limits among VLANs. For example, VLAN 10 is for employees within the organization; VLAN 20 is for guests. By rate limiting VLAN 20, we can ensure better bandwidth or network performance for users in VLAN 10. This example shows administrators how to configure ACL to rate limit VLAN traffic. Results are verified by observing and comparing the upload and download rate between VLAN 10 and VLAN 20.

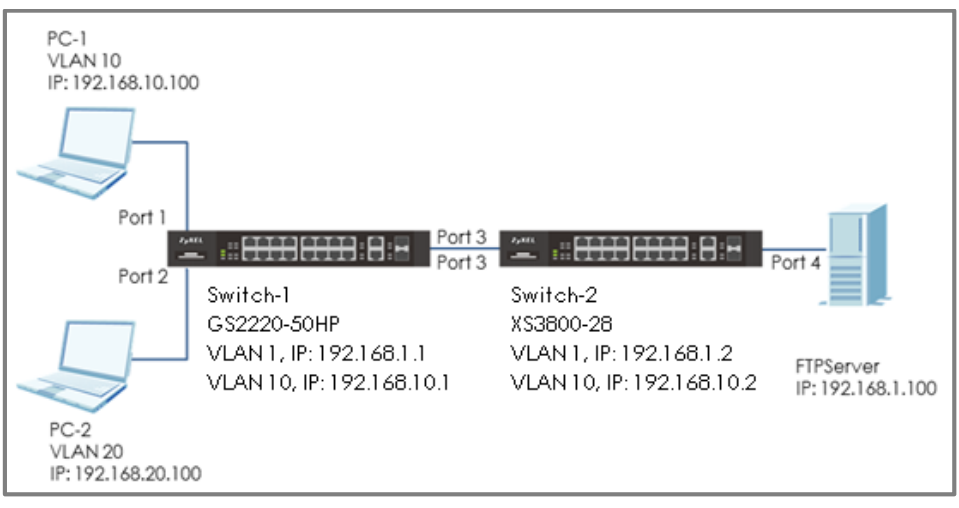

Figure 16 Configure ACL to rate limit VLAN traffic

## ∛ Note:

All network IP addresses and subnet masks are used as examples in this article. Please replace them with your actual network IP addresses and subnet masks. This example was tested using XGS2220-30 (Firmware Version: V4.80) and GS2220-50HP (Firmware Version: V4.80).

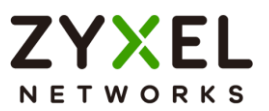

### 3.5.1 Configure VLAN and Route Traffic

- Configure the VLAN setting (VLAN 10 and VLAN 20) on Switch-1 and Switch-2 (Please refer to the topic: 2.1 How to configure the switch to separate traffic between departments).
- 2 Configure the route traffic on Switch-1 and Switch-2 (Please refer to the topic: 2.2 How to configure the switch to route traffic across VLANs)

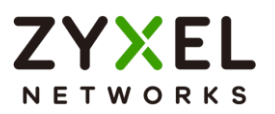

### 3.5.2 Configure the Classifier

 Set up the Classifier on Switch-2: Go to Menu > Security > Classifier > Classifier Setup. Set up 4 Classifier: Classifier for download and upload in VALN 10 and VLAN 20. Therefore, there are total 4 Classifiers.

| ∛ Note:                                                                           |
|-----------------------------------------------------------------------------------|
| ACL causes traffic that matches the criteria of a <b>Classifier</b> to follow its |
| corresponding Policy Rule.                                                        |
|                                                                                   |

2 The Classifier for download traffic in VLAN 10: Enable the Active setting and key in the Name. Set Layer 3 > Destination as 192.168.10.0/24 (Means the destination is in VLAN 10) and Source as 192.168.1. 100/32 (Means the source is FTPServer). Press "Add".

| Active                        |                       |                   |
|-------------------------------|-----------------------|-------------------|
| Name                          | DL10                  |                   |
| Weight                        | 32767                 |                   |
| Layer 3                       |                       |                   |
| IPv4 DSCP                     | O Any                 | 0                 |
| IPv6 DSCP                     | • Any                 | 0                 |
| Precedence                    | • Any                 | 0                 |
| ToS                           | O Any                 | 0                 |
| IP Protocol                   | 🔍 All 🗸 🗆 Establish O | nly Others (Dec)  |
| IPv6 Next Header              | O All 🗸 🗆 Establish   | Only Others (Dec) |
| Source IP Address/Prefix      | 192.168.1.100         | / 32              |
| Destination IP Address/Prefix | 192.168.10.1          | / 24              |

3 The Classifier for upload traffic in VLAN 10: Enable the Active setting and key in the Name. Set Layer 3 > Destination as 192.168.1.100/32 (Means the destination is FTPServer) and Source as 192.168.10.0/24 (Means the source is from VLAN 10). Press "Add".

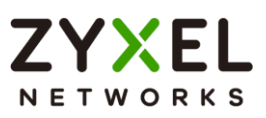

| Active                        |                           |              |
|-------------------------------|---------------------------|--------------|
| Name                          | UL10                      |              |
| Weight                        | 32767                     |              |
| Layer 3                       |                           |              |
| IPv4 DSCP                     | O Any                     |              |
| IPv6 DSCP                     | O Any                     |              |
| Precedence                    | O Any                     |              |
| ToS                           | • Any                     |              |
| IP Protocol                   | 🔍 All 🗸 🗆 Establish Only  | Others (Dec) |
| IPv6 Next Header              | O All 		 □ Establish Only | Others (Dec) |
| Source IP Address/Prefix      | 192.168.10.1              | / 24         |
| Destination IP Address/Prefix | 192.168.1.100             | / 32         |
|                               |                           |              |

- 4 The Classifier of download in VLAN 20: Check the "Active" and key in the Name. Set Layer 3 > Destination as 192.168.20.0/24 (Means the destination is in VLAN 20) and Source as 192.168.1.100/32 (Means the source is FTPServer). Press "Add".
- 5 The Classifier of upload in VLAN 20: Check the "Active" and key in the Name. Set Layer 3 > Destination as 192.168.1.100/32 (Means the destination is FTPServer) and Source as 192.168.20.0/24 (Means the source is from VLAN 20). Press "Add".

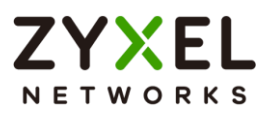

### 3.5.3 Configure the ACL (Policy Rule)

- Set up the Policy Rule on Switch-2: In section 3.5.2, we created 4 Classifiers. We can find that they are shown in the Policy Rule window for us to match. Go to Menu > Security > Policy Rule > Add/Edit.
- 2 The Policy Rule of download traffic in VLAN 10: Enable the Active setting and key in the Name. Select the Classifier of download in VLAN 10 (DL10). Set up the action to do if match this Classifier: Bandwidth Metering=40960 kbps. Enable Metering and set the Out-of-profile action (Means what to do if the rate is over the bandwidth) as "Drop the packet" (Means Switch-2 will drop the traffic which is over the bandwidth). Press "Add".

| Source & Destination |                                |
|----------------------|--------------------------------|
| Active               |                                |
| Name                 | PolicyDL10                     |
| Classifier(s)        | DL10 2<br>DL20<br>UL10<br>UL20 |
| General Parameters   |                                |
| Vlan ID              | 1                              |
| Egress Port          | 1                              |
| Priority             | 0 •                            |
| DSCP                 |                                |
| TOS                  | 0 ~                            |
| Metering Parameters  |                                |
| Bandwidth            | 40960 Kbps                     |
| Out of Profile DSCP  |                                |

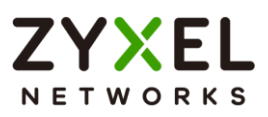

| Action     |                                                                                                    |
|------------|----------------------------------------------------------------------------------------------------|
| Forwarding | <ul> <li>No change</li> <li>Discard the packet</li> </ul>                                                                                               |
| Priority   | <ul> <li>No change</li> <li>Set the packet's 802.1p priority</li> <li>Replace the 802.1p priority field with the inner 802.1p priority value</li> </ul> |
| Diffserv   | <ul> <li>No change</li> <li>Set the packet's TOS field</li> <li>Set the Diffserv Codepoint field in the frame</li> </ul>                                |
| Outgoing   | Send the packet to the mirror port<br>Send the packet to the egress port<br>Set the packet's VlaniD                                                     |
| Metering   |                                                                                                    |
|            | Out of profile action  Crop the packet  Change the DSCP value                                                                                           |

- 3 The Policy Rule of upload in VLAN 10: Check the "Active" and key in the Name. Select the Classifier of upload in VLAN 10 (UP10). Set up the action to do if match this Classifier: Bandwidth Metering=20480 kbps. Enable Metering and set the Out-of-profile action as "Drop the packet". Press "Add".
- 4 The Policy Rule of download in VLAN 20: Check the "Active" and key in the Name. Select the Classifier of download in VLAN 20 (DP20). Set up the action to do if match this Classifier: Bandwidth Metering=20480 kbps. Enable Metering and set the Out-of-profile action as "Drop the packet". Press "Add".
- 5 The Policy Rule of upload in VLAN 20: Check the "Active" and key in the Name. Select the Classifier of upload in VLAN 20 (UP20). Set up the action to do if match this Classifier:
  Bandwidth Metering=10240 kbps. Enable Metering and set the Out-of-profile action as "Drop the packet". Press "Add".

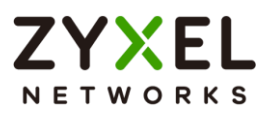

### 3.5.4 Test the Result

1 Go to Menu > Advanced Application > Classifier. Check "Count". If the traffic matches the classifier, the Match Count for this classifier should be increasing every time the web page refreshes.

|       |        | Active |       |             |                                                            |
|-------|--------|--------|-------|-------------|------------------------------------------------------------|
|       |        | Name   | DL10  |             |                                                            |
|       |        | Weight | 32767 |             |                                                            |
|       |        | Log    |       |             |                                                            |
|       |        | Count  |       |             |                                                            |
| Index | Active | Weight | Name  | Match Count | Rule                                                       |
| 1     | ON     | 32767  | DL10  | 10          | SrcIP = 192.168.1.100/32; DestIP = 192.168.10.1/24; count; |

2 Use PC-1 to download a file from the FTP Server. Transfer rate should be more or less 5 MB/s (or 40960 Mb/s).

|                      |             | •             |                     |          |              |
|----------------------|-------------|---------------|---------------------|----------|--------------|
| Server/Local file    | Directi     | Remote file   | Size                | Priority | Status       |
| test@192.168.1.100   |             |               |                     |          |              |
| D:\Test\TestFile.avi | <<          | /TestFile.avi | 87.1 MB             | Normal   | Transferring |
| 00:00:15 elapsed     | 00:00:03 le | ft 89.6%      | 78,086,956 bytes (5 | .0 MB/s) |              |
|                      |             |               |                     |          |              |

**3** Use PC-1 to upload a file to the FTP Server. Transfer rate should be more or less 2.6 MB/s (or 20480 Mb/s).

| Server/Local file                         | Directi     | Remote file   | Size                | Priority  | Status       |
|-------------------------------------------|-------------|---------------|---------------------|-----------|--------------|
| ■ test@192.168.1.100 D:\Test\TestFile.avi | <<          | /TestFile.avi | 3.6 GB              | Normal    | Transferring |
| 00:00:21 elapsed                          | 00:23:21 le | eft 1.5%      | 56,150,564 bytes (2 | 2.6 MB/s) |              |

**4** Use PC-2 to download a file from the FTP Server. Transfer rate should be more or less 2.6 MB/s (or 20480 Mb/s).

| Server/Local file    | Directi Remote file | Size Priority               | Status       |
|----------------------|---------------------|-----------------------------|--------------|
| test@192.168.1.100   |                     |                             |              |
| D:\Test\TestFile.avi | >> /TestFile.avi    | 87.1 MB Normal              | Transferring |
| 00:00:15 elapsed     | 00:00:20 left 45.4% | 39,583,744 bytes (2.6 MB/s) |              |

**5** Use PC-2 to upload a file to the FTP Server. Transfer rate should be more or less 1.2 MB/s (or 10240 Mb/s).

### www.zyxel.com

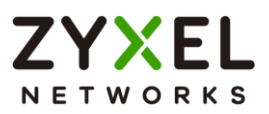

| Server/Local file    | Directi     | Remote file   | Size                | Priority | Status       |
|----------------------|-------------|---------------|---------------------|----------|--------------|
| test@192.168.1.100   |             |               |                     |          |              |
| D:\Test\TestFile.avi | >>          | /TestFile.avi | 87.1 MB             | Normal   | Transferring |
| 00:00:11 elapsed     | 00:00:59 le | ft 17.1%      | 14,942,208 bytes (1 | .3 MB/s) |              |

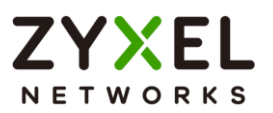

### 3.5.5 What Could Go Wrong

1 When setting up the Classifier, remember to consider both the source and destination of the traffic. In the example, if we only set up the source as VLAN 10 (192.168.10.0/24) during file upload the Server, but didn't set up the destination (Server IP: 192.168.1.150), it will cause all the traffic to be rate limited when the PC try to send traffic to others from VLAN 10.

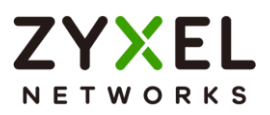

## 3.6 How to Implement VRRP with Multiple Routing Interface Combine with HA-pro Using Zyxel Enterprise Switch

In the previous chapter, we have introduced VRRP and how to configure it to do redundancy. However, the example in the chapter is talking about how to do redundancy when a company has two Internet Service Provider (ISP). In fact, some companies may only have one ISP and there is only one gateway device connected to it. What if the cable connected between ISP and gateway device is not working or the cable is bitten by a mouse. Or, the gateway device somehow has an abnormal behavior. These situations may cause a single point failure and the customers can't connect to the Internet. To avoid this failure happen, we can use two gateway devices and combine VRRP with HA-pro to do the redundancy.

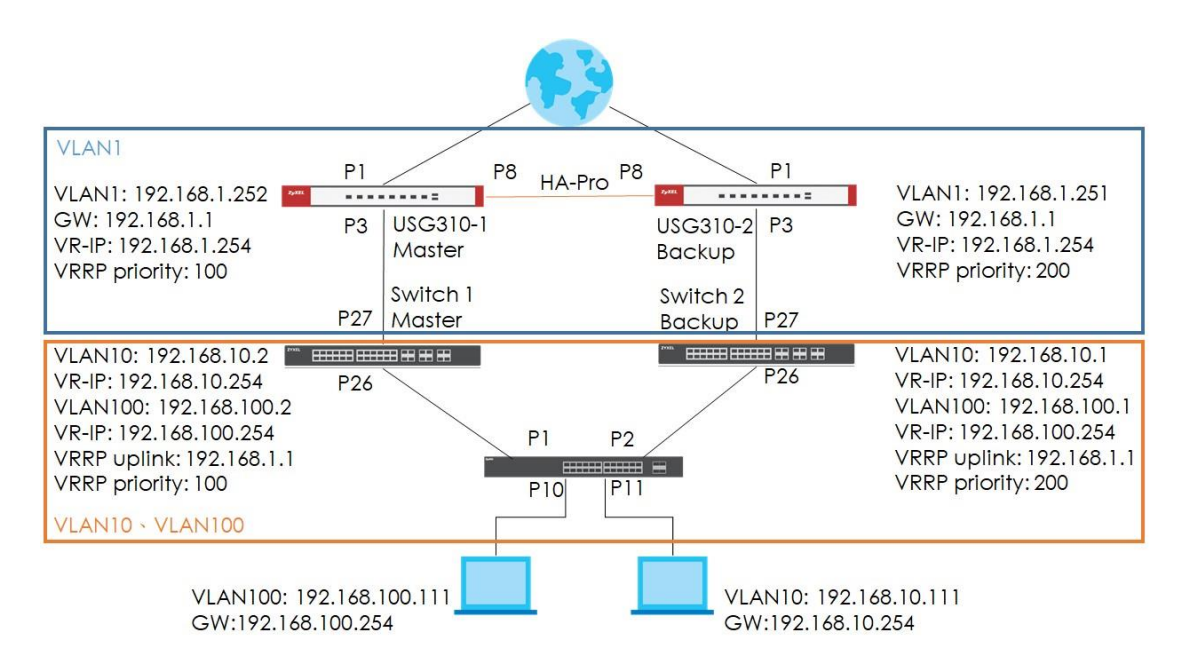

Upon the topology, the normal traffic flow will be like figure 1. However, somehow the gateway device USG310-1 (Master) or the link 1 or 2 has some issues. It will cause all hosts that connected to Switch-1 (Master) not be able to surf the Internet.

In this situation, VRRP & Device HA-Pro is a very useful method to provide redundancy. USG310-2 (Backup) will take all over as the Master and clockwise for Switch-2 (Backup) to ensure that all of the hosts can still access the Internet. For now, the traffic flow will be like figure 2.

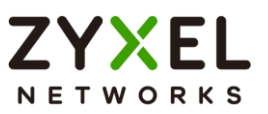

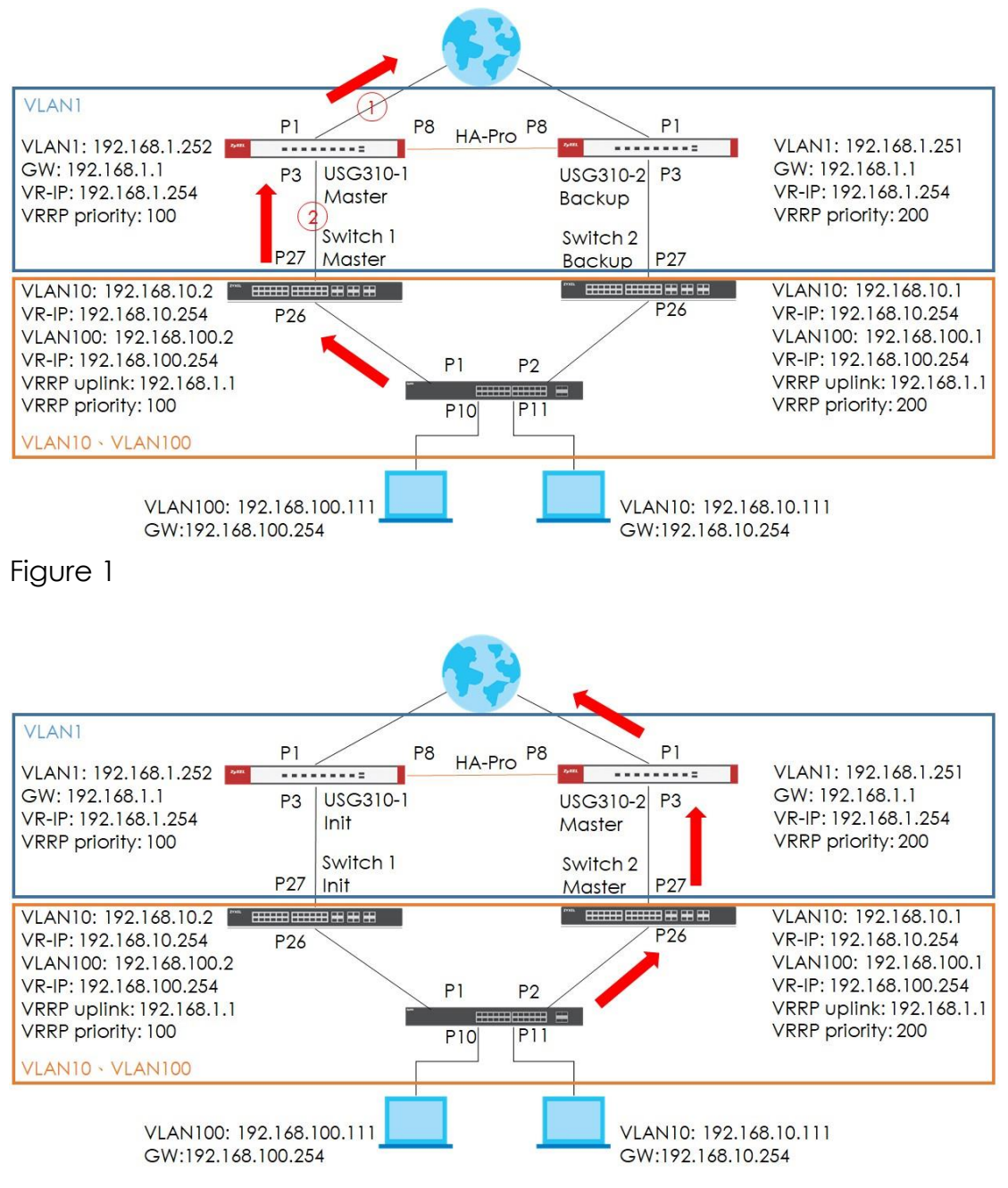

### Figure 2

∛ Note:

All network IP addresses and subnet masks are used as examples in this article. Please replace them with your actual network IP addresses and subnet masks.

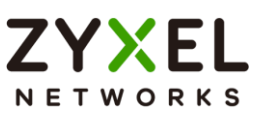

### 3.6.1 Configuration

### L3 Switch (XS3800) (Firmware version: 4.80):

- 1. Access switch-1 (Master) web GUI
- 2. Go to Menu > Switching > VLAN > VLAN Setup >Static VLAN Setup > Add/Edit.
- **3.** Create VLAN 10 and VLAN 100 for host.

| Active                |                         |              |
|-----------------------|-------------------------|--------------|
| Name                  | PC_Port11               |              |
| VLAN Group ID         | 10                      |              |
| VLAN Type             | O Normal<br>○ Private ✓ |              |
| Association VLAN List |                         |              |
| Port                  | Control                 | Tagging      |
| ÷                     | Normal 🗸                | 🔽 Tx Tagging |
| 26 🔿 Normal           | • Fixed O Forbidden     | 🖌 Tx Tagging |
| 27 O Normal           | • Fixed O Forbidden     | 🗹 Tx Tagging |

VLAN 100:
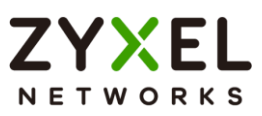

| Active                |                         |              |
|-----------------------|-------------------------|--------------|
| Name                  | PC_Port10               |              |
| VLAN Group ID         | 100                     |              |
| VLAN Type             | O Normal<br>○ Private ✓ |              |
| Association VLAN List |                         |              |
|                       |                         |              |
| Port                  | Control                 | Tagging      |
| *                     | Normal 🗸                | 🗹 Tx Tagging |
| 26 O Normal           | Fixed O Forbidden       | 🗹 Tx Tagging |
| 27 🔿 Normal           | • Fixed O Forbidden     | 🗹 Tx Tagging |

- 4. Got to Menu > System > IP Setup > IP Setup > IP Interface
- 5. Configure IP interface to VLAN 1 for uplink.

| O DHCP Client       |                   |  |
|---------------------|-------------------|--|
| Option-60           | $\checkmark$      |  |
| Class-ID            | Zyxel Corporation |  |
| • Static IP Address |                   |  |
| IP Address          | 192.168.1.251     |  |
| IP Subnet Mask      | 255.255.255.0     |  |
| VID 1               |                   |  |
| Apply               | Clear Cancel      |  |

6. Configure IP interface to VLAN 10 & VLAN 100 for hosts.

VLAN 10:

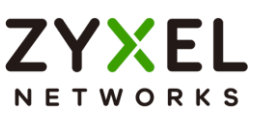

| O DHCP Client     |                                                                                                    |  |
|-------------------|----------------------------------------------------------------------------------------------------|--|
| Option-60         | <ul> <li>Image: A start of the start of the start of</li></ul> |  |
| Class-ID          | Zyxel Corporation                                                                                                    |  |
| Static IP Address |                                                                                                    |  |
| IP Address        | 192.168.10.1                                                                                                    |  |
| IP Subnet Mask    | 255.255.255.0                                                                                                    |  |
|                   |                                                                                                    |  |
| Apply             | Clear Cancel                                                                                                    |  |
|                   | <ul> <li>DHCP Client</li> <li>Option-60</li> <li>Class-ID</li> <li>Static IP Address</li> <li>IP Address</li> <li>IP Subnet Mask</li> <li>VID 10</li> <li>Apply</li> </ul>                                                                                                    |  |

#### VLAN 100:

| O DHCP Client     |                   |  |
|-------------------|-------------------|--|
| Option-60         |                   |  |
| Class-ID          | Zyxel Corporation |  |
| Static IP Address |                   |  |
| IP Address        | 192.168.100.1     |  |
| IP Subnet Mask    | 255.255.255.0     |  |
| VID 100           |                   |  |
| Apply             | Clear Cancel      |  |

7. Configure IP default gateway for VLAN 1 interface.

| IP Setup             |                           |
|----------------------|---------------------------|
| Default Gateway      | 192.168.1.1               |
| Domain Name Server 1 |                           |
| Domain Name Server 2 |                           |
| Default Management   | Out-of-band ○ Out-of-band |

#### 8. Go to Menu > Networking > VRRP > VRRP Setup

 Configure VRRP on all VLAN interface, "Response Ping" is optional. However, if response ring is inactive, you won't be able to ping virtual IP.

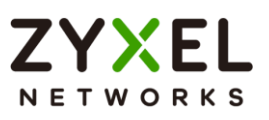

VLAN 1:

| Apply                     | Clear Cancel       |
|---------------------------|--------------------|
| Secondary Virtual IP      | 192.168.1.253      |
| Primary Virtual IP        | 192.168.1.254      |
| Response Ping             | $\checkmark$       |
| Uplink Gateway            | 192.168.1.1        |
| Priority                  | 200                |
| Preempt Mode              | $\checkmark$       |
| Advertisement Interval(s) | 1                  |
| Virtual Router ID         | 1 🕶                |
| Network                   | 192.168.1.251/24 🗸 |
| Name                      | VLAN1              |
| Active                    |                    |

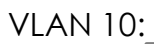

| U |                           |                   |
|---|---------------------------|-------------------|
|   | Active                    |                   |
|   | Name                      | VLAN10            |
|   | Network                   | 192.168.10.1/24 💙 |
|   | Virtual Router ID         | 1 🗸               |
|   | Advertisement Interval(s) | 1                 |
|   | Preempt Mode              |                   |
|   | Priority                  | 200               |
|   | Uplink Gateway            | 192.168.1.1       |
|   | Response Ping             |                   |
|   | Primary Virtual IP        | 192.168.10.254    |
|   | Secondary Virtual IP      | 192.168.10.253    |
| I |                           |                   |
|   | Apply                     | Clear Cancel      |

VLAN 100:

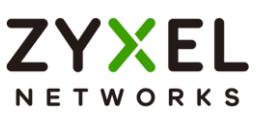

| Active                    |                    |
|---------------------------|--------------------|
| Name                      | VLAN100            |
| Network                   | 192.168.100.1/24 🗸 |
| Virtual Router ID         | 1 🗸                |
| Advertisement Interval(s) | 1                  |
| Preempt Mode              |                    |
| Priority                  | 200                |
| Uplink Gateway            | 192.168.1.1        |
| Response Ping             |                    |
| Primary Virtual IP        | 192.168.100.254    |
| Secondary Virtual IP      | 192.168.100.253    |
| Apply                     | Clear Cancel       |

- 10. Access the Switch-2 (Backup) web GUI.
- 11.Go to Menu > Switching > VLAN > VLAN Setup >Static VLAN Setup > Add/Edit.
- 12. Create VLAN 10 & VLAN 100 for hosts.

| VI | AN      | 10: |
|----|---------|-----|
|    | ./ \  \ | 10. |

| Active        |           |                    |              |              |
|---------------|-----------|--------------------|--------------|--------------|
| Name          |           | VLAN10             |              |              |
| VLAN Group    | ID        | 10                 |              |              |
| VLAN Type     |           | Normal     Private | ~            |              |
| Association V | VLAN List |                    |              |              |
| Port          |           | Control            |              | Tagging      |
| •             |           | Normal 🗸           |              | 🖌 Tx Tagging |
| 26            | () Normal | • Fixed            | () Forbidden | 🗹 Tx Tagging |
| 27            | () Normal | • Fixed            | O Forbidden  | 🗹 Tx Tagging |

VLAN 100:

#### www.zyxel.com

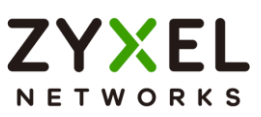

| Active    |              |                    | 7           |              |
|-----------|--------------|--------------------|-------------|--------------|
| Name      |              | VLAN100            |             |              |
| VLAN Gr   | oup ID       | 100                |             |              |
| VLAN Typ  | be           | Normal     Private | ~           |              |
| Associati | on VLAN List |                    |             |              |
| Port      |              | Control            |             | Tagging      |
| •         |              | Normal 💙           |             | 🗹 Tx Tagging |
| 26        | () Normal    | • Fixed            | 🔘 Forbidden | 🗹 Tx Tagging |
| 27        | O Normal     | • Fixed            | 🔾 Forbidden | 🗹 Tx Tagging |

13.Go to Menu > System >IP Setup > IP Setup > IP Interface

14. Configure IP interface on VLAN 1 for uplink.

| \/I   | N  | 1 | • |
|-------|----|---|---|
| - V I | IN |   |   |

| opiion bo                     | ✓                 |
|-------------------------------|-------------------|
| Class-ID<br>Static IP Address | Zyxel Corporation |
| IP Address                    | 192.168.1.252     |
| IP Subnet Mask                | 255.255.255.0     |
|                               |                   |

15. Configure IP interface on VLAN 10 & VLAN 100 for hosts.

VLAN 10:

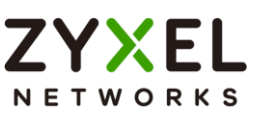

|        | O DHCP Client       |                   |
|--------|---------------------|-------------------|
|        | Option-60           |                   |
|        | Class-ID            | Zyxel Corporation |
|        | • Static IP Address |                   |
|        | IP Address          | 192.168.10.2      |
|        | IP Subnet Mask      | 255.255.255.0     |
|        | VID 10              |                   |
|        | Apply               | Clear Cancel      |
| VLAN 1 | 100:                | ,                 |
|        | O DHCP Client       |                   |
|        | Option-60           |                   |
|        | Class-ID            | Zyxel Corporation |
|        | Static IP Address   |                   |
|        | IP Address          | 192.168.100.2     |
|        | IP Subnet Mask      | 255.255.255.0     |
|        |                     |                   |

Apply

16. Configure IP default gateway on VLAN 1 for the uplink.

Clear Cancel

| IP Setup             |             |
|----------------------|-------------|
| Default Gateway      | 192.168.1.1 |
| Domain Name Server 1 |             |
| Domain Name Server 2 |             |
| Default Management   | Out-of-band |

- 17.Go to Menu > Networking > VRRP > VRRP Setup.
- **18.**Configure VRRP on all VLAN interface, "Response Ping" is optional. However, if response ring is inactive, you won't be able to ping virtual IP.

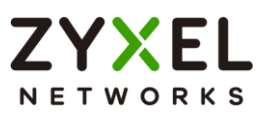

| VLAN | 1:                        |                    |
|------|---------------------------|--------------------|
|      | Active                    |                    |
|      | Name                      | Backup             |
|      | Network                   | 192.168.1.252/24 🗸 |
|      | Virtual Router ID         | 1 🗸                |
|      | Advertisement Interval(s) | 1                  |
|      | Preempt Mode              |                    |
|      | Priority                  | 100                |
|      | Uplink Gateway            | 192.168.1.1        |
|      | Response Ping             |                    |
|      | Primary Virtual IP        | 192.168.1.254      |
|      | Secondary Virtual IP      | 192.168.1.253      |
|      | Apply                     | Clear Cancel       |

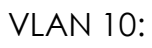

| Active                    |                   |
|---------------------------|-------------------|
| Name                      | Backup            |
| Network                   | 192.168.10.2/24 🗸 |
| Virtual Router ID         | 1 🕶               |
| Advertisement Interval(s) | 1                 |
| Preempt Mode              | ✓                 |
| Priority                  | 100               |
| Uplink Gateway            | 192.168.1.1       |
| Response Ping             | $\checkmark$      |
| Primary Virtual IP        | 192.168.10.254    |
| Secondary Virtual IP      | 192.168.10.253    |
| Apply                     | Clear Cancel      |

VLAN 100:

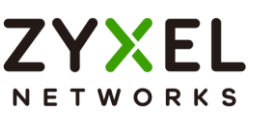

| Active                    |                    |
|---------------------------|--------------------|
| Name                      | Backup             |
| Network                   | 192.168.100.2/24 🗸 |
| Virtual Router ID         | 1 🗸                |
| Advertisement Interval(s) | 1                  |
| Preempt Mode              |                    |
| Priority                  | 100                |
| Uplink Gateway            | 192.168.1.1        |
| Response Ping             |                    |
| Primary Virtual IP        | 192.168.100.254    |
| Secondary Virtual IP      | 192.168.100.253    |
| Apply                     | Clear Cancel       |

#### L2 switch (GS1920) (Firmware version: 4.80):

- 1. Access layer 2 switch via web GUI.
- 2. Go to Menu > Switching > VLAN > VLAN Setup > Static VLAN Setup. (If you are using V4.70 firmware, please go to Menu > Advanced Application > VLAN > VLAN Configuration > Static VLAN Setup.)
- 3. Configure VLAN 10 & VLAN 100 for hosts.

VLAN 10:

#### www.zyxel.com

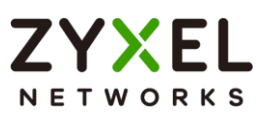

| Active  |          |                           |              |              |
|---------|----------|---------------------------|--------------|--------------|
| Name    |          | VLAN10                    | ]            |              |
| VLAN Gr | oup ID   | 10                        |              |              |
|         |          |                           |              |              |
| Port    |          | Control                   |              | Tagging      |
| •       |          | Normal 🗸                  |              | 🗸 Tx Tagging |
| 1       | 🔿 Normal | Fixed                     | 🔘 Forbidden  | 🗹 Tx Tagging |
| 2       | 🔿 Normal | Fixed                     | 🔿 Forbidden  | 🗹 Tx Tagging |
| 3       | Normal   | <ul> <li>Fixed</li> </ul> | 🔘 Forbidden  | 🗹 Tx Tagging |
| 4       | Normal   | ) Fixed                   | 🔿 Forbidden  | 🗸 Tx Tagging |
| 5       | Normal   | <ul> <li>Fixed</li> </ul> | 🔾 Forbidden  | 🗹 Tx Tagging |
| 6       | Normal   | ) Fixed                   | () Forbidden | 🗸 Tx Tagging |
| 7       | Normal   | ) Fixed                   | 🔾 Forbidden  | 🗾 Tx Tagging |
| 8       | Normal   | ◯ Fixed                   | 🔿 Forbidden  | 🗸 Tx Tagging |
| 9       | Normal   | ) Fixed                   | 🔾 Forbidden  | 🗸 Tx Tagging |
| 10      | Normal   | ) Fixed                   | ○ Forbidden  | 🗾 Tx Tagging |
| 11      | 🔿 Normal | • Fixed                   | 🔾 Forbidden  | 🗹 Tx Tagging |
| 12      | Normal   | ) Fixed                   | ) Forbidden  | 🗸 Tx Tagging |

# VLAN 100:

| Active<br>Name<br>VLAN Gr | oup ID                     | ON<br>VLAN100<br>100 | ]                             |              |
|---------------------------|----------------------------|----------------------|-------------------------------|--------------|
| Port                      |                            | Control              |                               | Tagging      |
| •                         |                            | Normal 🗸             |                               | 🗾 Tx Tagging |
| 1                         | 🔾 Normal                   | O Fixed              | 🔘 Forbidden                   | 🗹 Tx Tagging |
| 2                         | O Normal                   | O Fixed              | () Forbidden                  | 🗹 Tx Tagging |
| З                         | Normal                     | ) Fixed              | 🔾 Forbidden                   | 🗸 Tx Tagging |
| 4                         | Normal                     | ) Fixed              | 🔿 Forbidden                   | 🗹 Tx Tagging |
| 5                         | <ul> <li>Normal</li> </ul> | ) Fixed              | 🔾 Forbidden                   | 🗸 Tx Tagging |
| 6                         | Normal                     | ) Fixed              | 🔿 Forbidden                   | 🗹 Tx Tagging |
| 7                         | <ul> <li>Normal</li> </ul> | ) Fixed              | <ul> <li>Forbidden</li> </ul> | 🗹 Tx Tagging |
| 8                         | Normal                     | ) Fixed              | 🔿 Forbidden                   | 🗸 Tx Tagging |
| 9                         | Normal                     | ) Fixed              | 🔾 Forbidden                   | 🗹 Tx Tagging |
| 10                        | 🔿 Normal                   | Fixed                | 🔿 Forbidden                   | 🗌 Tx Tagging |
| 11                        | Normal                     | ) Fixed              | <ul> <li>Forbidden</li> </ul> | 🗸 Tx Tagging |
| 12                        | <ul> <li>Normal</li> </ul> | () Fixed             | O Forbidden                   | 🔽 Tx Tagging |

4. Go to Menu > System > IP Setup > IP Setup (If you are using V4.70 firmware, please go to Basic Setting > IP Setup > IP Configuration)

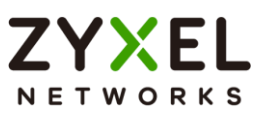

5. Configure IP interface for VLAN 10 & VLAN 100

| VLAN 10:  |                                                             |                                   |
|-----------|-------------------------------------------------------------|-----------------------------------|
|           | O DHCP Client<br>Option-60<br>Class-ID                      | Zyxel Corporation                 |
|           | Static IP Address<br>IP Address<br>IP Subnet Mask<br>VID 10 | 192.168.10.10       255.255.255.0 |
| VLAN 100: | Apply                                                       | Clear Cancel                      |
|           | Option-60<br>Class-ID<br>Static IP Address<br>IP Address    |                                   |
|           | IP Subnet Mask<br>VID 100<br>Apply                          | 255.255.255.0<br>Clear Cancel     |

- 6. Go to Menu > Switching > VLAN > VLAN Setup > Static VLAN Setup. (If you are using V4.70 firmware, please go to Advanced Application > VLAN > VLAN Configuration > Static VLAN Setup)
- 7. Enter VLAN 1 to inactivate VLAN.

|     |        |         | Add/Edit | 🝵 Delete |
|-----|--------|---------|----------|----------|
| VID | Active | Name    |          |          |
| 1   | ON     | VLANI   |          |          |
| 10  | ON     | VLANIO  |          |          |
| 100 | ON     | VLAN100 |          |          |

8. Turn off the "Active" to inactive VLAN 1 then click Apply.

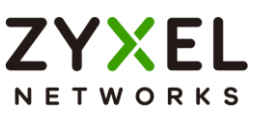

| Active        | OFF   |
|---------------|-------|
| Name          | VLAN1 |
| VLAN Group ID | 1     |

9. Go to Menu > Switching > VLAN > VLAN Setup > VLAN Port Setup. (If you are using V4.70 firmware, please go to Advanced Application > VLAN > VLAN Configuration > VLAN Port Setting

#### 10. Configure PVID on port 10 & 11

| Port | Ingress Check | PVID | Acceptable Frame Type |
|------|---------------|------|-----------------------|
| •    |               |      | All 🗸                 |
| 1    |               | 1    | All 🗸                 |
| 2    |               | 1    | All 🗸                 |
| з    |               | 1    | All 🗸                 |
| 4    |               | 1    | All 🗸                 |
| 5    |               | 1    | All 🗸                 |
| 6    |               | 1    | All 🗸                 |
| 7    |               | 1    | All 🗸                 |
| 8    |               | 1    | All 🗸                 |
| 9    |               | 1    | All 🗸                 |
| 10   |               | 100  | All 🗸                 |
| 11   |               | 10   | All 🗸                 |
| 12   |               | 1    | All 🗸                 |

#### Gateway:

1. Access USG310-1 (Master) web GUI.

#### 2. Go to Configuration > Device HA > Device HA Pro

 Configure device HA-pro on USG310-1, Active/Passive device management IP and password can be modified depends on your settings. Click "Apply & switch to Device HA pro first then click Apply.

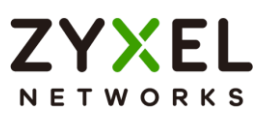

| Serial Number of Licensed Device for Li                                                                                   | icense Synchi                   | ronization:   | \$142L22570056 |                |
|----------------------------------------------------------------------------------------------------|---------------------------------|---------------|----------------|----------------|
| Active Device Management IP:                                                                                              |                                 |               | 1.1.1.1        |                |
| Passive Device Management IP:                                                                                             |                                 |               | 1.1.1.2        |                |
| Subnet Mask:                                                                                                    |                                 | 255.255.255.0 |                |                |
| Password:                                                                                                    | •••••                           |               |                |                |
| Retype to Confirm:                                                                                                    |                                 |               |                |                |
| Heartbeat Interval:                                                                                                    |                                 |               | 2              | seconds (1-10) |
| Haarthaat Lost Tolarance:                                                                                                 |                                 |               | 2              | (1-10)         |
| === Object ===                                                                                                    |                                 |               | === Object === |                |
| ge2                                                                                                    |                                 | gel           |                |                |
| ge4                                                                                                    |                                 | ge3           |                |                |
|                                                                                                    | +                               |               |                |                |
| gea                                                                                                    |                                 |               |                |                |
| geó                                                                                                    |                                 |               |                |                |
| geo<br>geo<br>ge7                                                                                                    |                                 |               |                |                |
| geo<br>geo<br>ge7                                                                                                    |                                 |               |                |                |
| geo<br>geo<br>ge7<br>ailover Detection                                                                                    |                                 |               |                |                |
| geo<br>geo<br>ge7<br>ailover Detection                                                                                    | ure (Option)                    | 1             |                |                |
| geo<br>geo<br>geo<br>ailover Detection<br>I Enable Failover When Interface Failw<br>I Enable Failover When Device Service | ure (Option)                    |               |                |                |
| ge5<br>ge7<br>ailover Detection<br>I Enable Failover When Interface Failo<br>Enable Failover When Device Service          | ure (Option)<br>ee Fails (Optio | n)            |                |                |
| geo<br>geo<br>ge7<br>ailover Detection<br>I Enable Failover When Interface Failo<br>I Enable Failover When Device Service | ure (Option)<br>ee Fails (Optio | n)            |                |                |

- 4. Go to Configuration > Device HA > General.
- 5. Enable the Device HA on General Settings.

| Device HA Mod | le: Device H | IA Pro | (Switch to Device HA page |
|---------------|--------------|--------|---------------------------|
|---------------|--------------|--------|---------------------------|

- 6. Access the USG310-2(Backup) web GUI.
- 7. Go to Configuration > Device HA > General.

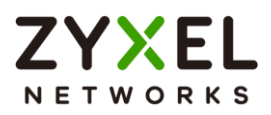

8. Enable the Device HA on General Settings.

| Jeneral Settings = ( | Configuration<br>Walkthrough | Troubleshootin | ng                         |
|----------------------|------------------------------|----------------|----------------------------|
| Device HA Mode:      | Device HA                    | Pro            | (Switch to Device HA page) |
| ſ                    | Apply                        | Reset          |                            |

- 9. Go to Configuration > Routing > Static Route
- **10.**Configure the routing path for destination 192.168.100.0/24 & 192.168.10.0/24.

| I wy stalle koole sellin | g             | ? > |
|--------------------------|---------------|-----|
| Destination IP:          | 192.168.10.0  |     |
| Subnet Mask:             | 255.255.255.0 |     |
| Gateway IP               | 192.168.1.254 |     |
| O Interface              | gel           | ~   |
| Metric:                  | 0             |     |

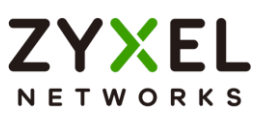

| IPv4 Static Route Settin | ng            | ? |
|--------------------------|---------------|---|
| Destination IP:          | 192.168.100.0 |   |
| Subnet Mask:             | 255.255.255.0 |   |
| Gateway IP               | 192.168.1.254 |   |
| © Interface              | gel           | ~ |
| Metric:                  | 0             |   |

# ∛ Note:

Remember to finish all configurations before connecting the link between USG, otherwise it will not sync successfully.

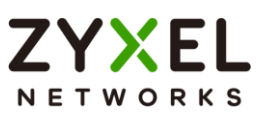

#### 3.6.2 Verification

#### L3 Switch (VRRP):

- 1. Access Switch-1 (Master) via web GUI.
- Go to Menu > Networking > VRRP, the figure below is the successful VRRP status due to switch-1 can reach the gateway IP.

| Index | Network          | Virtual Router ID | Virtual Router Status | Uplink Status |
|-------|------------------|-------------------|-----------------------|---------------|
| 1     | 192.168.100.1/24 | 1                 | Master                | Active        |
| 2     | 192.168.10.1/24  | 1                 | Master                | Active        |
| 3     | 192.168.1.251/24 | 1                 | Master                | Active        |

- 3. Access Switch-2 (Backup) via web GUI.
- 4. Go to IP Application > VRRP,
- **5.** The figure below is the successful VRRP status. It is normal that the status displays "Init" due to the USG310-2 still in backup status which is down. Therefore, the gateway is unreachable.

| Index | Network          | Virtual Router ID | Virtual Router Status | Uplink Status |
|-------|------------------|-------------------|-----------------------|---------------|
| 1     | 192.168.100.2/24 | 1                 | Init                  | Dead          |
| 2     | 192.168.10.2/24  | 1                 | Init                  | Dead          |
| 3     | 192.168.1.252/24 | 1                 | Init                  | Dead          |

 $\dot{\Psi}$  Note: "Init" VR status means that the gateway is not reachable.

#### Gateway (Device HA-Pro):

1. Access USG310-1 (Master) via web GUI.

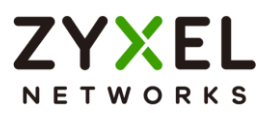

2. Go to Configuration > Device HA, the figure below is

the successful Device HA Pro status.

| Displaying 1 - 1 of 1                                                                                                    |
|----------------------------------------------------------------------------------------------------|
|                                                                                                    |
|                                                                                                    |
| Sync Status                                                                                                    |
| B Success                                                                                                    |
| Displaying 1 - 1 of 1                                                                                                    |
| Passive Device                                                                                                    |
| Tue Apr 30 05:46:43 2019 Enter Passive mode<br>Tue Apr 30 05:46:52 2019 Start to synchronize with<br>Tue Apr 30 05:49:39 2019 Synchronize complete |
|                                                                                                    |
|                                                                                                    |

2. All hosts (e.g. PC) default gateway must be configured with VRRP primary

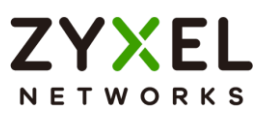

### 3.6.3 What may go wrong?

- 1. Switch VRRP uplink gateway must be configured with USG's IP.
- 2. Remember to configure the VLAN member on the downlink switch.

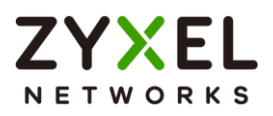

# 3.7 How to Configure the Switch to Tunnel Layer 2 Protocol Packets Through Service Provider Network

Zyxel switch models support Layer-2 Protocol Tunneling (L2PT) that allows edge switches to tunnel layer-2 protocol packets through service provider networks. It could be used when customer switches are located at different sites and connected across a service provider network.

Therefore, the customer networks can implement independent layer 2 protocol solutions. For example, it could provide a single and independent spanning tree domain for customer networks across a service provider network.

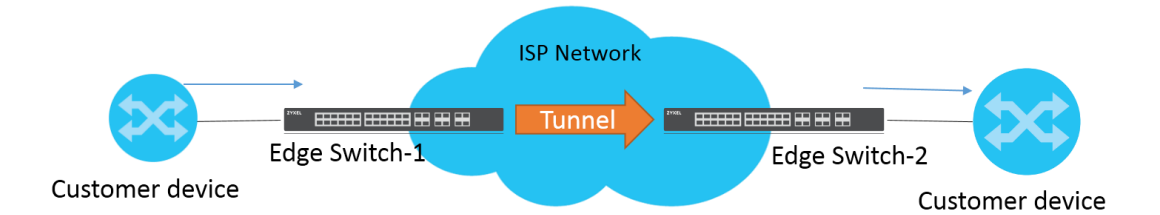

When Edge switch-1 receives Layer-2 protocol packets, it will encapsulate these packets and rewrite their destination MAC addresses with a specific MAC address. All the switches inside the service provider network treat these encapsulated packets as data packets and forward them to the other side. When Edge switch-2 receives these encapsulated packets, it will de-capsulate them and change their destination MAC addresses back to the original one before forwarding them to the destination switch.

Each port on edge switch has two modes:

- Access Port: For ingress ports which reside on the service provider's edge switch and connect to a customer switch, incoming layer 2 protocol packets received on an access port are encapsulated and forwarded to the tunnel ports.
- **Tunnel** Port: For egress ports which reside on the edge of the service provider's network and connect to another service provider's switch,

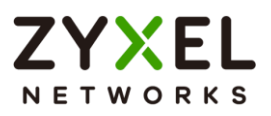

incoming encapsulated layer 2 protocol packets received on a tunnel port are decapsulated and sent to an access port.

The following example will instruct how an administrator configures a switch to tunnel STP packets through a service provider network.

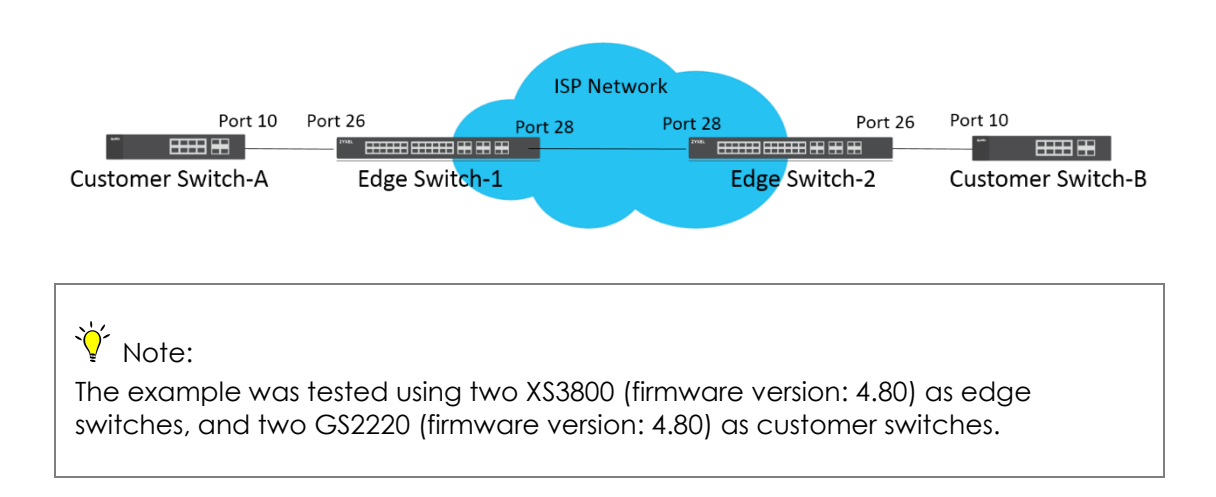

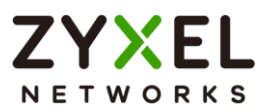

## 3.7.1 Configuration on the Edge Switch

1 Setup Edge Switch-1: Access to the web GUI. Go to Menu >

Switching > Layer 2 Protocol Tunneling. Enable the Active setting, and set the "Destination MAC Address".

| Active<br>Destination MA | AC Address | ON 01:80:c2:11: | 22:33 |      |      |                        |      |          |
|--------------------------|------------|-----------------|-------|------|------|------------------------|------|----------|
| Port                     | CDP        | STP             | VTP   | LLDP | PAGP | Point to Point<br>LACP | UDLD | Mode     |
|                          |            |                 |       |      |      |                        |      | Access ~ |
| 1                        |            |                 |       |      |      |                        |      | Access ~ |
| 2                        |            |                 |       |      |      |                        |      | Access ~ |
| 3                        |            |                 |       |      |      |                        |      | Access ~ |
| 4                        |            |                 |       |      |      |                        |      | Access ~ |

# ∛ Note:

Destination MAC Address can be either a unicast MAC address or a multicast MAC address.

- For unicast MAC address: make sure the MAC address does NOT exist in the MAC table of switches which reside in the service provider's network.
- 2. For multicast MAC address: make sure the MAC address is

**NOT** used for specific protocols, such as STP, VTP, ....

# ∛ Note:

All the edge switches in the service provider's network should use the **same** MAC address for encapsulation.

- Setup Edge Switch-1: On the same page. Check "STP" and set "Mode" as "Access" on port 26 which connects to the customer switch.
- 3 Setup Edge Switch-1: On the same page. Set "Mode" as "Tunnel" on port 28 which connects to another edge switch in service provider's network, and click "Apply".

#### www.zyxel.com

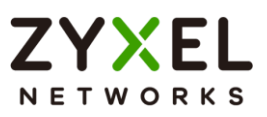

| Active<br>Destination MA | C Address | ON 01:80:c2:11: | 22:33 |      |      |                |      |          |
|--------------------------|-----------|-----------------|-------|------|------|----------------|------|----------|
| Port                     | CDP       | STP             | VTP   | LLDP | PAGP | Point to Point | UDLD | Mode     |
| •                        |           |                 |       |      |      |                |      | Access ~ |
| 1                        |           |                 |       |      |      |                |      | Access ~ |
| 2                        |           |                 |       |      |      |                |      | Access ~ |
| 3                        |           |                 |       |      |      |                |      | Access ~ |
| 4                        |           |                 |       |      |      |                |      | Access ~ |
| 26                       |           |                 |       |      |      |                |      | Access 🗸 |
| 27                       |           |                 |       |      |      |                |      | Access 🗸 |
| 28                       |           |                 |       |      |      |                |      | Tunnel 🗸 |

∛ Note:

Activate L2PT services for supported protocols on the access port(s) only.

4 Setup Edge Switch-2: Access to the web GUI. Go to Menu > Switching > Layer 2 Protocol Tunneling. Enable the Active setting, and set the "Destination MAC Address".

| Active<br>Destination MA | AC Address | ON<br>01:80:c2:11: | 22:33 |      |      |                        |      |          |
|--------------------------|------------|--------------------|-------|------|------|------------------------|------|----------|
| Port                     | CDP        | STP                | VTP   | LLDP | PAGP | Point to Point<br>LACP | UDLD | Mode     |
| •                        |            |                    |       |      |      |                        |      | Access ~ |
| 1                        |            |                    |       |      |      |                        |      | Access ~ |
| 2                        |            |                    |       |      |      |                        |      | Access ~ |
| 3                        |            |                    |       |      |      |                        |      | Access ~ |
| 4                        |            |                    |       |      |      |                        |      | Access ~ |

# Vote:

Destination MAC Address can be either a unicast MAC address or multicast MAC address.

- For unicast MAC address: make sure the MAC address does NOT exist in the MAC table of switches which reside in the service provider's network.
- 2. For multicast MAC address: make sure the MAC address is

**NOT** used for specific protocols, such as STP, VTP, ....

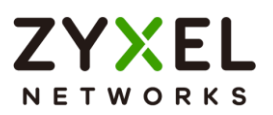

Vote:

All the edge switches in the service provider's network should use the **same** MAC address for encapsulation.

- 5 Setup Edge Switch-2: On the same page. Activate STP and set mode as "Access" on port 26 which connects to the customer switch.
- 6 Setup Edge Switch-2: On the same page. Set mode as "Tunnel" on port 28 which connects to another edge switch in service provider's network, and click "Apply".

| Active<br>Destination MA | C Address | ON 01:80:c2:11: | 22:33 |      |      |                |      |          |
|--------------------------|-----------|-----------------|-------|------|------|----------------|------|----------|
| Port                     | CDP       | STP             | VTP   | LLDP |      | Point to Point |      | Mode     |
|                          |           |                 |       |      | PAGP | LACP           | UDLD |          |
| •                        |           |                 |       |      |      |                |      | Access ~ |
| 1                        |           |                 |       |      |      |                |      | Access ~ |
| 2                        |           |                 |       |      |      |                |      | Access ~ |
| 3                        |           |                 |       |      |      |                |      | Access ~ |
| 4                        |           |                 |       |      |      |                |      | Access ~ |
| 26                       |           |                 |       |      |      |                |      | Access ~ |
| 27                       |           |                 |       |      |      |                |      | Access ~ |
| 28                       |           |                 |       |      |      |                |      | Tunnel 🗸 |

∛ Note:

Activate L2PT services for supported protocols on the access port(s) only.

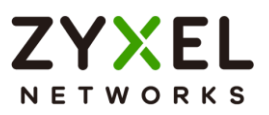

#### 3.7.2 Configuration on the Customer Switch

 Setup Customer Switch-A: Access to the Web GUI. Go to Menu > Switching > Spanning Tree Protocol > Spanning Tree Setup. (If you are using V4.70 firmware, please go to Menu > Advanced Application > Spanning Tree Protocol > Configuration.) Check if the Spanning Tree Configuration is Rapid Spanning Tree. If not, select it and click "Apply".

|                                       | Spanning Tree Mode              |  |  |  |
|---------------------------------------|---------------------------------|--|--|--|
|                                       | Rapid Spanning Tree (RSTP)      |  |  |  |
| O Multiple Rapid Spanning Tree (MRSTF |                                 |  |  |  |
|                                       | O Multiple Spanning Tree (MSTP) |  |  |  |

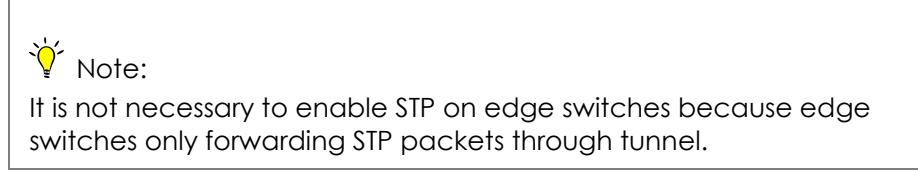

2 Set up Customer Switch-A: Enter the web GUI. Go to Menu > Switching > Spanning Tree Protocol > RSTP. (If you are using V4.70 firmware, please go to Menu > Advanced Application > Spanning Tree Protocol > RSTP.) Enable the "Active" setting, and set the Bridge Priority = 4096. Activate port 10, and click "Apply".

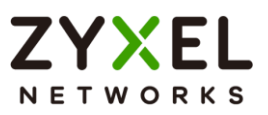

| Active | 9                  |           |      |            |          |           |  |
|--------|--------------------|-----------|------|------------|----------|-----------|--|
| Bridge | Priority           | 4096 🗸    |      |            |          |           |  |
| Hello  | lime               | 2 second  | ds   |            |          |           |  |
| MAX    | MAX Age 20 seconds |           |      |            |          |           |  |
| Forwa  | rding Delay        | 15 second | ds   |            |          |           |  |
|        |                    |           |      |            |          |           |  |
|        | Port               | Active    | Edge | Root Guard | Priority | Path Cost |  |
|        | •                  |           |      |            |          |           |  |
|        | 1                  |           |      |            | 128      | 4         |  |
|        | 2                  |           |      |            | 128      | 4         |  |
|        | 3                  |           |      |            | 128      | 4         |  |
|        | 4                  |           |      |            | 128      | 4         |  |
|        | 5                  |           |      |            | 128      | 4         |  |
|        | 6                  |           |      |            | 128      | 4         |  |
|        | 7                  |           |      |            | 128      | 4         |  |
|        | 8                  |           |      |            | 128      | 4         |  |
|        | 9                  |           |      |            | 128      | 4         |  |
|        | 10                 |           |      |            | 128      | 4         |  |

3 Setup Customer Switch-B: Access to the Web GUI. Go to Menu > Switching > Spanning Tree Protocol > Spanning Tree Setup. (If you are using V4.70 firmware, please go to Menu > Advanced Application > Spanning Tree Protocol > Configuration.) Check if the Spanning Tree Configuration is Rapid Spanning Tree. If not, select it and click "Apply".

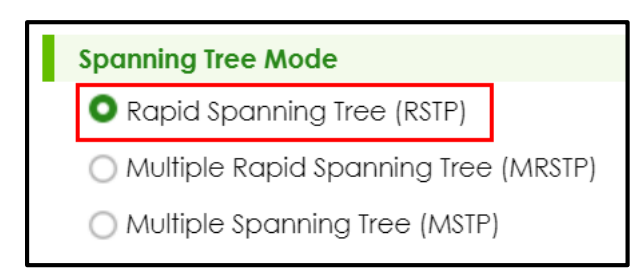

4 Set up Customer Switch-B: Enter the web GUI. Go to Menu > Switching > Spanning Tree Protocol > RSTP. (If you are using V4.70 firmware, please go to Menu > Advanced Application > Spanning Tree Protocol > RSTP.) Enable the "Active" setting. Activate port 10, and click "Apply".

#### www.zyxel.com

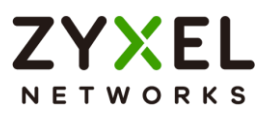

| Active           | ON     |        |            |          |           |
|------------------|--------|--------|------------|----------|-----------|
| Bridge Priority  | 32768  | ~      |            |          |           |
| Hello Time       | 2 se   | econds |            |          |           |
| MAX Age          | 20 se  | econds |            |          |           |
| Forwarding Delay | 15 se  | econds |            |          |           |
|                  |        |        |            |          |           |
| Port             | Active | Edge   | Root Guard | Priority | Path Cost |
| •                |        |        |            |          |           |
| 1                |        |        |            | 128      | 4         |
| 2                |        |        |            | 128      | 4         |
| 3                |        |        |            | 128      | 4         |
| 4                |        |        |            | 128      | 4         |
| 5                |        |        |            | 128      | 4         |
| 6                |        |        |            | 128      | 4         |
| 7                |        |        |            | 128      | 4         |
| 8                |        |        |            | 128      | 4         |
| 9                |        |        |            | 128      | 4         |
| 10               |        |        |            | 128      | 4         |

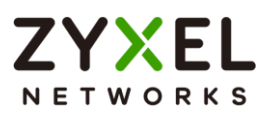

#### 3.7.3 Test the Results

1 Verify the status of Customer Switch-A: Go to Menu > Switching > Spanning Tree Protocol > Spanning Tree Protocol Status. (If you are using V4.70 firmware, please go to Menu > Advanced Application > Spanning Tree Protocol > Spanning Tree Protocol.) The Root Bridge ID and the Our Bridge ID should be the same. This means that Customer Switch-A is the Root Bridge. Port 10 should be in FORWARDING state, and its Port Role is Designated Ports.

| Spanning Tree Protoco         | I: RSTP           |                    |                    |                 |                  |  |
|-------------------------------|-------------------|--------------------|--------------------|-----------------|------------------|--|
|                               |                   |                    |                    |                 |                  |  |
|                               | Root Bridge       |                    | Our                | Bridge          |                  |  |
| Bridge ID                     | 1000-bccf4fb7412f |                    | 100                | 0-bccf4fb7412f  |                  |  |
| Hello Time (seconds)          | 2                 |                    |                    | 2               |                  |  |
| Max Age (seconds)             | 20                |                    | 20                 | 20              |                  |  |
| Forwarding Delay<br>(seconds) | 15                | 15                 |                    |                 |                  |  |
| Cost to Bridge                | 0                 |                    |                    |                 |                  |  |
| Port ID                       | 0x000x0           |                    |                    |                 |                  |  |
| Topology Changed Times        | 1                 |                    |                    |                 |                  |  |
| Time Since Last Change        | 0:00:11           |                    |                    |                 |                  |  |
|                               |                   |                    |                    |                 |                  |  |
|                               |                   | Design stad Bridge |                    |                 |                  |  |
| Port Port State               | Port Role         | ID                 | Designated Port ID | Designated Cost | Root Guard State |  |
| 10 FORWARDING                 | Designated        | 1000-bccf4fb7412f  | 0x800a             | 0               | Forwarding       |  |

2 Verify the status of Customer Switch-B: Go to Menu > Switching > Spanning Tree Protocol > Spanning Tree Protocol Status. (If you are using V4.70 firmware, please go to Menu > Advanced Application > Spanning Tree Protocol > Spanning Tree Protocol.) Check the port status of Customer Switch-A. Port 10 should be the Root Port in FORWARDING state.

#### www.zyxel.com

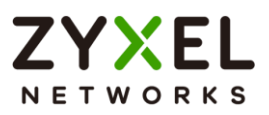

| Spanning Tree Protocol: RSTP  |                                  |                |                   |            |            |                 |                  |
|-------------------------------|----------------------------------|----------------|-------------------|------------|------------|-----------------|------------------|
|                               | R                                | oot Bridge     |                   |            | Our Bridge |                 |                  |
| Bridge ID                     |                                  | 1000-bccf4fb74 | 112f              |            | 8000-0     | 019cb000001     |                  |
| Hello Time (seco              | nds)                             | 2              |                   |            | 2          |                 |                  |
| Max Age (secon                | ds)                              | ) 20           |                   |            | 20         |                 |                  |
| Forwarding Delay<br>(seconds) | Forwarding Delay 15<br>(seconds) |                |                   | 15         |            |                 |                  |
| Cost to Bridge                |                                  | 4              |                   |            |            |                 |                  |
| Port ID                       |                                  | 0x800a         |                   |            |            |                 |                  |
| Topology Changed Times        |                                  | 1              |                   |            |            |                 |                  |
| Time Since Last C             | hange                            | 0:02:24        |                   |            |            |                 |                  |
|                               |                                  |                |                   |            |            |                 |                  |
|                               |                                  |                | Designated Pridge |            |            |                 |                  |
| Port Port                     | State                            | Port Role      | ID                | Designated | Port ID    | Designated Cost | Root Guard State |
| 10 FORWA                      | RDING                            | Root           | 1000-bccf4fb7412f | 0x800c     | 1          | 0               | Forwarding       |

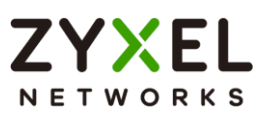

#### 3.7.4 What Could Go Wrong

 Make sure you configure the same destination MAC address of Layer-2 Protocol Tunneling on all the edge switches.
 Otherwise the encapsulated packets cannot be recognized during the forwarding process between the edge switches.

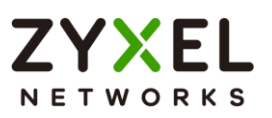

# Designing an IPTV Network

## 4.1 Introduction for IGMP

Before we begin designing an IPTV Network, there are 3 important concepts of Zyxel's IGMP (Internet Group Management Protocol) and IGMP Snooping that administrators should be aware of.

## 4.1.1 What are General Queries and Group Specific Queries?

**General Query**: The querier will send query messages to the multicast clients to learn which multicast groups still have active members within the network.

**Group Specific Query**: When the client leaves a multicast group and sends a leave group message, the querier will send this query message to learn if a particular group has any other active members on a downlink port.

# 4.1.2 What are IGMP Snooping Querier Modes?

There are 3 Querier Modes: Auto, Fixed and Edge.

**Fixed**: To have the Switch always use the port as an IGMP query port. Select this when you connect an IGMP multicast server to the port.

**Edge**: Prevents the switch from using the port as an IGMP query port. The Switch will not keep any record of an IGMP router being connected to this port. The switch does not forward IGMP join or leave packets to this port.

**Auto**: The port behaves as a Fixed port if the port receives any IGMP queries. The port behaves as an Edge port if the port receives no IGMP queries within a period of time.

# 4.1.3 What are the differences between IGMP Snooping fast/normal/immediate leave?

#### Fast leave:

In fast leave mode, the switch itself sends out an IGMP Group-Specific Query (GSQ) message right after receiving an IGMP leave message from a host on a port. This determines whether other hosts connected to the

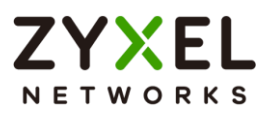

port should remain in the specific multicast group. This helps speed up the leave process.

#### Normal leave:

In normal leave mode, when the Switch receives an IGMP leave message from a host on a port, it forwards the message to the multicast router. The multicast router then sends out an IGMP Group-Specific Query (GSQ) message to determine whether other hosts connected to the port should remain in the specific multicast group. The switch forwards the query message to all hosts connected to the port and waits for IGMP reports from hosts to update the forwarding table.

#### Immediate leave:

Select this option to set the Switch to remove this port from the multicast tree once the ports receive an IGMP leave message. Select this option if there is only one host connected to this port.

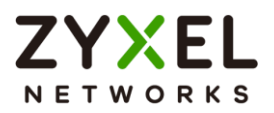

# 4.2 How to configure IGMP routing for multicast clients in a different LAN

The example shows administrators how to configure IGMP routing on the Zyxel Layer 3 switch. This is necessary when the multicast clients are in a different LAN or VLAN from the streaming server.

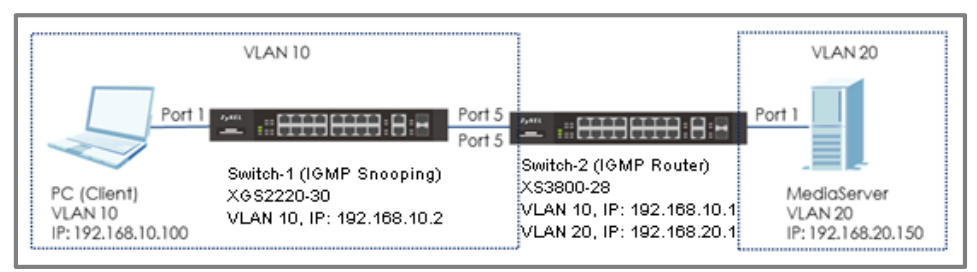

# Figure 17 Configure IGMP routing for multicast clients in different VLAN

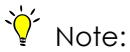

All network IP addresses and subnet masks are used as examples in this article. Please replace them with your actual network IP addresses and subnet masks. This example was tested using XS3800-28 (Firmware Version: V4.80) and XGS2220-30 (Firmware Version: V4.80).

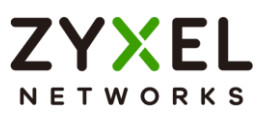

## 4.2.1 Configure Switch-1

- Configure the VLAN 10 on Switch-1. (Please refer to the topic:
   2.1 How to configure the switch to separate traffic between departments)
- 2 Configure the IGMP Snooping: Enter the web GUI and go to Menu > Switching > Multicast > IPv4 Multicast > IGMP Snooping. Enable the Active setting, and select Unknown Multicast Frame as Drop. Select the port 5 as Fixed. Click "Apply".

| Active<br>Querier<br>Report I<br>Host Tim<br>802.1 p F<br>IGMP Fil<br>IGMP Sr<br>Unknow<br>Reserve | Version<br>Proxy<br>Priority<br>Itering Active<br>no oping Smart<br>m Multicast Fro<br>m Multicast Fro<br>ed Multicast Gr | Forward Active<br>arme<br>oup | ON<br>V3<br>260<br>No-Cha<br>OF<br>Flood<br>Vort O Drop<br>O Flood | se<br>inge V<br>iing C | Drop<br>Forwarding<br>Drop | ) Drop<br>) Forwc | DN VLAN                |                      |
|----------------------------------------------------------------------------------------------------|----------------------------------------------------------------------------------------------------|-------------------------------|--------------------------------------------------------------------|------------------------|----------------------------|-------------------|------------------------|----------------------|
| Port                                                                                               | Immediate<br>Leave                                                                                                    | Normal<br>Leave               | Fast Leave                                                         | Group<br>Limited       | Max<br>Group<br>Number     | Throttling        | IGMP Filtering Profile | IGMP Querier<br>Mode |
|                                                                                                    | 0                                                                                                    | 0                             | 0                                                                  |                        |                            | Deny V            | Default v              | Auto 🗸               |
| 1                                                                                                  | 0                                                                                                    | 4000                          | 200                                                                |                        | 0                          | Deny V            | Default 🗸              | Auto 🗸               |
| 2                                                                                                  | 0                                                                                                    | 4000                          | 200                                                                |                        | 0                          | Deny v            | Default v              | Auto 🗸               |
| 3                                                                                                  | 0                                                                                                    | 4000                          | 200                                                                |                        | 0                          | Deny V            | Default ~              | Auto 🗸               |
| 4                                                                                                  | 0                                                                                                    | 4000                          | 200                                                                |                        | 0                          | Deny v            | Default v              | Auto 🗸               |
| 5                                                                                                  | 0                                                                                                    | <b>0</b><br>4000              | 200                                                                |                        | 0                          | Deny v            | Default ~              | Fixed ~              |

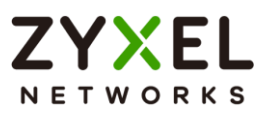

## 4.2.2 Configure Switch-2

- 1 Configure the VLAN 10 and VLAN 20 on Switch-2. Please refer to the topic: 2.1 How to configure the switch to separate traffic between departments.
- 2 Configure the IP addresses for Switch on BOTH VLAN 10 and VLAN 20 as shown in the figure. Please refer to the topic: 1.1 How to change the switch management IP address to avoid accessing the wrong device.
- 3 Configure the IGMP Routing: Enter the web GUI and go to Menu > NETWORKING > IGMP. Enable the Active setting, and select VLAN 10 and VLAN 20 as IGMP-v2. Select "Unknown Multicast Frame" as "Drop". Click "Apply".

| Active<br>Unknown Multicast Frame | Flooding     Drop |           |
|-----------------------------------|-------------------|-----------|
| Index                             | Network           | Version   |
| *                                 | -                 | IGMP-v2 🗸 |
| 1                                 | 192.168.1.6/24    | None 🗸    |
| 2                                 | 192.168.10.1/24   | IGMP-v2 🗸 |
| 3                                 | 192.168.20.1/24   | IGMP-v2 V |

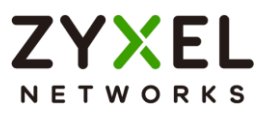

### 4.2.3 Test the Result

- **1** Play the stream on Media Server using Multicast IP address 239.1.1.2.
- 2 Have PC send an IGMP join message for 239.1.1.2.
- **3** Go to **Menu > SWITCHING > Multicast > IPv4 Multicast**. PC connected to port 1 joins the Multicast Group-239.1.1.2.

| Index | VID | Port | Multicast Group |
|-------|-----|------|-----------------|
| 1     | 10  | 2    | 224.0.0.251     |
| 2     | 10  | 2    | 224.0.0.252     |
| 3     | 10  | 2    | 239.1.1.2       |
| 4     | 10  | 2    | 239.255.255.250 |

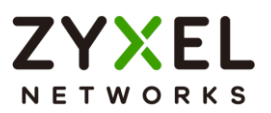

# 4.2.4 What Could Go Wrong

1 The Switch-2 (IGMP Router) must contain both VLAN of Media Server (VLAN 20) and PC (Client) (VLAN 10) so that the IGMP stream can route successfully. If the stream is not received by the Client, try to check the configuration of the VLAN.

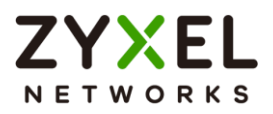

# 4.3 How to configure IGMP Snooping for multicast clients in the same LAN

The example shows administrators how to configure IGMP Snooping for multicast clients and steaming servers in the same VLAN. When Media Server multicasts the stream, IGMP snooping allows the switch to learn multicast groups without having the user to manually configure the each switch. This prevents the switch from flooding multicast streams on ports that have no members for these multicast addresses.

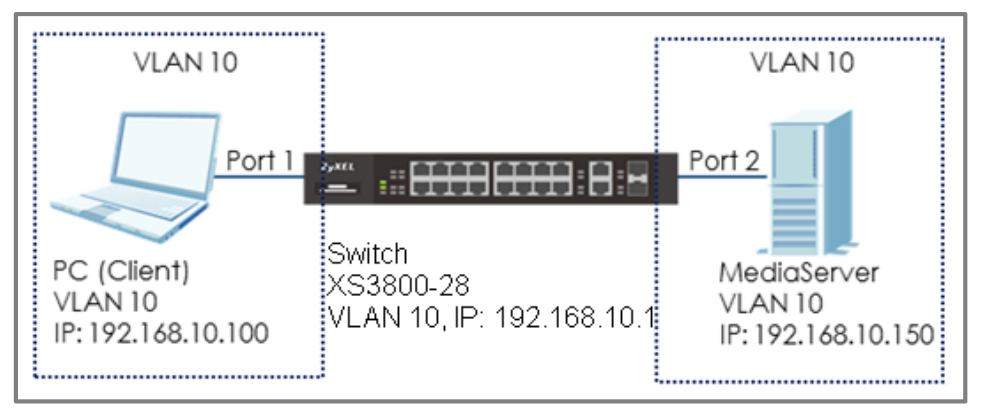

Figure 18 Configure IGMP Snooping for multicast clients in the same LAN

# ∛ Note:

All network IP addresses and subnet masks are used as examples in this article. Please replace them with your actual network IP addresses and subnet masks. This example was tested using XS3800-30 (Firmware Version: V4.80).
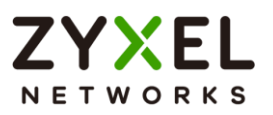

#### 4.3.1 Configure Switch

- 1 Configure the VLAN 10 on Switch. (Please refer to the topic: 2.1 How to configure the switch to separate traffic between departments).
- 2 Configure the IGMP Snooping: Enter the web GUI and go to Menu > Switching > Multicast > IPv4 Multicast > IGMP Snooping. Enable the Active setting, and select Unknown Multicast Frame as Drop. Check Querier. Click "Apply".

| Active                                  |             |                                |                    |
|-----------------------------------------|-------------|--------------------------------|--------------------|
| Querier                                 | <b>&gt;</b> |                                |                    |
| Querier Version                         | V3 V        |                                |                    |
| Report Proxy                            |             |                                |                    |
| Host Timeout                            | 260         | seconds                        |                    |
| 802.1p Priority                         | No-Change 🗸 |                                |                    |
| IGMP Filtering Active                   | OFF         |                                |                    |
| IGMP Snooping Smart Forward Active      |             |                                |                    |
| Unknown Multicast Frame                 | Flooding    | O Drop                         | O Drop on VLAN     |
| Unknown Multicast Frame to Querier Port | O Drop      | <ul> <li>Forwarding</li> </ul> | Forwarding on VLAN |
| Reserved Multicast Group                | Flooding    | O Drop                         |                    |

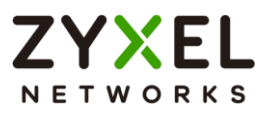

#### 4.3.2 Test the Result

- **1** Play the stream on Media Server using Multicast IP address 239.1.1.1.
- 2 Have PC send an IGMP join message for 239.1.1.1.
- **3** Go to **Menu > Switching > Multicast > IPv4 Multicast**. PC connected to port 1 joins Multicast Group-239.1.1.1.

| Index | VID | Port | Multicast Group |
|-------|-----|------|-----------------|
| 1     | 10  | 1    | 224.0.0.251     |
| 2     | 10  | 1    | 224.0.0.252     |
| 3     | 10  | 1    | 239.1.1.2       |
| 4     | 10  | 1    | 239.255.255.250 |
| 5     | 10  | 2    | 224.0.0.251     |
| 6     | 10  | 2    | 224.0.0.252     |
| 7     | 10  | 2    | 239.255.255.250 |

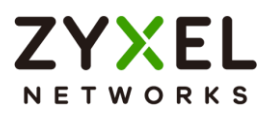

#### **Network Security**

# 5.1 How to configure the port security to limit the number of connected devices

The example shows administrators how to configure port security to limit the number of connected devices. In a real environment, port security controls the number of users connecting to a server.

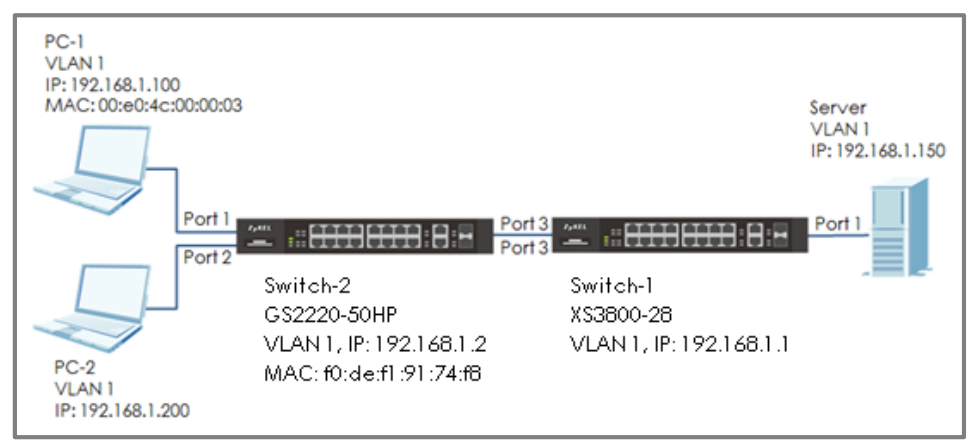

Figure 19 Configure the port security to limit the number of connected devices

#### Vote:

All network IP addresses and subnet masks are used as examples in this article. Please replace them with your actual network IP addresses and subnet masks. This example was tested using XS3800-28 (Firmware Version: V4.80) and GS2220-50HP (Firmware Version: V4.80).

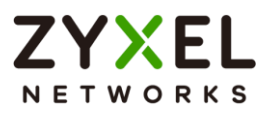

#### 5.1.1 Configure Switch-1

1 Enter web GUI and go to Menu > Security > Port Security. Enable the Active setting. Check port 3 and set the "Limited Number of Learned MAC Address" to 2.

| ctive |        |                  |                                       |
|-------|--------|------------------|---------------------------------------|
| Port  | Active | Address Learning | Limited Number of Learned MAC Address |
|       |        |                  |                                       |
| 1     |        | 2                | 0                                     |
| 2     |        | <b>2</b>         | 0                                     |
| 3     |        |                  | 2                                     |
| 4     |        | 2                | 0                                     |
| 5     |        |                  | 0                                     |
| 6     |        | 2                | 0                                     |
| 7     |        |                  | 0                                     |
| 8     |        | 2                | 0                                     |
| 9     |        |                  | 0                                     |

# ∛ Note:

The Zyxel switch sends Link Layer Discovery Protocol (LLDP) packets every period of time by default. If Switch-2 does not support LLDP or is disabled, Limited Number of Learned MAC Address can be set to 1. Otherwise, set this to 2.

www.zyxel.com

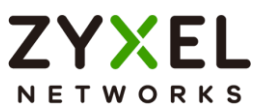

#### 5.1.2 Test the Result

1 PC-1 can ping Server successfully.

C:\Users\User>ping 192.168.1.150 Pinging 192.168.1.150 with 32 bytes of data: Reply from 192.168.1.150: bytes=32 time=766ms TTL=128 Reply from 192.168.1.150: bytes=32 time<1ms TTL=128 Reply from 192.168.1.150: bytes=32 time<1ms TTL=128 Reply from 192.168.1.150: bytes=32 time<1ms TTL=128 Ping statistics for 192.168.1.150: Packets: Sent = 4, Received = 4, Lost = 0 (0% loss), Approximate round trip times in milli-seconds: Minimum = 0ms, Maximum = 766ms, Average = 191ms

- 2 Connect PC-2 to port 2.
- **3** PC-2 cannot ping Server.

C:\Users\User>ping 192.168.1.150 Pinging 192.168.1.150 with 32 bytes of data: Reply from 192.168.1.200: Destination host unreachable. Reply from 192.168.1.200: Destination host unreachable. Reply from 192.168.1.200: Destination host unreachable. Reply from 192.168.1.200: Destination host unreachable. Reply from 192.168.1.200: Destination host unreachable. Ping statistics for 192.168.1.150: Packets: Sent = 4, Received = 4, Lost = 0 (0% loss),

Access Switch-1 web GUI. Go to Menu > Monitor > MAC Table
 Search. The MAC Address Table should show MAC address of PC-1 (and Switch-2), but not the MAC address of PC-2.

| Index | MAC Address       | VID | Port | Туре    |
|-------|-------------------|-----|------|---------|
| 1     | bc:cf:4f:b7:4e:16 | 1   | 3    | Dynamic |
| 2     | 00:0e:c6:ba:ee:6f | 1   | 3    | Dynamic |
| 3     | 00:19:cb:00:00:01 | 1   | CPU  | Static  |

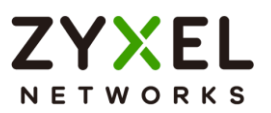

#### 5.1.3 What Could Go Wrong

 The MAC address of Switch-2 will also be learned in Switch-1 MAC address table. Therefore, remember to consider Switch-2's MAC address when setting the number of Limited Number of Learned MAC Address.

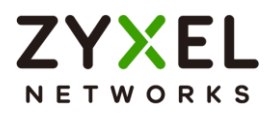

#### 5.2 How to configure MAC filter to block unwanted traffic

The example shows administrators how to configure MAC filter to block unwanted traffic. In this example, Switch-1 will block traffic based on which device sends the packet or which device receives the packet.

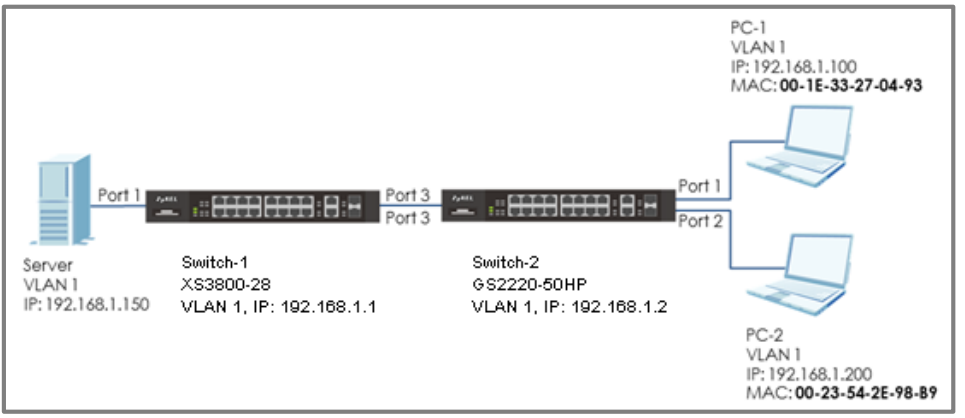

Figure 20 Configure MAC filter to block unwanted traffic

## ∛ Note:

All network IP addresses and subnet masks are used as examples in this article. Please replace them with your actual network IP addresses and subnet masks. This example was tested using XS3800-28 (Firmware Version: V4.80) and GS2220-50HP (Firmware Version: V4.80).

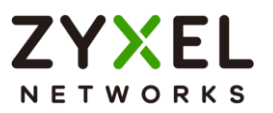

#### 5.2.1 Configure Switch-1

1 Enter web GUI and go to Menu > Switching > Static MAC Filtering > Add/Edit. Enable the Active setting and set the filter Name. Choose the Action as "Discard source". Key in the MAC you want to block and the VID. Click "Add".

| MACfilter          |
|--------------------|
| Discard source     |
| 00:1E:33:27:04:93  |
| 1                  |
| Apply Clear Cancel |
|                    |

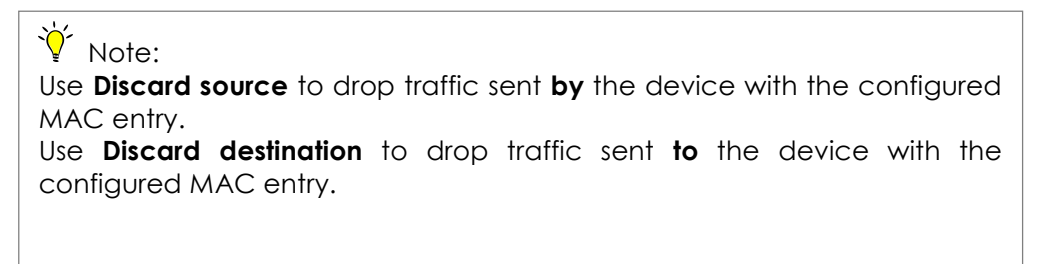

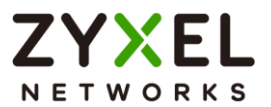

#### 5.2.2 Test the Result

- PC-1 (with MAC address 00:1E:33:27:04:93) fails to ping Server. C:\Users\User>ping 192.168.1.150 Pinging 192.168.1.150 with 32 bytes of data: Reply from 192.168.1.100: Destination host unreachable. Reply from 192.168.1.100: Destination host unreachable. Reply from 192.168.1.100: Destination host unreachable. Reply from 192.168.1.100: Destination host unreachable. Ping statistics for 192.168.1.150: Packets: Sent = 4, Received = 4, Lost = 0 (0% loss),
- 2 PC-2 can ping Server successfully.

| C:\Users\User>ping 192.168.1.150                                                                                                    |
|----------------------------------------------------------------------------------------------------|
| Pinging 192.168.1.150 with 32 bytes of data:                                                                                                    |
| Reply from 192.168.1.150: bytes=32 time=766ms TTL=128                                                                                                    |
| Reply from 192.168.1.150: bytes=32 time<1ms TTL=128                                                                                                    |
| Reply from 192.168.1.150: bytes=32 time<1ms TTL=128                                                                                                    |
| Reply from 192.168.1.150: bytes=32 time<1ms TTL=128                                                                                                    |
| Ping statistics for 192.168.1.150:<br>Packets: Sent = 4, Received = 4, Lost = 0 (0% loss),<br>Approximate round trip times in milli-seconds:<br>Minimum = Oms, Maximum = 766ms, Average = 191ms |

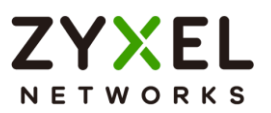

#### 5.2.3 What Could Go Wrong

1 The MAC address set on Switch-1 should be identical to the MAC address of PC-1 so that the traffic can be blocked successfully.

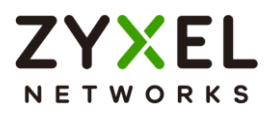

#### 5.3 How to configure the switch to prevent IP scanning

In this example, we will use **Anti-ARP Scan** to prevent attackers from identifying all network devices in the local area network. ARP Scanning is a method by which attackers send multiple ARP request packets in a very short period of time to flood across the entire broadcast domain.

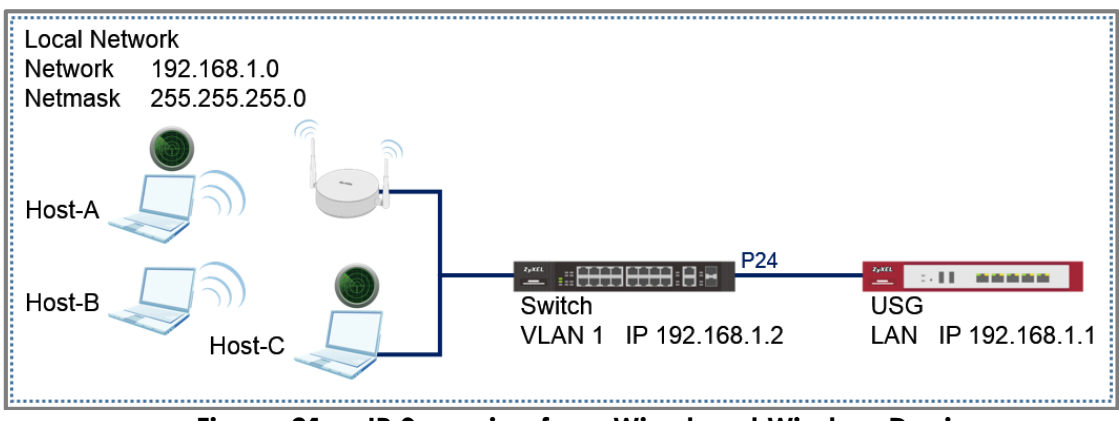

Figure 21 IP Scanning from Wired and Wireless Devices

#### ℃ Note:

All network IP addresses and subnet masks are used as examples in this article. The Access Point in this section uses the default Radio and SSID Profile. For this section, we will refer to "Zenmap" as the IP Scanning tool. All UI displayed in this article are taken from the XS3800 series switch.

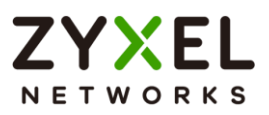

#### 5.3.1 Configuration in the Switch

- 1 Access the Switch's Web GUI.
- 2 Go to Menu > Security > Anti-Arpscan > Anti-Arpscan Setup. Enable the Active Setting. Configure the uplink port (port 24) as "Trusted" state. Click Apply.

| Active<br>Port Threshold | ом<br>00 ррз<br>0 ррз |               |
|--------------------------|-----------------------|---------------|
|                          |                       |               |
| Port                     |                       | Irusted State |
| *                        |                       | Untrusted 🗸   |
| 1                        |                       | Untrusted V   |
| 2                        |                       | Untrusted 🗸   |
| 3                        |                       | Untrusted 🗸   |
| 4                        |                       | Untrusted 🗸   |
| 5                        |                       | Untrusted 🗸   |
| 6                        |                       | Untrusted V   |
| 21                       |                       | Untrusted V   |
| 22                       |                       | Untrusted 🗸   |
| 23                       |                       | Untrusted 🗸   |
| 24                       |                       | Trusted V     |
| 25                       |                       | Untrusted V   |

#### -Optional-

3 Go to Menu > Security > Errdisable > Errdisable Recovery. Enable the Active Setting and check the anti-arpscan box. Click Apply.

| Active       |             |          |
|--------------|-------------|----------|
| Reason       | Time Status | Interval |
|              |             |          |
| loopguard    |             | 300      |
| ARP          |             | 300      |
| BPDU         |             | 300      |
| IGMP         |             | 300      |
| anti-arpscan |             | 300      |
| bpduguard    |             | 300      |
| zuld         |             | 300      |

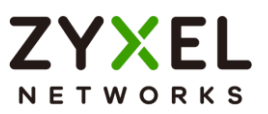

#### 5.3.2 Test the Result

- 1 Download and install an IP Scanning software into Host-A and Host-C.
- 2 Connect Host-A and Host-B via the Wireless Access Point.
- **3** Host-A should initiate a scan for IP address 192.168.1.1 to 192.168.1.20.

| ۲                                                        | Zenmap                                            | - 🗆 🗙       |
|----------------------------------------------------------|---------------------------------------------------|-------------|
| Sc <u>a</u> n <u>T</u> ools <u>P</u> rofile <u>H</u> elp | •                                                 |             |
| Target: 192.168.1.1-20                                   | ✓ Profile: Intense scan ✓                         | Scan Cancel |
| Command: nmap -T4 -A -                                   | / 192.168.1.1-20                                  |             |
| Hosts Services                                           | Nmap Output Ports / Hosts Topology Host Details S | cans        |
| OS 🖣 Host 🔺                                              |                                                   | V Details   |
|                                                          |                                                   |             |
|                                                          |                                                   |             |
|                                                          |                                                   |             |
|                                                          |                                                   |             |
|                                                          |                                                   |             |
| Filter Hosts                                             |                                                   |             |

4 Host-A should no longer be able to reach the USG.

| C:\Windows\system32>ping                       | 192.168.1.1  |                      |
|------------------------------------------------|--------------|----------------------|
| Pinging 192.168.1.1 with<br>Request timed out. | 32 bytes of  | data:                |
| Request timed out.                             |              |                      |
| Reply from 192.168.1.30:                       | Destination  | host unreachable.    |
| Reply from 192.168.1.30:                       | Destination  | host unreachable.    |
| Ping statistics for 192.1                      | 68.1.1:      |                      |
| Packets: Sent = 4, Re                          | eceived = 2, | Lost = 2 (50% loss), |

5 Access the Switch's Web GUI. Go to Menu > Security > Anti-Arpscan > Anti-Arpscan Host Status. An entry for Host-A should appear with an "Err-Disable" state.

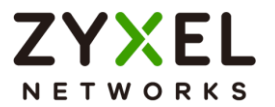

| Index                                       | Host IP                                                                | MAC Address                                  | VLAN                      | Port                      | State       |
|---------------------------------------------|------------------------------------------------------------------------|----------------------------------------------|---------------------------|---------------------------|-------------|
| 1                                           | 192.168.1.30                                                           | 48:51:b7:37:e6:b9                            | 1                         | 26                        | Err-Disable |
| V Note<br>If Errdise<br>recover<br>reach th | e:<br>able Recovery has<br>after the Errdisable<br>ne USG, afterwards. | been configured, the<br>Recovery Interval. H | Host-A er<br>ost-A will b | ntry should<br>be able to |             |

- 6 Host-B should still be able to reach the USG.
- 7 Connect Host-C to the Switch.
- 8 Host-C should perform a quick scan for IP address 192.168.1.1 to 192.168.1.100.

| ۹                                                       | Zenmap – 🗆 🗙                                                                                                    |
|---------------------------------------------------------|----------------------------------------------------------------------------------------------------|
| Sc <u>a</u> n <u>T</u> ools <u>P</u> rofile <u>H</u> el | p                                                                                                    |
| Target: 192.168.1.1-100                                 | ✓ Profile: Quick scan ✓ Scan Cancel                                                                              |
| Command: nmap -T4 -F 1                                  | 92.168.1.1-100                                                                                                   |
| Hosts Services                                          | Nmap Output Ports / Hosts Topology Host Details Scans                                                            |
| OS ◀ Host ▲                                             | nmap - T4 - F 192.168.1.1-101                                                                                    |
| 192.168.1.1                                             | 32768/tcp unknown filenet-tms                                                                                    |
| I92.168.1.2                                             | 49152/tcp unknown unknown                                                                                        |
| ₽ 192.168.1.30                                          | 49154/tcp unknown unknown<br>49155/tcp unknown unknown<br>49156/tcp unknown unknown<br>49157/tcp unknown unknown |
| Filter Hosts                                            | <pre>Mmap done: 101 IP addresses (3 hosts up) scanned in 2.88 seconds</pre>                                      |
| Filter Hosts                                            | ×                                                                                                    |

9 Host-C should no longer be able to reach the USG.

```
C: Windows \system32>ping 192.168.1.1

Pinging 192.168.1.1 with 32 bytes of data:

Request timed out.

Request timed out.

Reply from 192.168.1.30: Destination host unreachable.

Reply from 192.168.1.30: Destination host unreachable.

Ping statistics for 192.168.1.1:

Packets: Sent = 4, Received = 2, Lost = 2 (50% loss),
```

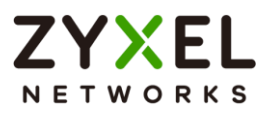

10 Access the Switch's Web GUI. Go to Menu > Security > Anti-Arpscan > Anti-Arpscan Status. Port 26 should now be in an Err-disabled state.

| Anti-Arpscan is Enabled |         |             |
|-------------------------|---------|-------------|
| Port                    | Trusted | State       |
| 1                       | OFF     | Forwarding  |
| 25                      | OFF     | Forwarding  |
| 26                      | OFF     | Err-disable |

#### ∛ Note:

If Errdisable Recovery has been configured, Port 2 state should change to forwarding after the Errdisable Recovery Interval. Host-C will be able to reach the USG, afterwards.

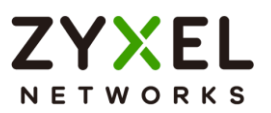

#### 5.3.3 What Could Go Wrong?

- 1 If access to servers or the local gateway is no longer possible after enabling Anti-Arpscan, make sure that only ports directly connected to hosts or Wireless Access Points are "untrusted". Ports to servers and the local gateway should be "trusted".
- 2 If all hosts connected through a Wireless Access Point can no longer reach the local gateway, check whether the port to the Wireless Access Point has changed to the err-disable state in Menu > Security > Anti-Arpscan > Anti-Arpscan Status. If so, consider increasing the Port Threshold in Menu > Security > Anti-Arpscan > Anti-Arpscan Setup.

| Active<br>Port Threshold<br>Host Threshold | ON<br>200 pps<br>10 pps |               |
|--------------------------------------------|-------------------------|---------------|
|                                            | Port                    | Trusted State |
|                                            | *                       | Untrusted 🗸   |
|                                            | 1                       | Untrusted 🗸   |
|                                            | 2                       | Untrusted 🗸   |
|                                            | 3                       | Untrusted 🗸   |
|                                            | 4                       | Untrusted 🗸   |

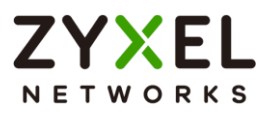

## 5.4 How to Configure the Switch and RADIUS Server to Provide Network Access through 802.1x Port Authentication

This example will instruct the administrator on how to configure the switch to provide access to machines that provides valid user credentials. With 802.1x Port Authentication, the organization can ensure that only authorized personnel can access core network resources.

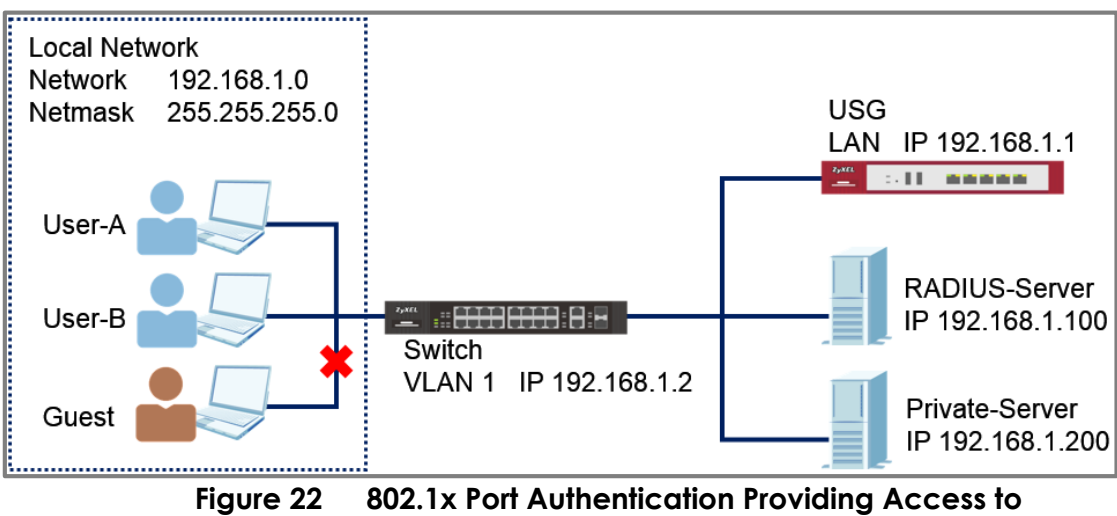

**Authorized Users** 

## ∛ Note:

All network IP addresses and subnet masks are used as examples in this article. Please replace them with your actual network IP addresses and subnet masks. The authentication server used in this example is FreeRADIUS running in Ubuntu server. All UI displayed in this article are taken from the XS3800 series switch.

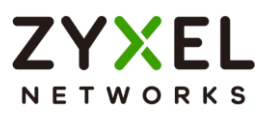

#### 5.4.1 Configuration in the Switch

- 1 Access the Switch's Web GUI.
- 2 Go to Menu > Security > AAA > RADIUS Server Setup. Configure the RADIUS server's IP address and set the shared secret. Click Apply.

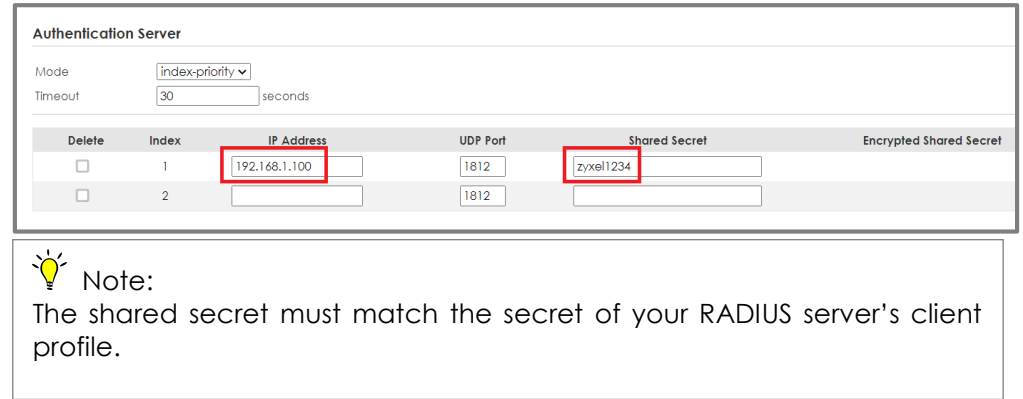

3 Go to Menu > Security > Port Authentication > 802.1x. Enable the Active Setting. Check the 802.1x Active box as well as for all ports connected to end devices. Do not check active box of ports connected to either the USG, RADIUS-Server, or Private-Server.

| Active      | •        | ON 🔵    |        |                    |                   |                |                   |
|-------------|----------|---------|--------|--------------------|-------------------|----------------|-------------------|
| EAPOL floor | d (      | OFF     |        |                    |                   |                |                   |
| Port        | Active   | Max-Rea | Reauth | Reguth-period secs | Quiet-period secs | Tx-period secs | Supp-Timeout secs |
| •           |          |         | On 🗸   |                    |                   |                |                   |
| 1           | <b>Z</b> | 2       | On 🗸   | 3600               | 60                | 30             | 30                |
| 2           | <b>v</b> | 2       | On 🛩   | 3600               | 60                | 30             | 30                |
| 3           |          | 2       | On 🗸   | 3600               | 60                | 30             | 30                |
| 4           | ×        | 2       | On 🗸   | 3600               | 60                | 30             | 30                |
| 5           | <b>~</b> | 2       | On 🕶   | 3600               | 60                | 30             | 30                |
| 6           | <b>~</b> | 2       | On 🗸   | 3600               | 60                | 30             | 30                |
| 7           | <b>~</b> | 2       | On 🗸   | 3600               | 60                | 30             | 30                |
| 8           | ×        | 2       | On 🛩   | 3600               | 60                | 30             | 30                |
| 28          |          | 2       | On 🗸   | 3600               | 60                | 30             | 30                |
| 29          |          | 2       | On 🗸   | 3600               | 60                | 30             | 30                |
| 30          |          | 2       | On 🗸   | 3600               | 60                | 30             | 30                |
|             |          |         |        |                    |                   |                |                   |

#### 5.4.2 Configuration in the RADIUS-Server

1 Edit the client profile in **/etc/freeradius/clients.conf**. Save the file and exit.

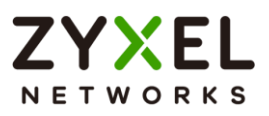

|   | client 192.168.1.2 {<br>secret = zyxel1234<br>shortname = Switch<br>nastype = other |
|---|-------------------------------------------------------------------------------------|
| } | }                                                                                   |

# ∛ Note:

The client IP address and secret must match the management IP and shared secret of the Switch.

2 Add the following user profiles in **/etc/freeradius/users**. Save the file and exit.

| User-A | Cleartext-Password := "zyxeluserA"<br>Service-Type = Administrative-User |
|--------|--------------------------------------------------------------------------|
| User-B | Cleartext-Password := "zyxeluserB"<br>Service-Type = Administrative-User |

**3** Restart FreeRADIUS service.

```
root@dhcppc68:/etc/freeradius# stop freeradius
stop: Unknown instance:
root@dhcppc68:/etc/freeradius# start freeradius
freeradius start/running, process 8800
root@dhcppc68:/etc/freeradius#
```

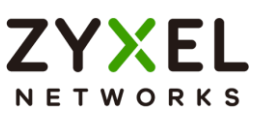

#### 5.4.3 Test the Result

- 1 Access User-A, User-B, and Guest device.
- 2 If using Windows OS, click the **Start button** and type **services.msc** into the search box.
- 3 In the Services window, locate the service named Wired AutoConfig. Make sure the service status is "Started".

| Eile Action View | v <u>H</u> elp                                                                                                    |                                                        |                                                      |                               |                                            |   |
|------------------|----------------------------------------------------------------------------------------------------|--------------------------------------------------------|------------------------------------------------------|-------------------------------|--------------------------------------------|---|
| Services (Local) |                                                                                                    |                                                        |                                                      |                               |                                            | _ |
| Services (Local) | O Services (Local)<br>Wired AutoConfig                                                                                   | Name                                                   | Description                                          | Status                        | Startup Type                               |   |
|                  | Stop the service<br>Restart the service                                                                                  | Windows Time Windows Update WinHTTP Web Pr             | Maintains d<br>Enables the<br>WinHTTP i              | Started<br>Started            | Manual<br>Automatic (D<br>Manual           |   |
|                  | Description:<br>The Wired AutoConfig (DOT3SVC)<br>service is responsible for performing<br>IEEE 802.1X authentication on | Wired AutoConfig<br>WLAN AutoConfig<br>WMI Performance | The Wired<br>The WLANS<br>Provides pe<br>Creates and | Started<br>Started<br>Started | Manual<br>Automatic<br>Manual<br>Automatic | ] |
|                  | Extended Standard /                                                                                                    | •                                                      | m                                                    |                               | •                                          |   |

- 4 Right-click on your network adapter and select Properties.
- 5 Click on the Authentication tab and check "Enable IEEE 802.1X authentication". Make sure that the network authentication method is Microsoft: Protected EAP (PEAP)

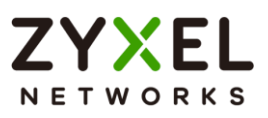

| Local Area Connection Properties                                                     |  |  |  |  |
|--------------------------------------------------------------------------------------|--|--|--|--|
| Networking Authentication Sharing                                                    |  |  |  |  |
| Select this option to provide authenticated network access for this Ethemet adapter. |  |  |  |  |
| Choose a network authentication method:                                              |  |  |  |  |
| Microsoft: Protected EAP (PEAP)    Settings                                          |  |  |  |  |
| ☑ Remember my credentials for this connection each time I'm logged on                |  |  |  |  |
| Fallback to unauthorized network access                                              |  |  |  |  |
| Additional Settings                                                                  |  |  |  |  |
|                                                                                      |  |  |  |  |
| OK Cancel                                                                            |  |  |  |  |

6 Click on Additional Settings, select Specify authentication mode and specify User authentication.

| Advanc | ed settings                                                                 |
|--------|-----------------------------------------------------------------------------|
|        | Specify authentication mode                                                 |
|        | User authentication    Save credentials  Delete credentials for all users   |
|        | Enable single sign on for this network                                      |
|        | Perform immediately before user logon                                       |
|        | Perform immediately after user logon                                        |
|        | Maximum delay (seconds):                                                    |
|        | I allow additional dialogs to be displayed during single sign on            |
|        | This network uses separate virtual LANs for machine and user authentication |
|        |                                                                             |
|        |                                                                             |
|        |                                                                             |
|        |                                                                             |
|        |                                                                             |
|        | OK Cancel                                                                   |
|        |                                                                             |

7 Connect User-A device to the Switch. User-A should show an "Additional information is needed to connect to this network." pop-up message.

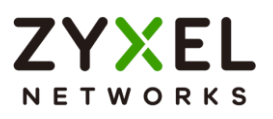

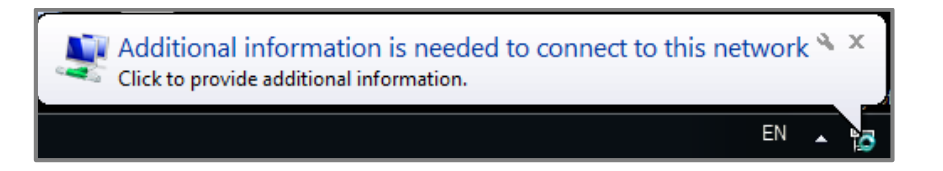

8 Enter the username (**User-A**) and password (**zyxeluserA**) which must be consistent with the RADIUS-Server's user profile settings.

| Network A       | uthentication  |           |
|-----------------|----------------|-----------|
| Please enter us | er credentials |           |
|                 | User-A         |           |
|                 |                | OK Cancel |

- **9** Devices using User-A and User-B credentials can communicate with **USG** and **Private-Server**.
- 10 Connect User-A device to the Switch. User-A should show an "Additional information is needed to connect to this network." pop-up message.
- 11 Enter the username (Guest) and a random password.

| Windows Security              |                                 |
|-------------------------------|---------------------------------|
| Network Au<br>Please enter us | uthentication<br>er credentials |
|                               | Guest                           |
|                               | OK Cancel                       |

12 Device using Guest credentials cannot communicate with USG and Private-Server.

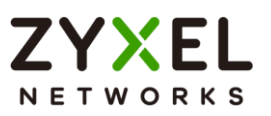

#### 5.4.4 What May Go Wrong?

- 1 If the Switch does not allow access to users that submitted the correct credentials, the following problems may have occurred:
  - a. Usernames and passwords are case-sensitive. Make sure that the user input the correct lower-case or upper-case characters.
  - b. The RADIUS-server is unreachable. The Switch should be able to ping the RADIUS-Server at all times. Make sure network settings were configured correctly between Switch and RADIUS-Server.
  - c. The shared secret between the Switch and RADIUS-Server is not identical.

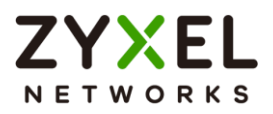

# 5.5 How to configure the switch to send unauthorized users in a guest VLAN

The example shows administrators how to use Guest VLAN for users that fails or used an invalid user credential during 802.1x port authentication. In a real application, we may need to allow guests to access the USG so that they can access the Internet, but still isolated from Private-Server. On the contrary, we have to allow the users with valid credentials to only access the Private-Server.

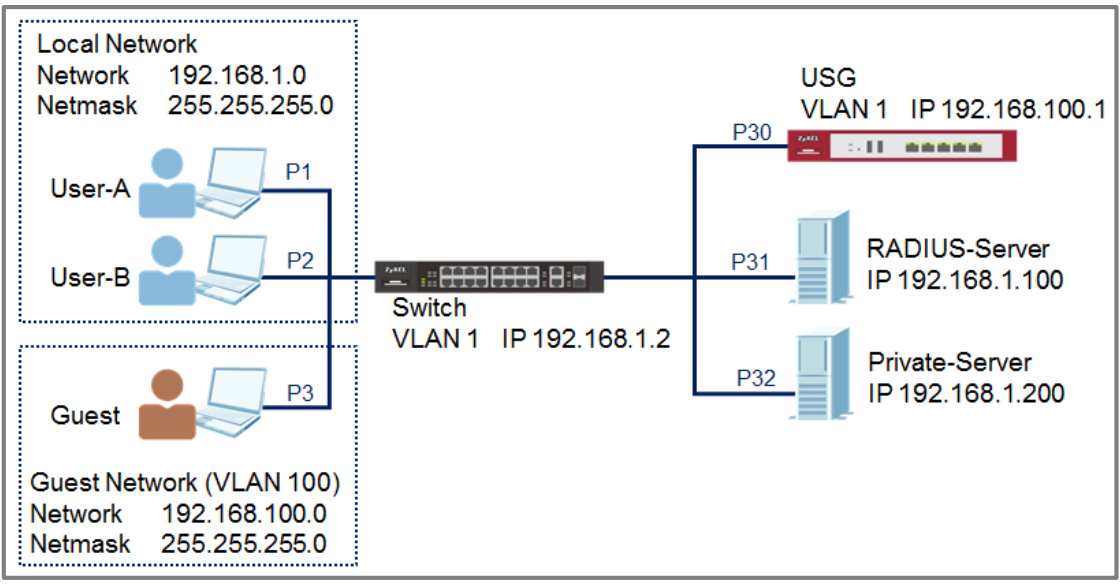

Figure 23 Configure the switch to send unauthorized user in Guest VLAN

#### ℃ Note:

All network IP addresses and subnet masks are used as examples in this article. Please replace them with your actual network IP addresses and subnet masks. This example was tested using XS3800-28 (Firmware Version: V4.80).

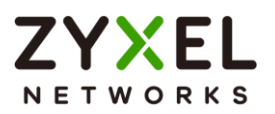

#### 5.5.1 Configure 802.1x Port Authentication on the Switch

1 Configure 802.1x on all towards users. Do not enable Port Authentication on ports to the USG, RADIUS-Server, and Private-Server. To configure Port Authentication, please refer to the topic: 5.4 How to Configure the Switch and RADIUS Server to Provide Network Access through 802.1x Port Authentication.

#### 5.5.2 Configure VLAN for Guest VLAN

Configure the VLAN for Guest VLAN (VLAN 100) on Switch.
 VLAN 100: Set fixed port: 1, 2, 3, 30; untagged port: 1, 2, 3, 30; forbidden port: 31, 32; port 30: pvid=100. VLAN 1: Set forbidden port: 30. For isolating VLAN 1 and 100, please refer to the topic:
 2.1 How to configure the switch to separate traffic between departments.

#### 5.5.3 Configure Guest VLAN for Failed Authentication

 Go to Menu > Security > Port Authentication > 802.1x > Guest Vlan. Activate the Guest Vlan on port 1-3 and type the guest Vlan as 100. Press "Apply".

| Port | Active | Guest VLAN | Host-mode    | Multi-secure Num |
|------|--------|------------|--------------|------------------|
| *    |        |            | Multi-Host 🗸 |                  |
| 1    |        | 100        | Multi-Host 🗸 | 1                |
| 2    |        | 100        | Multi-Host 🗸 | 1                |
| 3    |        | 100        | Multi-Host 🗸 | 1                |
| 4    |        | 1          | Multi-Host 🗸 | 1                |
| 5    |        | 1          | Multi-Host 🗸 | 1                |

#### 5.5.4 Configure the RadiusServer

1 Edit the client profile in **/etc/freeradius/clients.conf**. Save the file and exit.

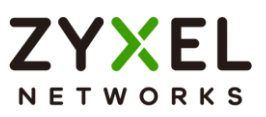

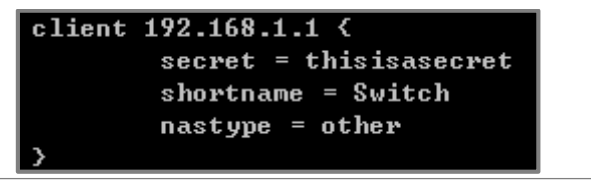

# ∛ Note:

The client IP address and secret must match the management IP and shared secret of the Switch.

2 Add the following user profiles in **/etc/freeradius/users**. Save the file and exit.

| iser | Cleartest-Password :="user1234"    |  |
|------|------------------------------------|--|
|      | Service-Type = Administrative-User |  |

**3** Restart FreeRADIUS service.

```
root@dhcppc68:/etc/freeradius# stop freeradius
stop: Unknown instance:
root@dhcppc68:/etc/freeradius# start freeradius
freeradius start/running, process 8800
```

#### 5.5.5 Configure the setting on User-A, User-B and Guest

 In the Services window, locate the service named Wired AutoConfig. Make sure the service status is "Started".

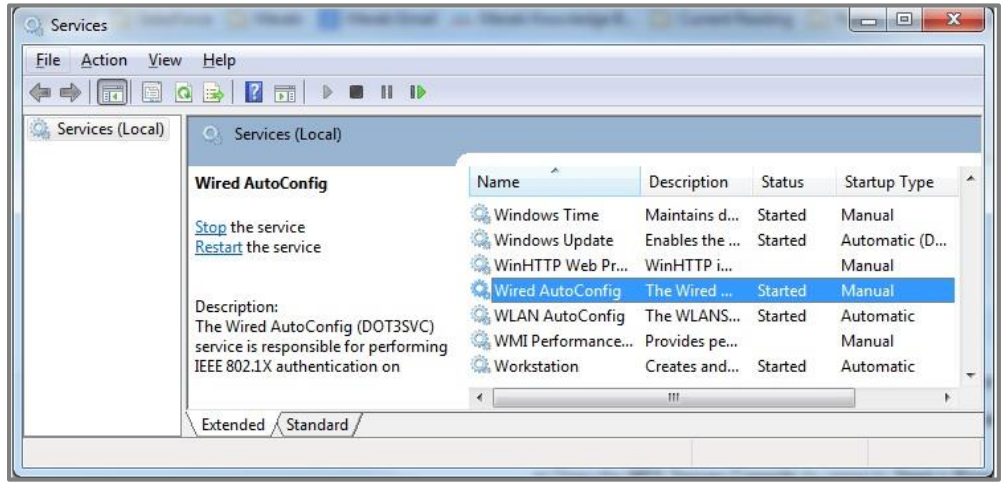

2 Right-click on your network adapter and select **Properties**. Click on the Authentication tab and check "**Enable IEEE** 

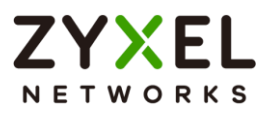

**802.1X** authentication". Make sure that the network authentication method is "Microsoft: Protected EAP (PEAP)".

| Uccal Area Connection Properties                                                                                                    |
|----------------------------------------------------------------------------------------------------|
| Networking Authentication Sharing                                                                                                    |
| Select this option to provide authenticated network access for<br>this Ethemet adapter.          Image: The select the select the selec |
| Remember my credentials for this connection each<br>time I'm logged on                                                                                                    |
| Fallback to unauthorized network access                                                                                                    |
| Additional Settings                                                                                                    |
|                                                                                                    |
|                                                                                                    |
| OK Cancel                                                                                                    |

3 Click on Additional Settings, select Specify authentication mode and specify User authentication.

| Advanced settings                                                                   |  |  |  |  |  |  |
|-------------------------------------------------------------------------------------|--|--|--|--|--|--|
| 802.1X settings                                                                     |  |  |  |  |  |  |
| Specify authentication mode                                                         |  |  |  |  |  |  |
| User authentication   Save gredentials                                              |  |  |  |  |  |  |
| Delete credentials for all users                                                    |  |  |  |  |  |  |
| Enable single sign on for this network                                              |  |  |  |  |  |  |
| Perform immediately before user logon                                               |  |  |  |  |  |  |
| Perform immediately after user logon                                                |  |  |  |  |  |  |
| Maximum delay (seconds):                                                            |  |  |  |  |  |  |
| ✓ Allow additional dialogs to be displayed during single sign on                    |  |  |  |  |  |  |
| This network uses separate <u>vi</u> rtual LANs for machine and user authentication |  |  |  |  |  |  |
|                                                                                     |  |  |  |  |  |  |
|                                                                                     |  |  |  |  |  |  |
|                                                                                     |  |  |  |  |  |  |
|                                                                                     |  |  |  |  |  |  |
|                                                                                     |  |  |  |  |  |  |
| OK Cancel                                                                           |  |  |  |  |  |  |

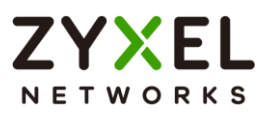

#### 5.5.6 Test the Result

1 Disconnect and connect the PC with Switch. PC should show an "Additional information is needed to connect to this network." pop-up message.

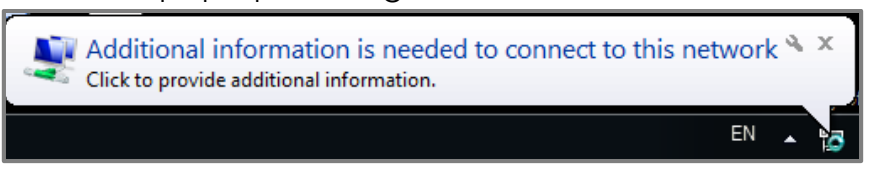

2 Enter the username (**User-A**) and password (**zyxeluserA**) which must be consistent with the RADIUS-Server's user profile settings.

| Windows Security               | These Street Lines 70          | -    | ×     |
|--------------------------------|--------------------------------|------|-------|
| Network Au<br>Please enter use | thentication<br>er credentials |      |       |
|                                | User-A                         |      |       |
|                                | (                              | ок с | ancel |

- **3** Devices using User-A and User-B credentials can communicate with Private-Server.
- 4 Connect User-A device to the Switch. User-A should show an "Additional information is needed to connect to this network." pop-up message.
- 5 Enter the username (Guest) and a random password.
- **6** Device using Guest credentials cannot communicate with Private-Server, but it can communicate with USG.
- 7 Check the MAC table of the Switch. The device of users with wrong credentials are assigned to VLAN 100. (Menu > Monitor > MAC Table > Search)

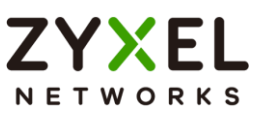

| MAC Table |                   |     |      |         |
|-----------|-------------------|-----|------|---------|
| Index     | MAC Address       | VID | Port | Туре    |
| 1         | bc:f1:71:35:59:c6 | 1   | 12   | Dynamic |
| 2         | 88:1f:a1:2b:13:90 | 1   | 12   | Dynamic |
| 3         | fc:f5:28:51:e9:8d | 1   | 12   | Dynamic |
| 4         | 00:30:88:de:4b:fe | 1   | 12   | Dynamic |
| 5         | 80:38:fb:07:06:1b | 1   | 12   | Dynamic |
| 6         | b8:27:eb:d3:36:72 | 1   | 12   | Dynamic |
| 7         | bc:cf:4f:fc:ac:1c | 1   | 12   | Dynamic |
| 8         | 5c:e2:8c:69:85:b3 | 1   | 12   | Dynamic |
| 9         | b8:ec:a3:28:60:57 | 1   | 12   | Dynamic |
| 10        | c2:91:30:8e:5f:b7 | 1   | 12   | Dynamic |
| 11        | 20:d1:60:ff:36:70 | 1   | 12   | Dynamic |
| 12        | 00:0e:c6:ba:ee:6f | 100 | 10   | Dynamic |
| 13        | f2:be:aa:84:a2:92 | 1   | 12   | Dynamic |

#### 5.5.7 What Could Go Wrong

- 1 If the PC doesn't pop up the authentication message after connecting the PC to the switch:
- a. Try to use the Switch to ping Radius-Server. The Switch should be able to ping Radius-Server.
- b. Right-click on your network adapter and select Properties > Authentication > Additional settings. Uncheck the "Validate server certificate".

| Protected EAP Properties                                                                                                    |  |  |  |  |
|----------------------------------------------------------------------------------------------------|--|--|--|--|
| When connecting:                                                                                                    |  |  |  |  |
| Validate server certificate                                                                                                    |  |  |  |  |
| Connect to these servers:                                                                                                    |  |  |  |  |
|                                                                                                    |  |  |  |  |
| Trusted <u>R</u> oot Certification Authorities;                                                                                                    |  |  |  |  |
| AddTrust External CA Root                                                                                                    |  |  |  |  |
| Baltimore CyberTrust Root                                                                                                    |  |  |  |  |
| Class 3 Public Primary Certification Authority                                                                                                    |  |  |  |  |
| Deutsche Telekom Root CA 2                                                                                                    |  |  |  |  |
| DigiCert Global Root CA                                                                                                    |  |  |  |  |
| DigiCert High Assurance EV Root CA                                                                                                    |  |  |  |  |
| ۲ (III) (III) (IIII) (III) (III) (III) (III) (III) (III) (III) (III) (III) (III) (I |  |  |  |  |
| Do not grompt user to authorize new servers or trusted<br>certification authorities.                                                                                                    |  |  |  |  |
| Select Authentication Method:                                                                                                    |  |  |  |  |
| Secured password (EAP-MSCHAP v2)                                                                                                    |  |  |  |  |
| ▼ Enable Fast Reconnect                                                                                                    |  |  |  |  |
| Enforce Network Access Protection                                                                                                    |  |  |  |  |
| Disconnect if server does not present cryptobinding TLV                                                                                                    |  |  |  |  |
| Enable Identity Privacy                                                                                                    |  |  |  |  |
| OK Cancel                                                                                                    |  |  |  |  |

2 If the shared secret setting of Switch and PC does **NOT** match, the authentication will fail.

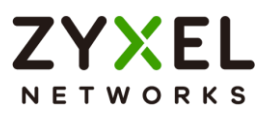

- 3 If the authentication is fine, but the PC cannot ping Server, please check 801.1X Port Authentication configurations. Do **NOT** activate the authentication on the uplink port (port 2, 3, and 12).
- 4 If devices sent to the Guest VLAN cannot reach the USG, make sure that the switch has created and configured the Guest VLAN in **Menu > Switching > VLAN > VLAN Setup > Static VLAN**.

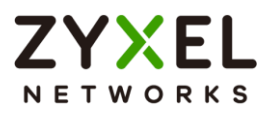

## 5.6 How to Configure the Switch and RADIUS Server to Provide Network Access through Device MAC Address

This example will instruct the administrator on how to configure the switch to provide access to machines with specific MAC addresses. With MAC Authentication, the organization can ensure that only devices provided by the organization can access internal resources.

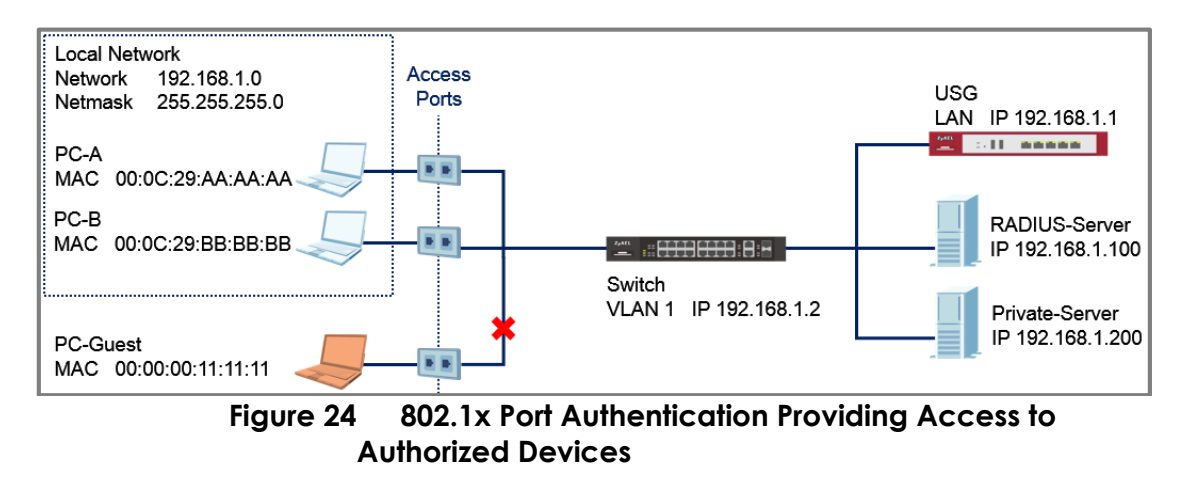

# ∛ Note:

All network IP addresses and subnet masks are used as examples in this article. Please replace them with your actual network IP addresses and subnet masks. The authentication server used in this example is FreeRADIUS running in Ubuntu server. All UI displayed in this article are taken from the XS3800 series switch.

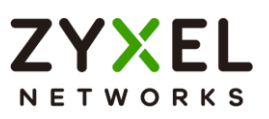

### 5.6.1 Configuration in the Switch

- 1 Access the Switch's Web GUI.
- 2 Go to Menu > Security > AAA > RADIUS Server Setup. Configure the RADIUS server's IP address and set the shared secret. Click Apply.

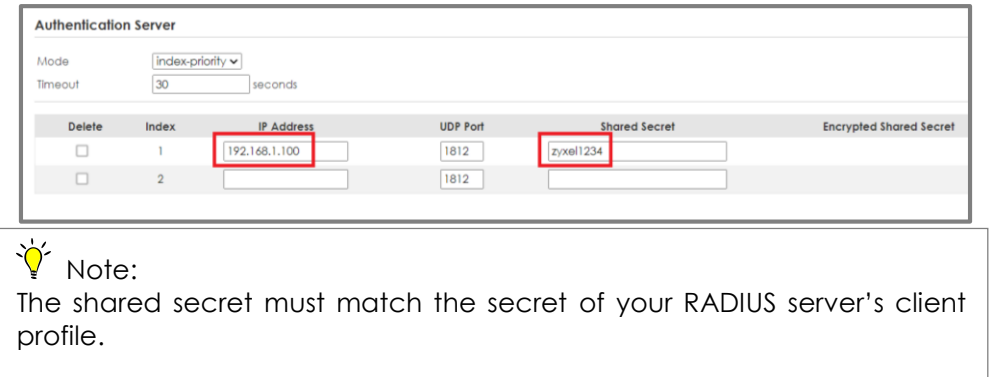

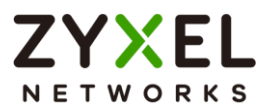

3 Go to Menu > Security > Port Authentication > MAC Authentication. Enable the Active Setting. Check the MAC Authentication Active box as well as for access ports. Do not check the active box of ports connected to either the USG, RADIUS-Server, or Private-Server.

| Active        |                     |
|---------------|---------------------|
| Name Prefix   | Access01-           |
| Delimiter     | Dash 🗸              |
| Case          | OUpper OLower       |
| Password Type | Static OMAC Address |
| Password      | zyxel               |
| Timeout       | 0                   |
|               |                     |
| Port          | Active              |
| *             |                     |
| 1             |                     |
| 2             | ~                   |
| 3             |                     |
| 4             |                     |
| 5             |                     |
|               |                     |
|               |                     |
| 28            |                     |
| 28            |                     |
| 28<br>29      |                     |

Apply Cancel

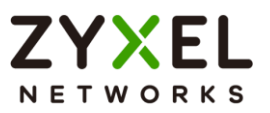

#### 5.6.2 Configuration in the RADIUS-Server

1 Edit the client profile in **/etc/freeradius/clients.conf**. Save the file and exit.

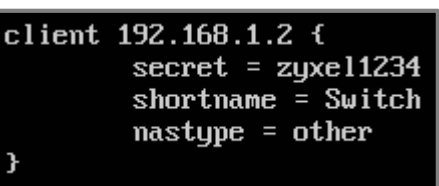

∛ Note:

The client IP address and secret must match the management IP and shared secret of the Switch.

2 Add the following user profiles in /etc/freeradius/users. Username format should be <Name Prefix><MAC Address of your device>. Save the file and exit.

| Access01-00-0C-29-AA-AA-AA | Cleartext-Password | := | "zyxel" |
|----------------------------|--------------------|----|---------|
| Access01-00-0C-29-BB-BB-BB | Cleartext-Password | := | "zyxel" |

**3** Restart FreeRADIUS service.

root@dhcppc68:/etc/freeradius# stop freeradius stop: Unknown instance: root@dhcppc68:/etc/freeradius# start freeradius freeradius start/running, process 8800 root@dhcppc68:/etc/freeradius#

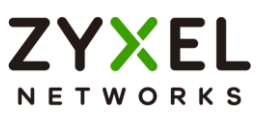

#### 5.6.3 Test the Result

- 1 Connect PC-A, PC-B, and PC-Guest to the Switch.
- **2** PC-A and PC-B should be able to reach the USG and Private-Server.
- **3** PC-Guest should not be able to reach the USG and Private-Server.

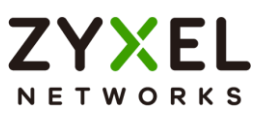

#### 5.6.4 What Could Go Wrong?

- 1 If the Switch does not allow access to authorized devices:
  - a. The RADIUS-Server's user profile must use all uppercase characters of the device's MAC Address separated by dashes (-) instead of colons (:).
  - b. Machines, like laptops or notebooks have more than one MAC addresses (LAN, Wireless, etc). Make sure that the correct MAC address is used in the RADIUS-Server's user profile.
- 2 If the Switch still does not allow access to authorized devices after correcting the Switch or RADIUS-Server configurations, wait for a few minutes before trying again. This is determined by the MAC Authentication's timeout value, where the default time a devices is re-validated is 300 seonds.
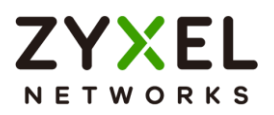

#### 5.7 How to configure the switch to prevent ARP spoofing

This example will instruct the administrator on how to configure the switch to protect the network from attackers using the same IP Addresses of core network components (ex. servers or gateways). ARP Spoofing is a type of attack that can cause either denial of services or an unwanted man-in-the-middle receiving sensitive information. IP Source Guard's ARP Inspection forces all clients connected to access ports to use the IP addresses provided by the administrator's dedicated DHCP server.

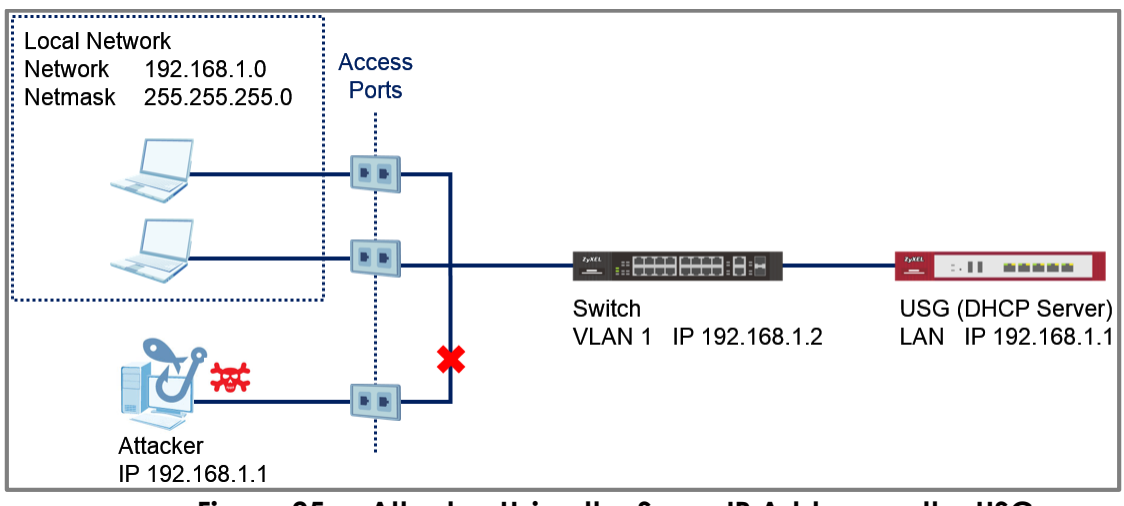

Figure 25 Attacker Using the Same IP Address as the USG

## ∛ Note:

All network IP addresses and subnet masks are used as examples in this article. Please replace them with your actual network IP addresses and subnet masks. All UI displayed in this article are taken from the XS3800 series switch.

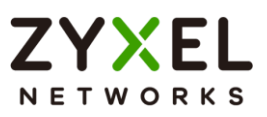

#### 5.7.1 Configuration in the Switch

- 1 Access the Switch's Web GUI.
- 2 Configure DHCP Snooping (Refer to section 5.6.1).

V Note: DHCP Snooping must be enabled before configuring ARP Inspection.

 Go to Menu > Security > IPv4 Source Guard > ARP Inspection
 > ARP Insp. Setup. Enable the Active setting to globally enable ARP Inspection.

| ARP Inspection Setup |            |
|----------------------|------------|
| Active               | ON CON     |
| Filter Aging Time    |            |
| Filter Aging Time    | 00 seconds |
| Log Profile          |            |
| Log Ruffer Stee      | n entres   |
| Log Butter Size      | r entines  |
| Syslog Rate          | entries    |
| Log Interval         | seconds    |

 Go to Menu > Security > IPv4 Source Guard > ARP Inspection
 > ARP Insp. Port Setup. Set all access ports as untrusted ports. Ports to the USG or other network components should be trusted ports. Click Apply.

| Devt | Trucked State | I          | Limit                    |
|------|---------------|------------|--------------------------|
| Pon  | ilosied state | Rate (pps) | Burst Interval (seconds) |
| •    | Untrusted 🗸   |            |                          |
| 1    | Untrusted 🗸   | 15         | 1                        |
| 2    | Untrusted 🗸   | 15         | 1                        |
| 3    | Untrusted 🗸   | 15         | 1                        |
| 4    | Untrusted 🗸   | 15         | 1                        |
| 5    | Untrusted 🗸   | 15         | 1                        |
| 6    | Untrusted 🗸   | 15         | 1                        |
| 7    | Untrusted 🗸   | 15         | 1                        |
| 8    | Untrusted 🗸   | 15         | 1                        |
| 9    | Untrusted 🗸   | 15         | 1                        |
| 28   | Trusted 🗸     | 15         | 1                        |
| 29   | Trusted 🗸     | 15         | 1                        |
| 30   | Trusted 🗸     | 15         | 1                        |
|      |               |            |                          |
|      |               | Apply      | Cancel                   |

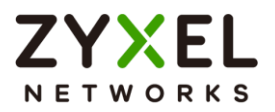

5 Go to Menu > Security > IPv4 Source Guard Setup > ARP Inspection > ARP Insp. VLAN Setup. A list of all active VIDs is displayed on this page. Select Yes for the access ports' VLAN. Click Apply.

| Search VLAN by VID     | Search                 |                                               |  |  |  |  |
|------------------------|------------------------|-----------------------------------------------|--|--|--|--|
| The Number of VLANs: 5 | The Number of VLANs: 5 |                                               |  |  |  |  |
|                        |                        | K < Page 1 of 1 > >                           |  |  |  |  |
| VID                    | Enabled                | Log                                           |  |  |  |  |
|                        | No 🗸                   | None 🖌                                        |  |  |  |  |
| 1                      | Yes 🗸                  | Deny 👻                                        |  |  |  |  |
| 2                      | No ¥                   | Deny 👻                                        |  |  |  |  |
| 3                      | No ¥                   | Deny 🗸                                        |  |  |  |  |
| 4                      | No ¥                   | Deny 🖌                                        |  |  |  |  |
| 5                      | No ¥                   | Deny 👻                                        |  |  |  |  |
|                        |                        | $\mathbb{R} \leq Page[1]$ of $1 > \mathbb{H}$ |  |  |  |  |

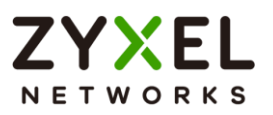

#### 5.7.2 Test the Result

- Connect a device using dynamic IP address in one of the Switch's access ports. This device should be able to communicate with the USG.
- 2 After the device has successfully received an IP address, access the Switch's web GUI. Go to Menu > Security > IPv4 Source Guard > IP Source Guard. An entry should appear in the IP Source Guard Table.

|   | IP Source Guard | Static Binding |     |                   |      |             |               |
|---|-----------------|----------------|-----|-------------------|------|-------------|---------------|
|   |                 |                |     |                   |      |             |               |
|   | Index           | IP Address     | VID | MAC Address       | Port | Lease       | Туре          |
|   | 1               | 192.168.1.30   | 1   | 00:0e:c6:ba:ee:6f | 11   | 2d23h59m35s | DHCP-Snooping |
| L |                 |                |     |                   |      |             |               |

3 Connect another device using a static IP address in one of the Switch's other access port. In this example, the device will spoof the USG's IP address "192.168.1.1". This device will not be able to communicate with any other device across the Switch.

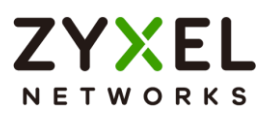

#### 5.7.3 What Could Go Wrong?

- 1 If the devices in the Local Network cannot reach the USG, Make sure that DHCP Snooping is configured on the Switch, first.
- 2 If the devices in the Local Network still cannot reach the USG after configuring and enabling DHCP Snooping, wait for a few minutes before attempting to reach the USG again. ARP Inspection sends the device's MAC address into a filter table. This device must wait until the entry expires, indicated by the "Expiry (sec)" column.

| ARP Insp. Status | ARP Insp. VLAN Status | s ARP Insp. Log Status | ARP Insp. Setup | ARP Insp. Port Setup | ARP Insp. VLAN Setup |
|------------------|-----------------------|------------------------|-----------------|----------------------|----------------------|
| Total Number of  | Bindings : 1          |                        |                 |                      |                      |
|                  |                       |                        |                 |                      | K < Page 1 of 1 > >  |
|                  | Index                 | MAC Address            | VID             | Port                 | Expiry (sec)         |
|                  | 1 1                   | bc:cf:4f:b7:44:5f      | 1               | 15                   | 170                  |
|                  |                       |                        |                 |                      | K < Page 1 of 1 > >  |

- 3 If some of the devices are not able to reach the USG, the following problems may have occurred:
  - a. Make sure that the port connected to the USG or other internal devices are trusted ports.
  - b. Make sure that all the clients in the network renews their DHCP configurations incase the Switch has undergone reboot.
  - c. Make sure that the DHCP server's pool has not run out of IP addresses.

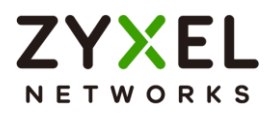

# 5.8 How to Configure the Switch to Protect Against Rogue DHCP Servers

This example will instruct the administrator on how to configure the switch to protect the network from attackers sending false IP configurations to clients. DHCP Snooping blocks DHCP offers coming from an untrusted port. Untrusted ports are usually ports connected to office workstations or publicly accessible jacks.

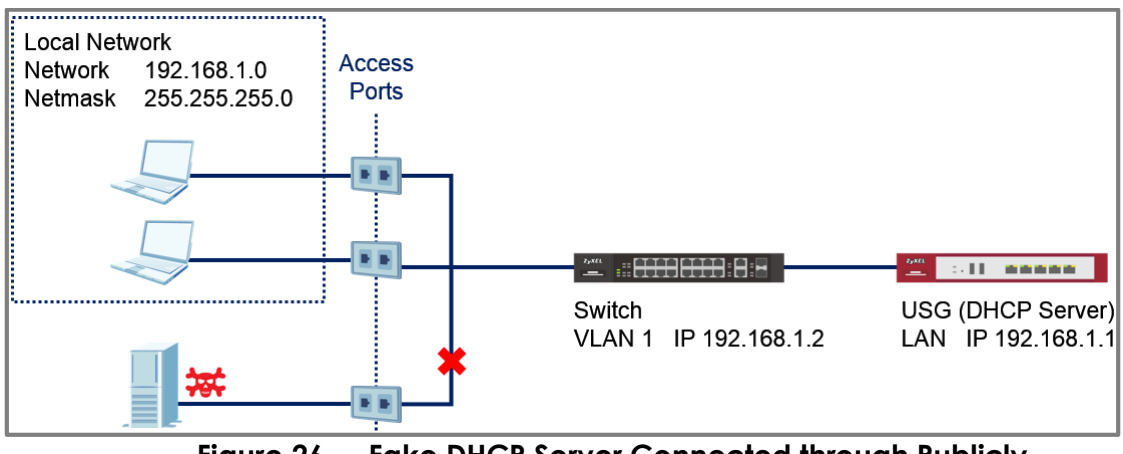

Figure 26 Fake DHCP Server Connected through Publicly Accessible Ports

### Vote:

All network IP addresses and subnet masks are used as examples in this article. Please replace them with your actual network IP addresses and subnet masks. All UI displayed in this article are taken from the XS3800 series switch.

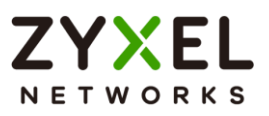

#### 5.8.1 Configuration in the Switch

- 1 Access the Switch's Web GUI.
- 2 Go to Menu > Switching > VLAN > VLAN Setup > Static VLAN. For this example, all traffic entering access ports are sent to VLAN 1. Check VLAN 1 and click Add/Edit. VLAN 1 should be fixed and untagged for all access ports. Click Add.

| Active        |   |
|---------------|---|
| Name          | 1 |
| VLAN Group ID | 1 |

| Port |                            | Control |             | Tagging      |
|------|----------------------------|---------|-------------|--------------|
| *    |                            | Fixed 🗸 |             | 🔽 Tx Tagging |
| 1    | <ul> <li>Normal</li> </ul> | O Fixed | O Forbidden | Tx Tagging   |
| 2    | <ul> <li>Normal</li> </ul> | O Fixed | O Forbidden | Tx Tagging   |
| 3    | <ul> <li>Normal</li> </ul> | O Fixed | O Forbidden | Tx Tagging   |
| 4    | O Normal                   | O Fixed | O Forbidden | Tx Tagging   |
| 5    | <ul> <li>Normal</li> </ul> | O Fixed | O Forbidden | Tx Tagging   |
| 6    | O Normal                   | O Fixed | O Forbidden | Tx Tagging   |
| 7    | <ul> <li>Normal</li> </ul> | O Fixed | O Forbidden | Tx Tagging   |
| 8    | O Normal                   | O Fixed | O Forbidden | Tx Tagging   |
| 9    | <ul> <li>Normal</li> </ul> | O Fixed | O Forbidden | Tx Tagging   |
| 10   | O Normal                   | O Fixed | O Forbidden | Tx Tagging   |
| 11   | Normal                     | Fixed   |             | Ty Tagging   |
| 28   | Normal                     | O Fixed | O Forbidden | Tx Tagging   |
| 29   | Normal                     | O Fixed | O Forbidden | Tx Tagging   |
| 30   | O Normal                   | O Fixed | O Forbidden | Tx Tagging   |
|      |                            |         |             |              |

Clear Cancel

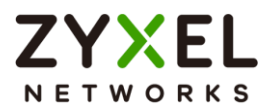

3 Go to Menu > Switching > VLAN > VLAN Setup > VLAN Port Setup. Configure all access ports with PVID 1. Click Apply.

| Port | Ingress Check | PVID | Acceptable Frame Type | VLAN Trunking | Isolation |
|------|---------------|------|-----------------------|---------------|-----------|
| •    |               |      | All 🗸                 |               |           |
| 1    |               | 1    | All 🗸                 |               |           |
| 2    |               | 1    | All 🗸                 |               |           |
| 3    |               | 1    | All 🗸                 |               |           |
| 4    |               | 1    | All 🗸                 |               |           |
| 5    |               | 1    | All 🗸                 |               |           |
| 6    |               | 1    | All 🗸                 |               |           |
| 7    |               | 1    | All 🗸                 |               |           |
| 8    |               | 1    | All 🗸                 |               |           |
| 9    |               | 1    | All 🗸                 |               |           |
| 10   |               | 1    | All 🗸                 |               |           |

Go to Menu > Security > IPv4 Source Guard > DHCP Snooping
 > DHCP Snp. Setup. Enable the Active setting. Click Apply.

| DHCP Snooping Setup |  |  |  |
|---------------------|--|--|--|
| Active<br>DHCP VLAN |  |  |  |

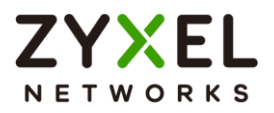

5 Go to Menu > Security > IPv4 Source Guard > DHCP Snooping
 > DHCP Snp. Port Setup. Set all access ports as untrusted ports.
 Ports to the USG or other network components should be trusted ports. Click Apply.

| Port | Server Trusted State | Rate (pps)   |
|------|----------------------|--------------|
| *    | Untrusted 🗸          |              |
| 1    | Untrusted 🗸          | 0            |
| 2    | Untrusted 🗸          | 0            |
| 3    | Untrusted 🗸          | 0            |
| 4    | Untrusted 🗸          | 0            |
| 5    | Untrusted 🗸          | 0            |
| 28   | Untrusted 🗸          | 0            |
| 29   | Untrusted 🗸          | 0            |
| 30   | Trusted 🗸            | 0            |
|      |                      |              |
|      |                      | Apply Cancel |

 6 Go to Menu > Security > IPv4 Source Guard > DHCP Snooping
 > DHCP Snp. VLAN Setup. A list of all active VIDs is displayed on the page. Select Yes for the access ports' VLANs. Click Apply.

| Search VLAN by VID     | Search  |                   |                     |  |  |
|------------------------|---------|-------------------|---------------------|--|--|
| The Number of VLANs: 5 |         |                   |                     |  |  |
|                        |         |                   | K < Page 1 of 1 > > |  |  |
| VID                    | Enabled | Option 82 Profile |                     |  |  |
|                        | No 🗸    | ~                 |                     |  |  |
| 1                      | Yes 🗸   | ~                 |                     |  |  |
| 2                      | No 🗸    | <b></b>           |                     |  |  |
| 3                      | No 🗸    | ×                 |                     |  |  |
| 4                      | No 🗸    | ~                 |                     |  |  |
| 5                      | No 🗸    | <b></b>           |                     |  |  |
|                        |         |                   | K < Page 1 of 1 > > |  |  |

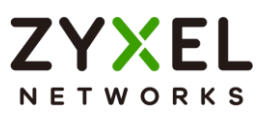

#### 5.8.2 Test the Result

1 Connect the Rogue-DHCP on one of the access ports. Create the following DHCP Pool on the LAN interface:

| sidning if Address | . 1/2.10.1.10 |
|--------------------|---------------|
| End IP Address     | : 172.16.1.20 |

2 Connect DHCP clients on the other access ports. The clients should only be receiving IP Addresses provided by the USG.

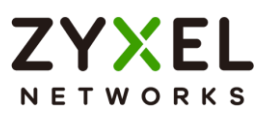

#### 5.8.3 What Could Go Wrong?

- 1 If the DHCP clients in the publicly accessible ports are using IP Addresses provided by the Rogue-DHCP:
  - a. Make sure that all ports connected to publicly accessible ports are an untrusted port in Menu > Security > IPv4 Source Guard > DHCP Snooping > DHCP Snp. Port Setup.
  - b. Verify the PVID of the port to this DHCP client. Make sure that DHCP snooping is enabled for that VLAN in Menu > Security > IPv4 Source Guard > DHCP Snooping > DHCP Snp. VLAN Setup.
- c.
- 2 If the DHCP clients in the publicly accessible ports are not able to receive IP Addresses provided by the real DHCP server:
  - a. Make sure that the port to the real DHCP is a trust port in Menu > Security > IPv4 Source Guard > DHCP Snooping > DHCP Snp. Port Setup.
  - b. Make sure that both redundant ports are trusted ports in Menu > Security > IPv4 Source Guard > DHCP Snooping > DHCP Snp. Port Setup when using a ring topology.

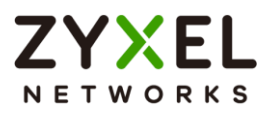

# 5.9 How to configure IPSG static binding for trusted network devices

This example will instruct the administrator on how to configure the switch to allow an administrator device to use a static IP address on the access port even while ARP Inspection in enabled. This allows the administrator device more freedom and take advantage of IP-specific policies configured on the network while non-administrative devices must still use IP addresses offered by the real DHCP server.

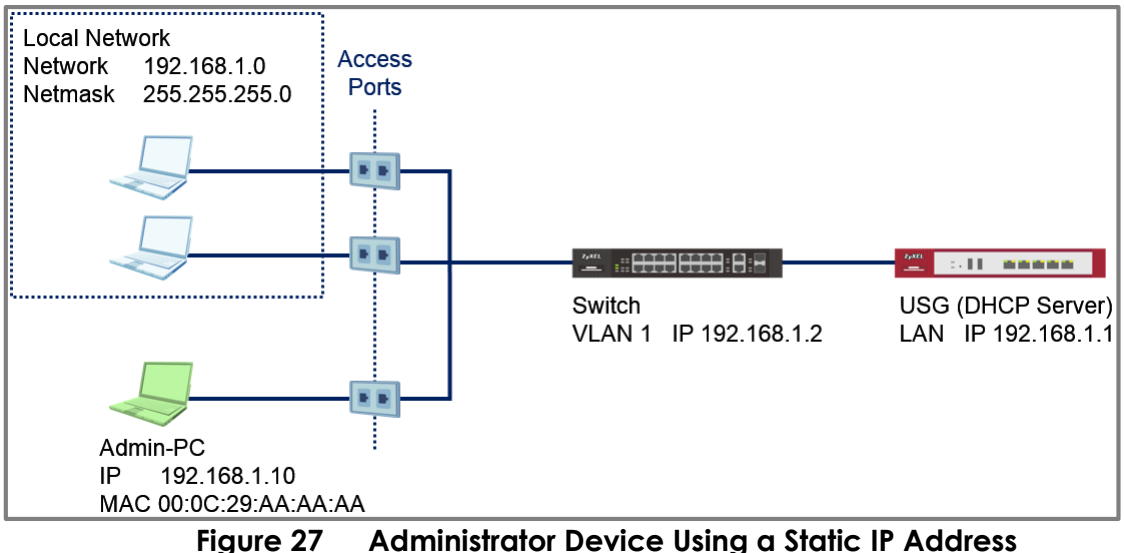

Dre 27 Administrator Device Using a Static IP Addres Connected on an Access Port

## ∛ Note:

All network IP addresses and subnet masks are used as examples in this article. Please replace them with your actual network IP addresses and subnet masks. All UI displayed in this article are taken from the XS3800 series switch.

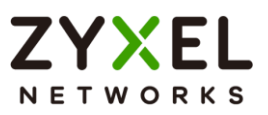

#### 5.9.1 Configuration in the Switch

- 1 Access the Switch's Web GUI.
- 2 Configure **ARP Inspection** (Refer to section **5.7.1**).

 $\bigvee$  Note: DHCP Snooping and ARP Inspection must be enabled when applying Static Binding.

3 Go to Menu > Security > IPv4 Source Guard > IP Source Guard > Static Binding > Add/Edit. Create a Static Binding entry using your device's MAC address and IP address. Input the VLAN and port that this device is allowed unrestricted access. Click Apply.

| IP Address  | 192.168.1.10              |
|-------------|---------------------------|
| VLAN        | 1                         |
| MAC Address | OAny<br>00:0e:c6:ba:ee:6f |
| Port        | • Any<br>•                |
| Apply       | Clear Cancel              |

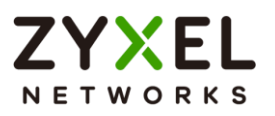

#### 5.9.2 Test the Result

1 Go to Menu > Security > IPv4 Source Guard > IP Source Guard. An entry with your device's MAC Address and IP Address should appear with "Static" Type and "Infinity" Lease in the IP Source Guard Table.

| IP Source Guard | Suard Static Binding |     |                   |      |          |        |  |  |
|-----------------|----------------------|-----|-------------------|------|----------|--------|--|--|
| Index           | IP Address           | VID | MAC Address       | Port | Lease    | Туре   |  |  |
| 1               | 192.168.1.10         | 1   | 00:0e:c6:ba:ee:6f |      | Infinity | Static |  |  |

- 2 Configure your Admin-PC with the Static IP address. In this example, we use "192.168.1.10". Connect this to any access port. This PC should be able to reach the USG.
- **3** Configure another random PC with this Static IP address. In this example, we use "192.168.1.10". This random PC should be able to reach the USG (due to a different MAC address).

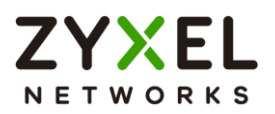

#### 5.10 How to configure ACL to block unwanted traffic

The example shows administrators how to use ACL to block unwanted traffic. We can set different criteria to identify unwanted traffic. The example will use ACL to prevent only a single host in VLAN 10 from accessing the Server.

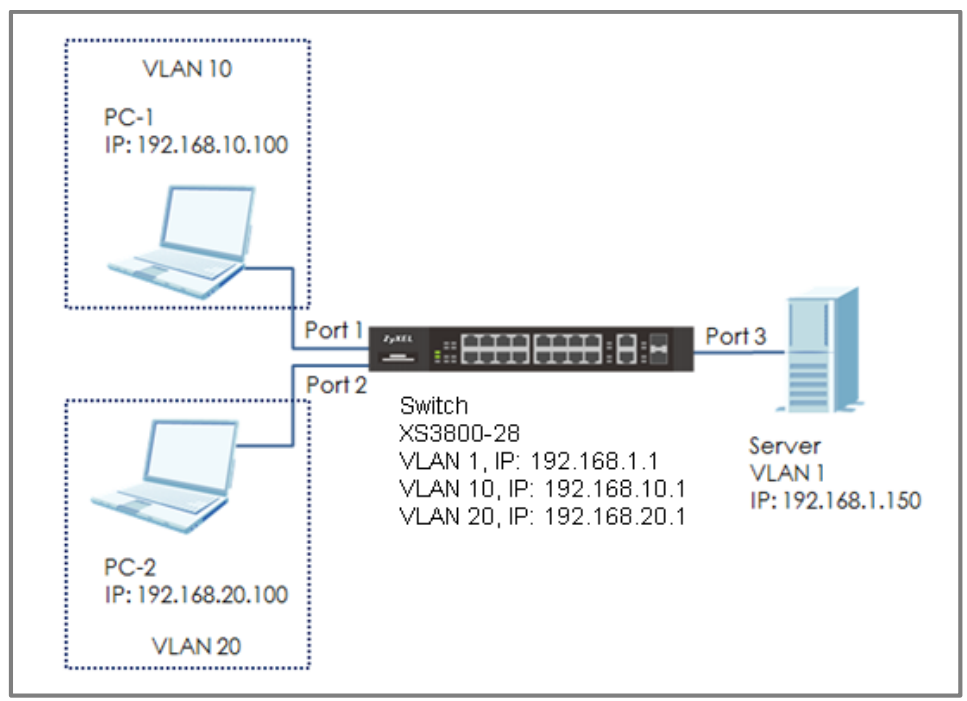

Figure 21 Configure ACL to block unwanted traffic

## ∛ Note:

All network IP addresses and subnet masks are used as examples in this article. Please replace them with your actual network IP addresses and subnet masks. This example was tested using XS3800-28 (Firmware Version: V4.80).

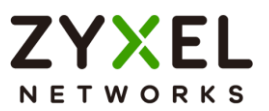

#### 5.10.1 Configure VLAN and Route Traffic

- 1 Configure the VLAN setting (VLAN 10 and VLAN 20) on Switch (Please refer to the topic: 2.1 How to configure the switch to separate traffic between departments).
- 2 Configure the VLAN IP interfaces on Switch (Please refer to the topic: 2.2 How to configure the switch to route traffic across VLANs)

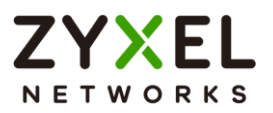

#### 5.10.2 Configure the Classifier

 Set up the Classifier: Go to Menu > Security > ACL > Classifier > Classifier Setup > Add/Edit. Set up Classifier: For VLAN 20.

V Note: For more details about ACL, please refer to topic: **3.5 How to configure ACL to rate limit VLAN traffic**.

2 The Classifier of VLAN 20: Check the "Active" box and key in the classifier Name. Set Layer 2 > VLAN as 20 and Layer 3 > Destination as 192.168.1.150/32. Press "Add".

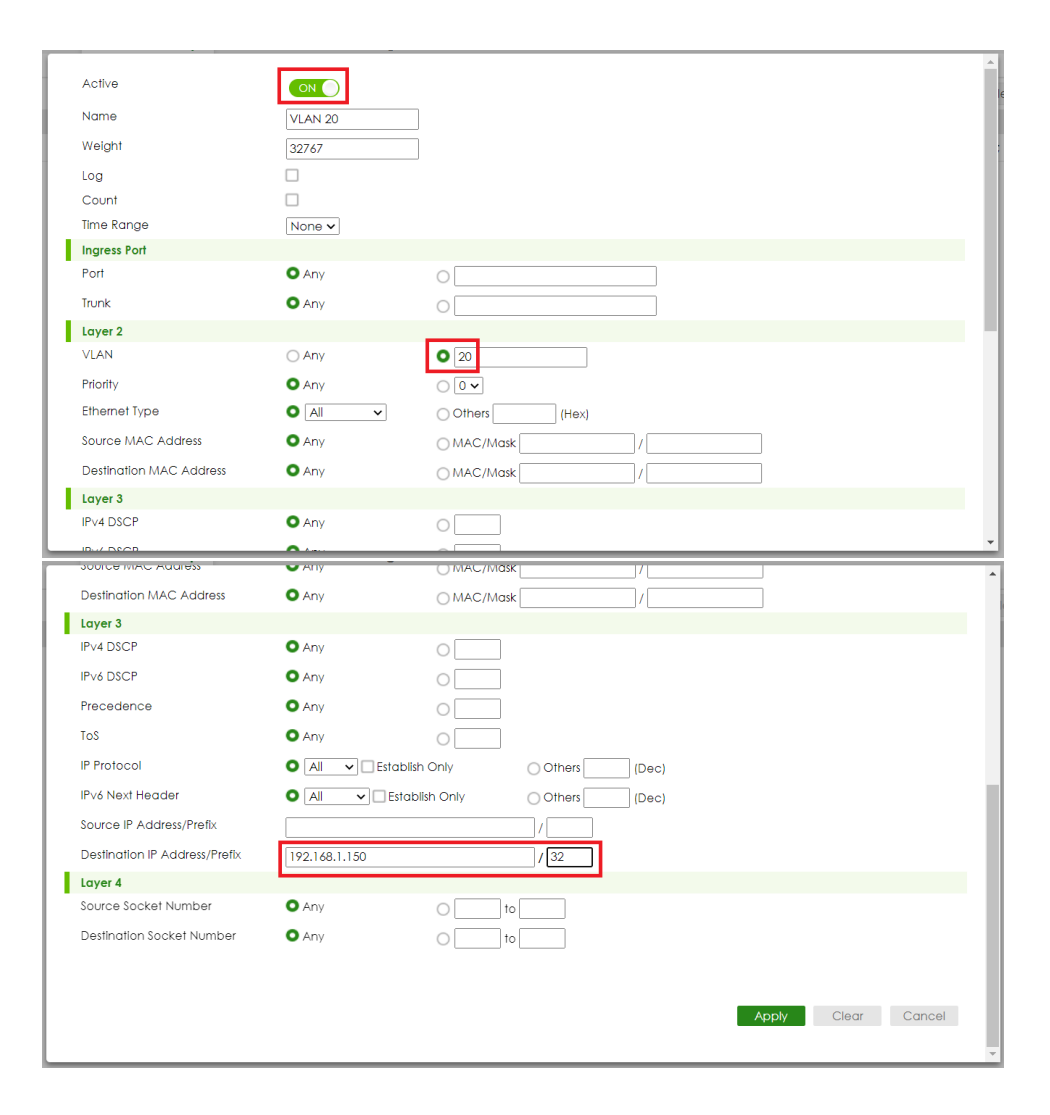

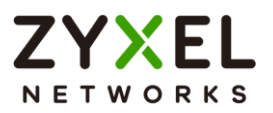

#### 5.10.3 Configure the Policy Rule

 Set up the Policy Rule: Go to Menu > Security > ACL > Policy Rule > Add/Edit. The policy rule of VLAN 20: Check the "Active" and key in the Policy Rule Name. Select the Classifier in VLAN 20 (VLAN20). Set up the action to do if match this Classifier: Action > Forwarding > Discard the packet. Press "Add".

| Source & Destination |                                                                                                    | * |
|----------------------|----------------------------------------------------------------------------------------------------|---|
| Active               |                                                                                                    |   |
| Name                 | Policy VLAN 20                                                                                                    |   |
| Classifier(s)        | VLAN20                                                                                                    |   |
| General Parameters   |                                                                                                    |   |
| Vlan ID              | 1                                                                                                    |   |
| Egress Port          | 1                                                                                                    |   |
| Priority             |                                                                                                    |   |
| DSCP                 |                                                                                                    |   |
| TOS                  |                                                                                                    |   |
| Metering Parameters  |                                                                                                    |   |
| Bandwidth            | 0 Kbps                                                                                                    |   |
| Out of Profile DSCP  |                                                                                                    |   |
| Action               |                                                                                                    |   |
|                      |                                                                                                    | _ |
| Bandwidth            |                                                                                                    | • |
| Out of Profile DSCP  |                                                                                                    | 1 |
| Action               |                                                                                                    |   |
| Forwarding           | O No change<br>O Discard the packet                                                                                                    |   |
| Priority             | <ul> <li>No change</li> <li>Set the packet's 802.1p priority</li> <li>Replace the 802.1p priority field with the inner 802.1p priority value</li> </ul> |   |
| Diffserv             | <ul> <li>No change</li> <li>Set the packet's TOS field</li> <li>Set the Diffserv Codepoint field in the frame</li> </ul>                                | ł |
| Outgoing             | Send the packet to the mirror port<br>Send the packet to the egress port<br>Set the packet's VlanID                                                     |   |
| Metering             | OFF                                                                                                    |   |
|                      | Out of profile action                                                                                                    |   |
|                      | Drop the packet     Change the DSCP value                                                                                                    |   |
|                      | Apply Clear Cancel                                                                                                    | Ŧ |

www.zyxel.com

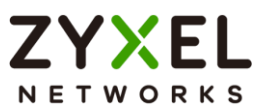

#### 5.10.4 Test the Result

| <ol> <li>PC-1 can ping Server successfully.</li> </ol>                                                                                                    |
|----------------------------------------------------------------------------------------------------|
| C:\Users\User>ping 192.168.1.150                                                                                                    |
| Pinging 192.168.1.150 with 32 bytes of data:<br>Reply from 192.168.1.150: bytes=32 time=766ms TTL=128<br>Reply from 192.168.1.150: bytes=32 time<1ms TTL=128<br>Reply from 192.168.1.150: bytes=32 time<1ms TTL=128<br>Reply from 192.168.1.150: bytes=32 time<1ms TTL=128 |
| Ping statistics for 192.168.1.150:<br>Packets: Sent = 4, Received = 4, Lost = 0 (0% loss),<br>Approximate round trip times in milli-seconds:<br>Minimum = Oms, Maximum = 766ms, Average = 191ms                                                                            |

**2** Due to the ACL setting, the PC-2 (VLAN 20) cannot ping Server successfully.

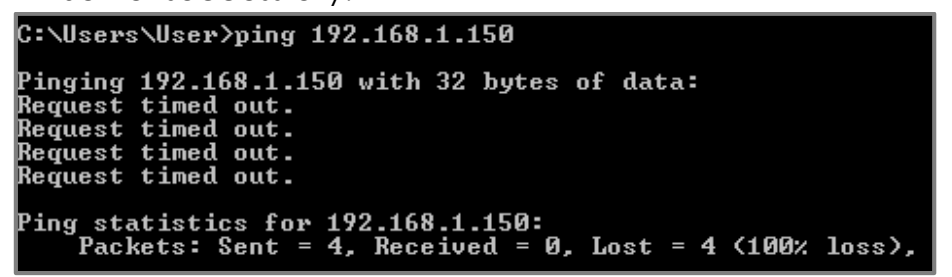

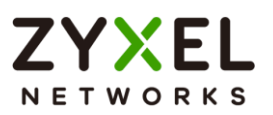

#### 5.10.5 What Could Go Wrong

- 1 When setting up the Classifier, remember to consider both source and destination. In the example, if we only created a policy rule for source VLAN 20, but didn't create the policy rule for destination IP (Server IP: 192.168.1.150), the switch will block all the traffic from VLAN 20 no matter where the destination is.
- 2 Go to Menu > Security > ACL > Classifier > Classifier Setup. Check your classifier, click Add/Edit, and check "Count". If the traffic matches the classifier, the Match Count for this classifier should be increasing every time the web page refreshes.

| - 1  |                 |                  |                   |                           |         |             |                              |                |
|------|-----------------|------------------|-------------------|---------------------------|---------|-------------|------------------------------|----------------|
|      | Active          |                  |                   |                           |         |             |                              | le             |
| 1    | Name            |                  | VLAN 20           |                           |         |             |                              | 1              |
|      | Weight          |                  | 32767             |                           |         |             |                              |                |
|      | Log             |                  |                   |                           |         |             |                              |                |
|      | Count           |                  |                   |                           |         |             |                              |                |
|      | Time Range      |                  | None 🗸            |                           |         |             |                              |                |
|      | Ingress Port    |                  |                   |                           |         |             |                              |                |
|      | Port            |                  | O Any             | 0                         |         |             |                              |                |
|      | Trunk           |                  | O Any             | 0                         |         |             |                              |                |
|      | Layer 2         |                  |                   |                           |         |             |                              | 1              |
|      | VLAN            |                  | ⊖ Any             | 0 20                      |         |             |                              |                |
|      | Priority        |                  | O Any             | $\bigcirc$ 0 $\checkmark$ |         |             |                              |                |
|      | Ethernet Type   | e                |                   | O Others                  | (Hex)   |             |                              |                |
|      | Source MAC      | Address          | O Any             | O MAC/Mask                | /       |             |                              |                |
|      | Destination N   | AC Address       | • Any             | O MAC/Mask                | /       |             |                              |                |
|      | Layer 3         |                  |                   |                           |         |             |                              |                |
|      | IPv4 DSCP       |                  | O Any             | 0                         |         |             |                              |                |
| - I. |                 |                  | A                 |                           |         |             | •                            | 1              |
| Clo  | issifier Status | Classifier Setup | Classifier Global | Setting                   |         |             |                              |                |
|      |                 |                  |                   |                           |         |             |                              |                |
|      | Index           | Active           | Weight            |                           | Name    | Match Count | Rule                         | 150/00         |
|      | 1               | ON               | 32767             | 1                         | VLAN 20 | 20          | vian 20; DestIP = 192.168.1. | 150/32; count; |

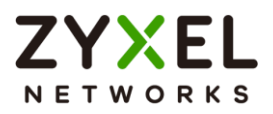

#### 5.11 How to use ACL to mirror traffic of a specific criteria

The port mirroring feature allows user to duplicate a traffic flow to the monitor port in order to examine/monitor the traffic from the monitor port without interference. It's useful for troubleshooting or scenarios involving supervisory control.

However, there are some cases that monitor port somehow receives numbers of various traffic when mirrored port is the up/down link port between devices. See the example below:

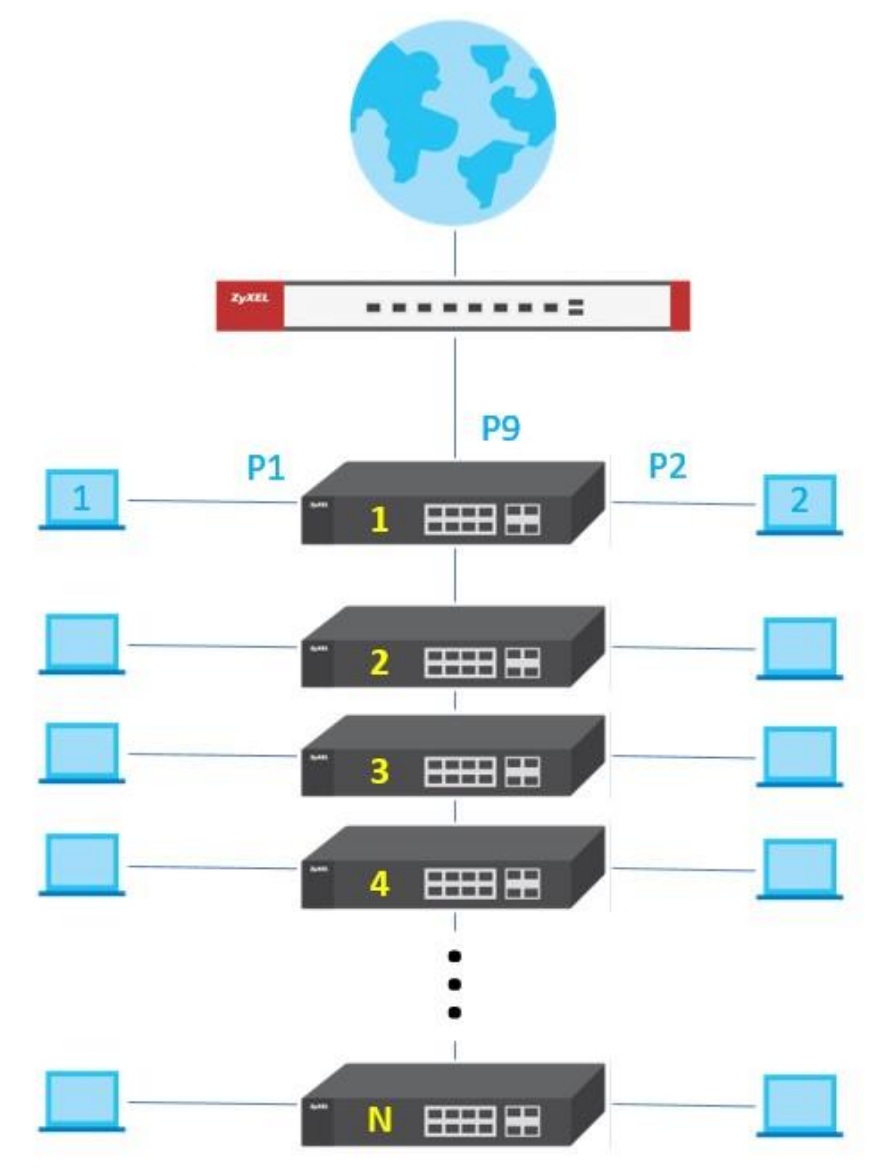

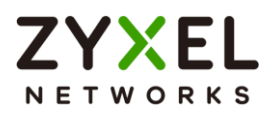

Let's say there are numerous switches and clients under switch 1 in the network.

In case that PC 1 is the monitor PC, and the goal is to monitor the communication between PC2 and the internet.

In general, port 1 will be set as the monitor port and port 9 should be the mirrored port with "both" directions.

| Mirroring      |          |           |
|----------------|----------|-----------|
|                |          |           |
| Active ON      |          |           |
| Monitor Port 1 |          |           |
|                |          |           |
| Port           | Mirrored | Direction |
| *              |          | Ingress 🗸 |
| 1              |          | Ingress 🗸 |
| 2              |          | Ingress 🗸 |
| 3              |          | Ingress 🗸 |
| 4              |          | Ingress 🗸 |
| 5              |          | Ingress 🗸 |
| 6              |          | Ingress 🗸 |
| 7              |          | Ingress 🗸 |
| 8              |          | Ingress 🗸 |
| 9              |          | Both 🗸    |
| 10             |          | Ingress 🗸 |

The approach is intuitive but it sometimes leads to a large amount of mirrored packets since port 9 of switch 1 is the aggregated uplink port to internet in the topology, all the downlink traffic will be converged. It's inconvenient and troublesome to sort out the particular traffic to/from PC2 among an overload of miscellaneous info in the mirrored traffic.

In the following content, it contains a detailed procedure "filtering" the mirrored packets by implementing ACL mirroring in order to monitor traffic of a specific criteria.

## ∛ Note:

All network addresses and subnet masks are used as examples in this article. Please replace them with your actual network configuration.

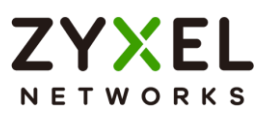

#### 5.11.1 Configuration of ACL

- 1 Access the web GUI of the Switch-1.
- 2 Go to Menu > Switching > Mirroring > Mirroring. Activate and set port 1 as the Monitor Port.

| Mirroring              |          |           |
|------------------------|----------|-----------|
| Active ON Monitor Port |          |           |
| Port                   | Mirrored | Direction |
|                        |          | Ingress 🗸 |
| 1                      |          | Ingress 🗸 |
| 2                      |          | Ingress 🗸 |
| 3                      |          | Ingress 🗸 |
| 4                      |          | Ingress 🗸 |
| 5                      |          | Ingress 🗸 |
| 6                      |          | Ingress 🗸 |
| 7                      |          | Ingress 🗸 |
| 8                      |          | Ingress 🗸 |
| 9                      |          | Ingress 🗸 |
| 10                     |          | Ingress 🗸 |
| 11                     |          | Ingress 🗸 |
| 12                     |          | Ingress 🗸 |
| 13                     |          | Ingress 🗸 |
| 14                     |          | ·         |
|                        | Appl     | y Cancel  |

3 Go to Menu > Security > ACL > Classifier > Classifier Global Setting. Set Match Order as "manual", activate "Logging", and apply.

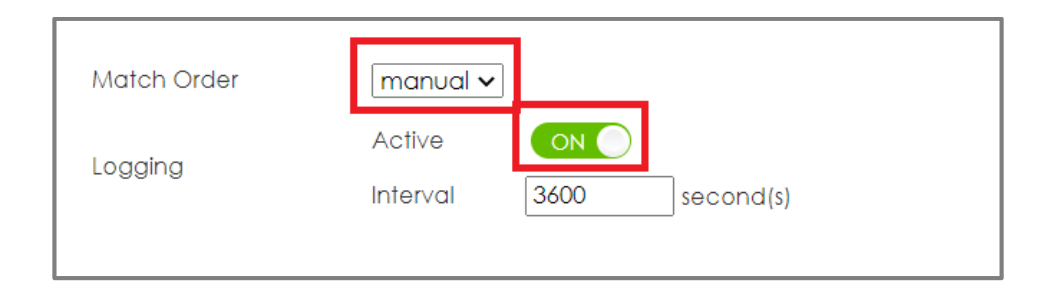

4 Menu > Security > ACL > Classifier > Classifier Setup > Add/Edit. Activate with name "Source IP", and Weight 32767. Check "Log"

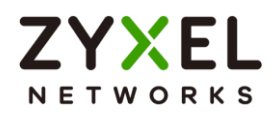

& "Count". Set Source IP address as PC 2' IP, Address Prefix "32", and then click "Add" to create.

| Active                                                                                                    | ON                                                                                                    |                                                                                                    |
|----------------------------------------------------------------------------------------------------|----------------------------------------------------------------------------------------------------|----------------------------------------------------------------------------------------------------|
| Name                                                                                                    |                                                                                                    |                                                                                                    |
| Weight                                                                                                    | 32767                                                                                                    |                                                                                                    |
| Log                                                                                                    |                                                                                                    |                                                                                                    |
| Count                                                                                                    |                                                                                                    |                                                                                                    |
| Time Range                                                                                                    | None 🗸                                                                                                    |                                                                                                    |
| Ingress Port                                                                                                    |                                                                                                    |                                                                                                    |
| Port                                                                                                    | O Any                                                                                                    | 0                                                                                                    |
| Trunk                                                                                                    | O Any                                                                                                    | 0                                                                                                    |
| Layer 2                                                                                                    |                                                                                                    |                                                                                                    |
| VLAN                                                                                                    | O Any                                                                                                    | 0                                                                                                    |
| Priority                                                                                                    | O Any                                                                                                    |                                                                                                    |
| Ethernet Type                                                                                                    |                                                                                                    | Others (Hex)                                                                                                    |
| Source MAC Address                                                                                                    | O Any                                                                                                    | O MAC/Mask /                                                                                                    |
| Destination MAC Address                                                                                                    | O Any                                                                                                    |                                                                                                    |
| Layer 3                                                                                                    |                                                                                                    |                                                                                                    |
| IPv4 DSCP                                                                                                    | O Any                                                                                                    | 0                                                                                                    |
|                                                                                                    | <b>A</b> 4 <b>a</b> 4                                                                                                    | ×                                                                                                    |
|                                                                                                    |                                                                                                    |                                                                                                    |
|                                                                                                    |                                                                                                    | A                                                                                                    |
| Active                                                                                                    |                                                                                                    | ^                                                                                                    |
| Active<br>Name                                                                                                    |                                                                                                    | ^                                                                                                    |
| Active<br>Name<br>Weight                                                                                                    |                                                                                                    |                                                                                                    |
| Active<br>Name<br>Weight<br>Log                                                                                                    | ON         Source IP           32767                                                                                                    |                                                                                                    |
| Active<br>Name<br>Weight<br>Log<br>Count                                                                                                    | ON<br>Source IP<br>32767                                                                                                    |                                                                                                    |
| Active<br>Name<br>Weight<br>Log<br>Count<br>Time Range                                                                                                    | Source IP           32767           2           Image: Source IP           None V                                                                                                    |                                                                                                    |
| Active<br>Name<br>Weight<br>Log<br>Count<br>Time Range                                                                                                    | Source IP           32767           2           Image: Constraint of the second second sec                                                                               |                                                                                                    |
| Active<br>Name<br>Weight<br>Log<br>Count<br>Time Range<br>Ingress Port<br>Port                                                                                                    | Source IP<br>32767<br>2<br>None v                                                                                                    | 0                                                                                                    |
| Active<br>Name<br>Weight<br>Log<br>Count<br>Time Range<br>Ingress Port<br>Port<br>Trunk                                                                                                    | Source IP<br>32767<br>2<br>None v                                                                                                    | •                                                                                                    |
| Active<br>Name<br>Weight<br>Log<br>Count<br>Time Range<br>Ingress Port<br>Port<br>Trunk<br>Layer 2                                                                                                    | ON       Source IP       32767       2       None v         O Any       Any                                                                                                    | <ul> <li>○</li> <li>○</li> </ul>                                                                                                    |
| Active<br>Name<br>Weight<br>Log<br>Count<br>Time Range<br>Ingress Port<br>Port<br>Trunk<br>Layer 2<br>VLAN                                                                                                    | Source IP<br>32757<br>2<br>None v<br>Any<br>Any<br>Any                                                                                                    |                                                                                                    |
| Active<br>Name<br>Weight<br>Log<br>Count<br>Time Range<br>Ingress Port<br>Port<br>Trunk<br>Layer 2<br>VLAN<br>Priority                                                                                           | Source IP<br>32757<br>2<br>None v<br>Any<br>Any<br>Any<br>Any                                                                                                    |                                                                                                    |
| Active<br>Name<br>Weight<br>Log<br>Count<br>Time Range<br>Ingress Port<br>Port<br>Trunk<br>Layer 2<br>VLAN<br>Priority<br>Ethemet Type                                                                           | Image: Source IP           32767           Image: Source IP           32767           Image: Source IP           32767           Image: Source IP           32767           Image: Source IP           32767           Image: Source IP           32767           Image: Source IP           Image: Source IP                                                                                                    | <ul> <li>□</li> <li>□</li></ul> |
| Active<br>Name<br>Weight<br>Log<br>Count<br>Time Range<br>Ingress Port<br>Port<br>Trunk<br>Layer 2<br>VLAN<br>Priority<br>Ethermet Type<br>Source MAC Address                                                    | Image: Control of the second second | <ul> <li>□</li> <li>□</li></ul> |
| Active<br>Name<br>Weight<br>Log<br>Count<br>Time Range<br>Ingress Port<br>Port<br>Trunk<br>Layer 2<br>VLAN<br>Priority<br>Ethermet Type<br>Source MAC Address<br>Destination MAC Address                         | Image: Control of the second second |                                                                                                    |
| Active<br>Name<br>Weight<br>Log<br>Count<br>Time Range<br>Ingress Port<br>Port<br>Trunk<br>Layer 2<br>VLAN<br>Priority<br>Ethernet Type<br>Source MAC Address<br>Destination MAC Address<br>Layer 3              | Image: Source IP           32767           Image: Source IP           32767           Image: Source IP           32767           Image: Source IP           32767           Image: Source IP           32767           Image: Source IP           32767           Image: Source IP           Image: Source IP                                                                                                    |                                                                                                    |
| Active<br>Name<br>Weight<br>Log<br>Count<br>Time Range<br>Ingress Port<br>Port<br>Trunk<br>Layer 2<br>VLAN<br>Priority<br>Ethernet Type<br>Source MAC Address<br>Destination MAC Address<br>Layer 3<br>IPv4 DSCP | Image: Source IP           32767           Image: Source IP           32767           Image: Source IP           32767           Image: Source IP           32767           Image: Source IP           32767           Image: Source IP           Any           Any           Any           Any           Any           Any           Any           Any           Any           Any           Any                                                                                                    |                                                                                                    |

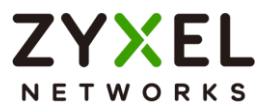

5 Menu > Security > ACL > Classifier > Classifier Setup > Add/Edit. Activate with name "Destination IP", and Weight 32766. Check "Log" & "Count". Set Destination IP address as PC 2' IP, Address Prefix "32", and then click "Add" to create.

| · ·                           | -                       |                                               |
|-------------------------------|-------------------------|-----------------------------------------------|
| Active                        |                         |                                               |
| Name                          | Destination IP          |                                               |
| Weight                        | 32766                   |                                               |
| Log                           |                         |                                               |
| Count                         |                         |                                               |
| Time Range                    | None 🗸                  |                                               |
| Ingress Port                  |                         |                                               |
| Port                          | O Any                   | 0                                             |
| Trunk                         | O Any                   | 0                                             |
| Layer 2                       |                         |                                               |
| VLAN                          | <ul> <li>Any</li> </ul> | 0                                             |
| Priority                      | O Any                   | $\bigcirc$ $\bigcirc$ $\bigcirc$ $\checkmark$ |
| Ethernet Type                 |                         | Others (Hex)                                  |
| Source MAC Address            | O Any                   | MAC/Mask /                                    |
| Destination MAC Address       | • Any                   |                                               |
| Layer 3                       |                         |                                               |
| IPv4 DSCP                     | O Any                   | 0                                             |
| ID // DSOD                    | A                       |                                               |
| 200ICE MIYC YOOLE??           | ➡ Any                   |                                               |
| Destination MAC Address       | O Any                   |                                               |
| Layer 3                       |                         |                                               |
| IPv4 DSCP                     | • Any                   | 0                                             |
| IPv6 DSCP                     | O Any                   |                                               |
| Precedence                    | O Any                   |                                               |
| ToS                           | O Any                   |                                               |
| IP Protocol                   | O All → Estab           | blish Only Others (Dec)                       |
| IPv6 Next Header              |                         |                                               |
| Source IP Address/Prefix      |                         |                                               |
| Destination IP Address/Prefix | 192 148 1 50            |                                               |
| Laver 4                       | 172.100.1.00            | 7.52                                          |
| Source Socket Number          | O Any                   |                                               |
| Destination Socket Number     | O Anv                   |                                               |
|                               |                         |                                               |
|                               |                         |                                               |
|                               |                         | Apply Clear Cancel                            |
|                               |                         |                                               |
|                               |                         |                                               |

6 Menu > Security > ACL > Policy Rule > Add/Edit. Activate with name "Mirror". Select both "Source IP" and "Destination IP" for classifiers. Check "Send the packet to the mirror port" for Outgoing Action, and click "Add" to create.

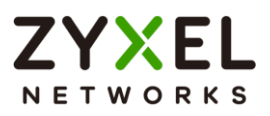

| Source & Destination |                           |
|----------------------|---------------------------|
| Active               |                           |
| Name                 | Mirror                    |
| Classifier(s)        | SourceIP<br>DestinationIP |
| General Parameters   |                           |
| Vlan ID              | 1                         |
| Egress Port          | 1                         |
| Priority             |                           |
| DSCP                 |                           |
| TOS                  | 0 •                       |
| Metering Parameters  |                           |
| Bandwidth            | 0 Kbps                    |
| Out of Profile DSCP  |                           |
| Action               |                           |

| Bandwidth           | 0 Kbps                                                                                                    | ^ |
|---------------------|----------------------------------------------------------------------------------------------------|---|
| Out of Profile DSCP |                                                                                                    |   |
| Action              |                                                                                                    |   |
| Forwarding          | No change     Discard the packet                                                                                                    |   |
| Priority            | <ul> <li>No change</li> <li>Set the packet's 802.1p priority</li> <li>Replace the 802.1p priority field with the inner 802.1p priority value</li> </ul> |   |
| Diffserv            | • No change<br>Set the packet's TOS field<br>Set the Diffserv Codepoint field in the frame                                                              |   |
| Outgoing            | Send the packet to the mirror port<br>Send the packet to the egress port<br>Set the packet's VlanID                                                     |   |
| Metering            | OFF                                                                                                    |   |
|                     | Out of profile action                                                                                                    |   |
|                     | Drop the packet Change the DSCP value                                                                                                    |   |
|                     |                                                                                                    |   |
|                     | Appiy Clear Cancer                                                                                                    |   |
|                     |                                                                                                    | Ŧ |

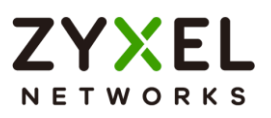

#### 5.11.2 Test the Result

1 Go to Menu > Security > ACL > Classifier. The match count number of both classifiers should increase as long as PC 2 is communicating with internet.

| Classifier Status | Classifier Setup | Classifier Global Setting |                |             |                                       |
|-------------------|------------------|---------------------------|----------------|-------------|---------------------------------------|
| Index             | Active           | Weight                    | Name           | Match Count | Rule                                  |
| 1                 | ON               | 32767                     | Source IP      | 30          | StciP = 192.168.1.50/32; count; log;  |
| 2                 | ON               | 32766                     | Destination IP | 28          | DestIP = 192.168.1.50/32; count; log; |

**2** Use Wireshark to conduct packet capturing on PC1. The mirrored traffic of PC2 should be included.

| Source        | Destination   | Protocol | Length VID | Info                |
|---------------|---------------|----------|------------|---------------------|
| 192.168.1.50  | 192.168.1.1   | ICMP     | 74         | Echo (ping) request |
| 192.168.1.50  | 192.168.1.147 | ICMP     | 74         | Echo (ping) request |
| 192.168.1.50  | 192.168.1.147 | ICMP     | 74         | Echo (ping) request |
| 192.168.1.147 | 192.168.1.50  | ICMP     | 74         | Echo (ping) reply   |
| 192.168.1.147 | 192.168.1.50  | ICMP     | 74         | Echo (ping) reply   |

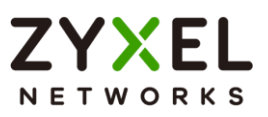

#### 5.11.3 What May Go Wrong

1 In Menu> Security > ACL > Policy Rule, there is the Outgoing Action "Send the packet to the mirror port". The mirror port

here stands for the **[Monitor Port]** but **NOT** the **[Mirrored**]

**Port**\_\_ in **Menu** > **Switching** > **Mirroring** > **Mirroring**.

| Mirroring                    |            |           |
|------------------------------|------------|-----------|
| Active OFF<br>Monitor Port 0 |            |           |
| Port                         | Mirrored X | Direction |
| *                            |            | Ingress 🗸 |
| 1                            |            | Ingress 🗸 |
| 2                            |            | Ingress 🗸 |
| 3                            |            | Ingress 🗸 |
| 4                            |            | Ingress 🗸 |
| 5                            |            | Ingress 🗸 |
| 6                            |            | Ingress 🗸 |
| 7                            |            | Ingress 🗸 |
| 8                            |            | Ingress 🗸 |
| 9                            |            | Ingress 🗸 |
| 10                           |            | Ingress 🗸 |
| 11                           |            | Ingress 🗸 |
| 12                           |            | Ingress 🗸 |
| 13                           |            | Ingress 🗸 |
| 1 /                          |            | 1         |
|                              | Apply      | Cancel    |

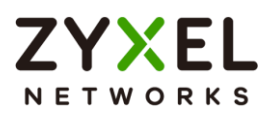

### 5.12 How to Separate Traffic through L2 Port Isolation

It's a common application that we desire to separate or isolate the mutual traffic between various clients/devices on switches in a network environment.

The most intuitive implementation is to create different VLANs to logically segment a LAN into different broadcast domains to achieve the goal.

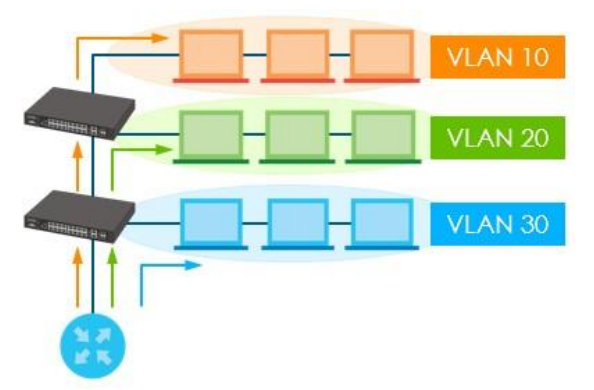

However, there are certain circumstances that we may want the traffic between clients to be isolated, but yet clients still share the same subnet and VLAN. Let's say in a commercial hotel network, clients in different rooms may belong the same subnet and VLAN to reach the internet, but there is no way that clients are able to communicate with each other.

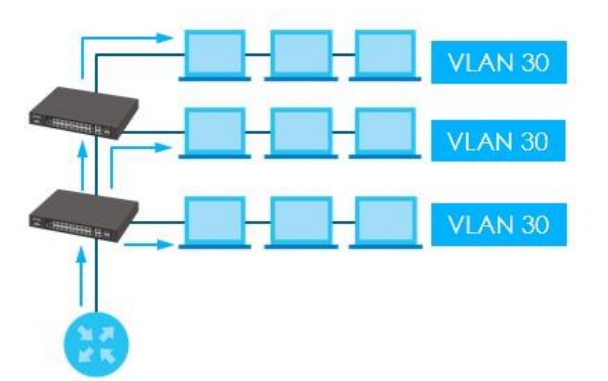

On the Zyxel enterprise switch, we can use the feature "Port Isolation" in **Menu > Switching > VLAN > VLAN Setup > VLAN Port Setup** to separate traffic between specific ports despite belonging to the same VLAN.

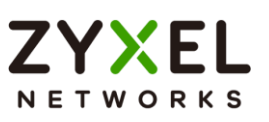

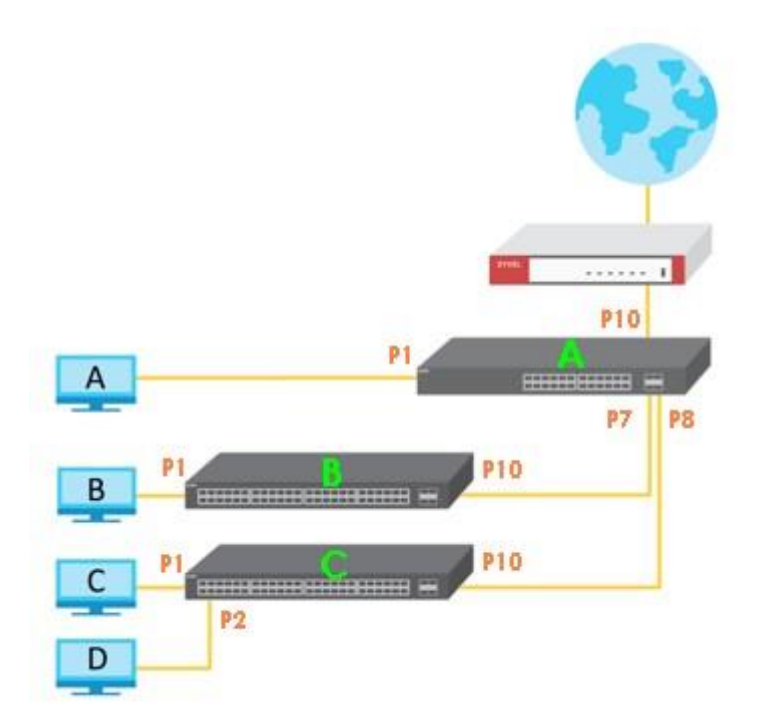

| Name     | Device       | VLAN | IP Address    | Subnet Mask   |
|----------|--------------|------|---------------|---------------|
| Gateway  | USG FLEX 500 | 1    | 192.168.1.254 | 255.255.255.0 |
| Switch A | XGS2220-30   | 1    | 192.168.1.1   | 255.255.255.0 |
| Switch B | XG\$2220-30  | 1    | 192.168.1.2   | 255.255.255.0 |
| Switch C | XGS2220-30   | 1    | 192.168.1.3   | 255.255.255.0 |
| Client A | PC           | 1    | 192.168.1.101 | 255.255.255.0 |
| Client B | PC           | 1    | 192.168.1.102 | 255.255.255.0 |
| Client C | PC           | 1    | 192.168.1.103 | 255.255.255.0 |
| Client D | PC           | 1    | 192.168.1.104 | 255.255.255.0 |

This is a scenario from customer's issue. All client PCs are in the same subnet and VLAN

By using L2 port isolation on the switches, the goals are:

- 1. Every PC can surf the internet.
- 2. Every PC cannot communicate with each other.

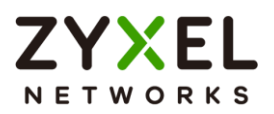

In the following content, a step-by-step procedure will be introduced of how to implement L2 port isolation using 3 x XGS2220-30 to achieve the goal.

∛ Note:

All network addresses and subnet masks are used as examples in this article. Please

replace them with your actual network configuration.

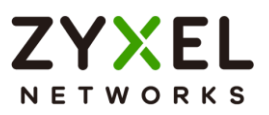

#### 5.12.1 Configuration in the Switch

1 Access Switch C's web GUI.

#### 2 Go to Menu > Switching > VLAN > VLAN Setup > VLAN Port Setup

Check Port Isolation for port 1 & 2.

| Port | Ingress Check | PVID | Acceptable Frame<br>Type | VLAN Trunking | Isolation |
|------|---------------|------|--------------------------|---------------|-----------|
| *    |               |      | All 🗸                    |               |           |
| 1    |               | 1    | All 🗸                    |               |           |
| 2    |               | 1    | All 🗸                    |               |           |
| 3    |               | 1    | All 🗸                    |               |           |
| 4    |               | 1    | All V                    |               |           |
| 5    |               | 1    | All 🗸                    |               |           |
| 6    |               | 1    | All V                    |               |           |
| 7    |               | 1    | All 🗸                    |               |           |
| 8    |               | 1    | All 🗸                    |               |           |
| 9    |               | 1    | All 🗸                    |               |           |
| 10   |               | 1    | All 🗸                    |               |           |
| 11   |               | 1    | All 🗸                    |               |           |
|      |               |      | Apply Cancel             |               |           |

## ∛ Note:

If there are multiple clients under switch B, follow the same configuration pattern as Switch C. In this case, it's unnecessary since there's only one client under switch B.

3 Access Switch A's web GUI.

#### 4 Go to Menu > Switching > VLAN > VLAN Setup > VLAN Port Setup

Check Port Isolation for port 1, 7 & 8.

#### www.zyxel.com

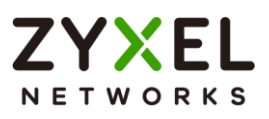

| Port | Ingress Check | PVID | Acceptable Frame<br>Type | VLAN Trunking | Isolation |
|------|---------------|------|--------------------------|---------------|-----------|
| *    |               |      | All 🗸                    |               |           |
| 1    |               | 1    | All 🗸                    |               |           |
| 2    |               | 1    | All 🗸                    |               |           |
| 3    |               | 1    | All 🗸                    |               |           |
| 4    |               | 1    | All 🗸                    |               |           |
| 5    |               | 1    | All 🗸                    |               |           |
| 6    |               | 1    | All 🗸                    |               |           |
| 7    |               | 1    | All 🗸                    |               |           |
| 8    |               | 1    | All 🗸                    |               |           |
| 9    |               | 1    |                          |               |           |
| 10   |               | 1    | All 🗸                    |               |           |
| 11   |               | 1    | All 🗸                    |               |           |
|      |               |      | Apply Cancel             |               |           |

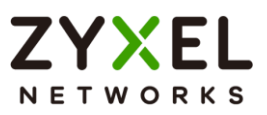

#### 5.12.2 Test the Result

1 Client D can ping Gateway and surf the internet.

| C:\Users\ZT02721>ping 192.168.1.254                                                                                                    |
|----------------------------------------------------------------------------------------------------|
| Gateway                                                                                                    |
| Pinging 192.168.1.254 with 32 bytes of data:<br>Reply from 192.168.1.254: bytes=32 time=1ms TTL=254<br>Paply from 102.168.1.254: bytes=32 time=1mg TTL=254                                                                             |
| Reply from 192.168.1.254: bytes=32 time=1ms TTL=254<br>Reply from 192.168.1.254: bytes=32 time=1ms TTL=254<br>Reply from 192.168.1.254: bytes=32 time=1ms TTL=254                                                                      |
| Ping statistics for 192.168.1.254:<br>Packets: Sent = 4, Received = 4, Lost = 0 (0% loss),<br>Approximate round trip times in milli-seconds:                                                                                           |
| C:\Users\ZT02721>ping 8.8.8.8                                                                                                    |
| Pinging 8.8.8.8 with 32 bytes of data:<br>Reply from 8.8.8.8: bytes=32 time=3ms TTL=55<br>Reply from 8.8.8.8: bytes=32 time=3ms TTL=55<br>Reply from 8.8.8.8: bytes=32 time=3ms TTL=55<br>Reply from 8.8.8.8: bytes=32 time=3ms TTL=55 |
| Ping statistics for 8.8.8.8:<br>Packets: Sent = 4, Received = 4, Lost = 0 (0% loss),<br>Approximate round trip times in milli-seconds:<br>Minimum = 3ms, Maximum = 3ms, Average = 3ms                                                  |

2 Client D cannot communicate with Client A, B, or C.

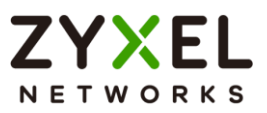

#### :\Users\ZT02721>ping 192.168.1.101

Pinging 192.168.1.101 with 32 bytes of data: Reply from 192.168.1.104: Destination host unreachable. Request timed out. Request timed out. Request timed out. Ping statistics for 192.168.1.101: Packets: Sent = 4, Received = 1, Lost = 3 (75% loss), C:\Users\ZT02721>ping 192.168.1.102 Pinging 192.168.1.102 with 32 bytes of data: Reply from 192.168.1.104: Destination host unreachable. Request timed out. Request timed out. Request timed out. Ping statistics for 192.168.1.102: Packets: Sent = 4, Received = 1, Lost = 3 (75% loss), C:\Users\ZT02721>ping 192.168.1.103 Pinging 192.168.1.103 with 32 bytes of data: Reply from 192.168.1.104: Destination host unreachable. Request timed out. Request timed out. Request timed out. Ping statistics for 192.168.1.103: Packets: Sent = 4, Received = 1, Lost = 3 (75% loss),

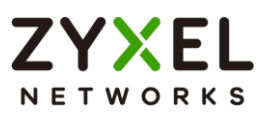

#### 5.12.3 What May Go Wrong

1 L2 port isolation is port-based but not VLAN-based, that is, as long as particular ports are configured as isolation ports, they cannot communicate with each other no matter in the same VLAN or not.
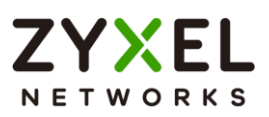

# Implementing VOIP

#### 6.1 How to configure an IP Phone's VLAN using LLDP-MED

The example shows administrators how to use LLDP-MED to configure an IP Phone's VLAN ID. Any IP Phone connected to the switch will be assigned to the certain VLAN based on the switch's port. In the following topic, we will also introduce other ways to send VOIP traffic into a specific (Voice) VLAN. Implementing VOIP allows administrators the option to prioritize Voice traffic during network congestions, thus, preventing poor voice quality or miscommunications between IP Phones.

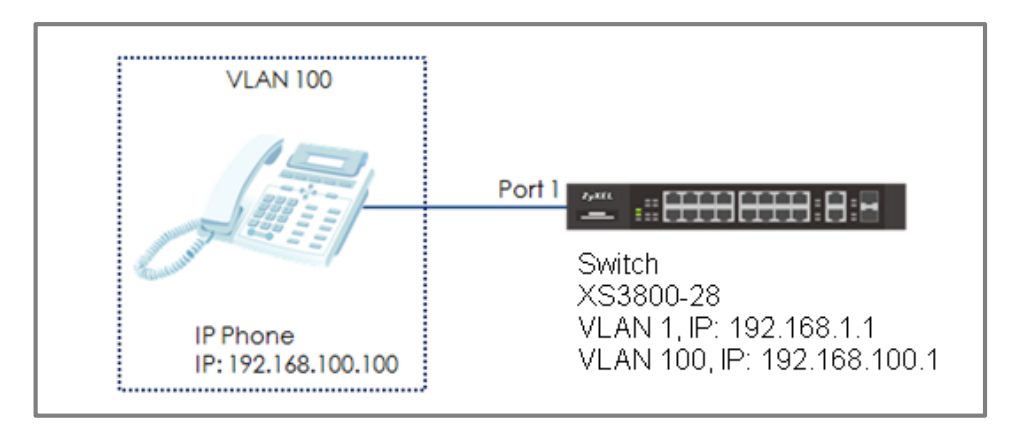

Figure 23 Configure LLDP-MED to assign an IP Phone's VLAN

# ∛ Note:

All network IP addresses and subnet masks are used as examples in this article. Please replace them with your actual network IP addresses and subnet masks. This example was tested using XS3800-28 (Firmware Version: V4.80).

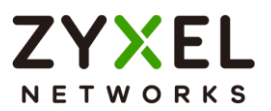

## 6.1.1 Configure VLAN for IP Phone

 Configure VLAN 100 on Switch (Please refer to the topic: 2.1 How to configure the switch to separate traffic between departments). VLAN 100 is created for the IP Phone.

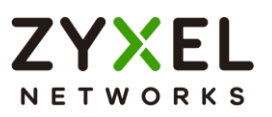

# 6.1.2 Configure Switch

Enter the web GUI and go to Menu > Port > LLDP > LLDP > LLDP
 Setup. Make sure that the LLDP configuration is active.

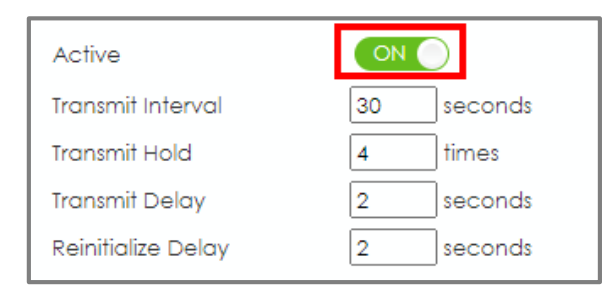

2 Enter web GUI and go to Menu > Port > LLDP > LLDP MED > LLDP. MED Setup. Check the "Network Policy" on port 1 (the port that connects to the IP Phone).

| David | Notification    | MED TLV : | Setting        |
|-------|-----------------|-----------|----------------|
| Port  | Topology Change | Location  | Network Policy |
| •     |                 |           |                |
| 1     |                 |           |                |
| 2     |                 |           |                |

3 Enter the web GUI and go to Menu > Port > LLDP > LLDP MED > LLDP-MED Network Policy > Add/Edit. Key in the port number as 1 and the VLAN we want to assign the IP Phone to (VLAN 100) and leave DSCP as "0". We can also set the Priority. Click "Add".

| Port             | 1                |
|------------------|------------------|
| Application Type | voice 🗸          |
| Tag              | tagged 🗸         |
| VLAN             | 100              |
| DSCP             | 0                |
| Priority         | 7 🕶              |
| Apj              | oly Clear Cancel |

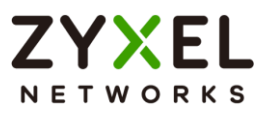

#### 6.1.3 Test the Result

1 Go to Menu > Monitor > MAC Table > Search. Check the MAC

table. The IP Phone's MAC address should be in VLAN 100.

| Index | MAC Address       | VID | Port | Туре    |
|-------|-------------------|-----|------|---------|
| 1     | 00:15:65:93:81:54 | 1   | 1    | Dynamic |
| 2     | 00:15:65:93:81:54 | 100 | 1    | Dynamic |
| 3     | 00:19:cb:00:00:01 | 1   | CPU  | Static  |
| 4     | 00:19:cb:00:00:01 | 100 | CPU  | Static  |
| 5     | 20:d1:60:ff:31:43 | 1   | 6    | Dynamic |
| 6     | f0:76:1c:73:d2:1a | 1   | 14   | Dynamic |

2 Enter the web GUI and go to Menu > Maintenance > Diagnostic
 > Ping test. Use Switch to ping the IP Phone. The switch can ping the IP Phone successfully.

Ping Test ⊖ IPv6 ~ IP Address/Host Name 192.168.100.100 Source IP Address Count 3 Ping Resolving 192.168.100.100... 192.168.100.100 min reply from 4 192.168.100.100 1 192.168.100.100 sent rcvd rate rtt avg mdev max 1 100 2 100 4 0 1 4 4 2 1 4 1 4 3 3 100 1 4 2 4 1 192.168.100.100

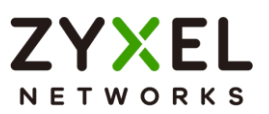

#### 6.1.4 What Could Go Wrong

- If the MAC address of the IP Phone is not assigned to the VLAN 100 successfully, please check if the IP Phone supports LLDP-MED. LLDP-MED must be enabled on the switch.
- 2 Since the IP Phone is assigned a VLAN ID via the function of the Network Policy in LLDP-MED, the voice traffic from the switch must be tagged backed to the IP Phone. Port 1 in VLAN 100 on the Switch should be tagged out (Check TX tagging) so that the Switch can ping the IP Phone successfully.
- 3 Since the IP Phone is assigned a VLAN ID via the function of the Network Policy in LLDP-MED, please make sure the IP Phone either supports LLDP-MED, or has LLDP-MED enabled.

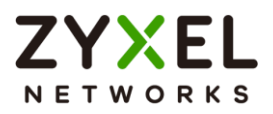

# 6.2 How to configure the switch to separate VOIP traffic from data traffic

The example shows administrators how to use Voice VLAN to separate untagged VOIP traffic from untagged data traffic. Unlike traditional VOIP applications, the Voice VLAN feature separates VOIP and data traffic as traffic **reaches the switch**. This means that the VLAN architecture begins on the switch and not on the IP Phones themselves.

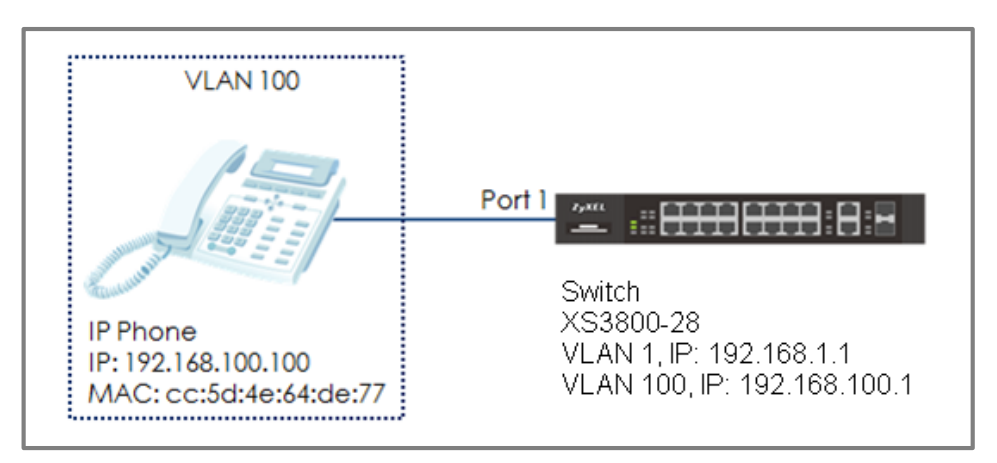

Figure 24 Configure Voice VLAN to separate VOIP traffic from data traffic

# ∛ Note:

All network IP addresses and subnet masks are used as examples in this article. Please replace them with your actual network IP addresses and subnet masks. This example was tested using XS3800-28 (Firmware Version: V4.80).

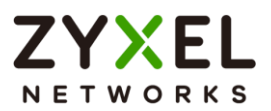

## 6.2.1 Configure VLAN 100 for IP Phone

 Configure VLAN 100 on Switch (Please refer to the topic: 2.1 How to configure the switch to separate traffic between departments). VLAN 100 is created as the Voice VLAN for the IP Phone.

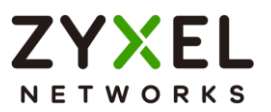

## 6.2.2 Configure Voice VLAN

1 Enter the web GUI and go to: Menu > Switching > VLAN > Voice VLAN Setup > Voice VLAN Setup > Voice VLAN Global Setup. Input the Voice VLAN. In this example, it is VLAN 100. Click "Apply".

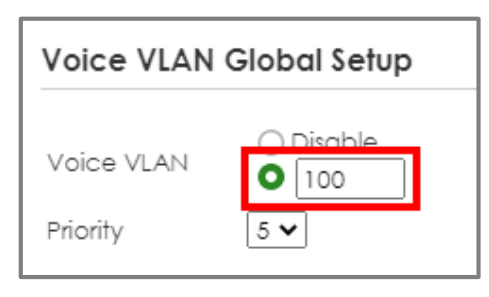

2 Configure the OUI Setup: Enter the web GUI and go to: Menu > Switching > VLAN > Voice VLAN Setup > Voice VLAN Setup > Voice VLAN OUI Setup. Set the OUI address. (You can key in the MAC address.) In this example, it is 00:15:65:93:81:54. Set up the OUI mask as ff:ff:ff:00:00:00. Click "Add".

| OUI Address | 00:15:65:93       | 00:15:65:93:81:54 |        |  |  |  |
|-------------|-------------------|-------------------|--------|--|--|--|
| OUI Mask    | ff:ff:ff:00:00:00 |                   |        |  |  |  |
| Description | IP Phone          |                   |        |  |  |  |
|             | Apply             | Clear             | Cancel |  |  |  |
|             | Apply             | Clear             | Cancel |  |  |  |

# ∛ Note:

This will instruct the switch to process any traffic from devices with MAC address between 00:15:65:00:00:00 and cc:5d:4e:ff:ff:ff into the Voice VLAN.

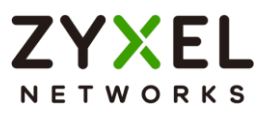

#### 6.2.3 Test the Result

1 Go to Menu > Monitor > MAC Table > Search. Check the MAC

address table. The IP Phone is assigned to VLAN 100.

| Index | MAC Address       | VID | Port | Туре    |
|-------|-------------------|-----|------|---------|
| 1     | 00:15:65:93:81:54 | 1   | 1    | Dynamic |
| 2     | 00:15:65:93:81:54 | 100 | 1    | Dynamic |
| 3     | 00:19:cb:00:001   | 1   | CPU  | Static  |
| 4     | 00:19:cb:00:001   | 100 | CPU  | Static  |
| 5     | 20:d1:60:ff:31:43 | 1   | 6    | Dynamic |
| 6     | f0:76:1c:73:d2:1a | 1   | 14   | Dynamic |

2 Enter web GUI and go to Menu > Maintenance > Diagnostic > Ping test. Use Switch to ping IP Phone. Switch can ping IP Phone successfully.

|           | Ping Te              | st         |         |                 |     |     |                 |  |
|-----------|----------------------|------------|---------|-----------------|-----|-----|-----------------|--|
|           | O IPv4               | 4          |         |                 |     |     |                 |  |
|           |                      | 6          |         | - 1             | *   |     |                 |  |
|           | IP Address/Host Name |            | 192.16  | 192.168.100.100 |     |     |                 |  |
|           | Source               | IP Address |         |                 |     |     |                 |  |
|           | Count                |            |         | 3               |     |     |                 |  |
|           | Ping                 |            |         |                 | _   |     |                 |  |
|           |                      |            |         |                 |     |     |                 |  |
| Resolving | 192.168.1            | 100.100    | . 192.1 | 68.100.10       | 0.0 |     |                 |  |
| sent rcv  | /d rate              | rtt        | avq     | mdev            | max | min | reply from      |  |
| 1         | 1 100                | 4          | 4       | 0               | 4   | 4   | 192.168.100.100 |  |
| 2         | 2 100                | 1          | 4       | 1               | 4   | 1   | 192.168.100.100 |  |
| 3         | 3 100                | 1          | 4       | 2               | 4   | 1   | 192.168.100.100 |  |
|           |                      |            |         |                 |     |     |                 |  |
|           |                      |            |         |                 |     |     |                 |  |
|           |                      |            |         |                 |     |     |                 |  |
|           |                      |            |         |                 |     |     |                 |  |

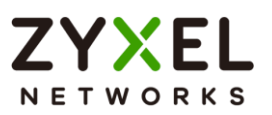

# 6.2.4 What Could Go Wrong

- 1 If the IP phone is not assigned to the voice VLAN, please verify the MAC address of the IP phone. The MAC address can usually be found on the label or sticker underneath the IP phones. This MAC address must be within the range of the Voice VLAN OUI settings.
- 2 Here are the expected behaviors of IP phones based on the different settings. If you find the behaviors of the IP Phone is not the same as your expectation, please refer below:
- a. If the IP Phone is VLAN enabled and this VLAN is the same as Voice VLAN: The Switch will keep the Voice VLAN and assign the priority setting to the IP phone. The IP phone will only recognize the tagged traffic. In this case, port 1 in VLAN 100 on Switch should be set as tagged out (check the TX tagging box).
- b. If the IP Phone is VLAN enabled and this VLAN is different from the switch's Voice VLAN: The Switch will not apply any changes on the VOIP traffic of the IP Phone.
- c. If the IP Phone is VLAN **disabled**: The Switch will assign the Voice VLAN and priority setting to the IP phone's VOIP traffic. This setting causes the IP Phone to only send and receive **untagged** traffic. In this case, port 1 in VLAN 100 on Switch should be set as **untagged out** (uncheck the TX tagging box).

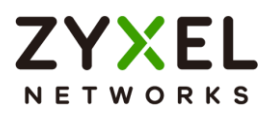

# 6.3 How to configure the switch to improve Voice traffic quality

The example shows administrators how to use Voice VLAN to improve Voice traffic. Like the introduction in topic 6.2, Voice VLAN not only groups voice traffic into an assigned VLAN, but also assign the voice traffic a certain priority. Administrators can use this priority to improve Voice traffic quality. The Voice VLAN priority can be applied to both tagged and untagged voice traffic.

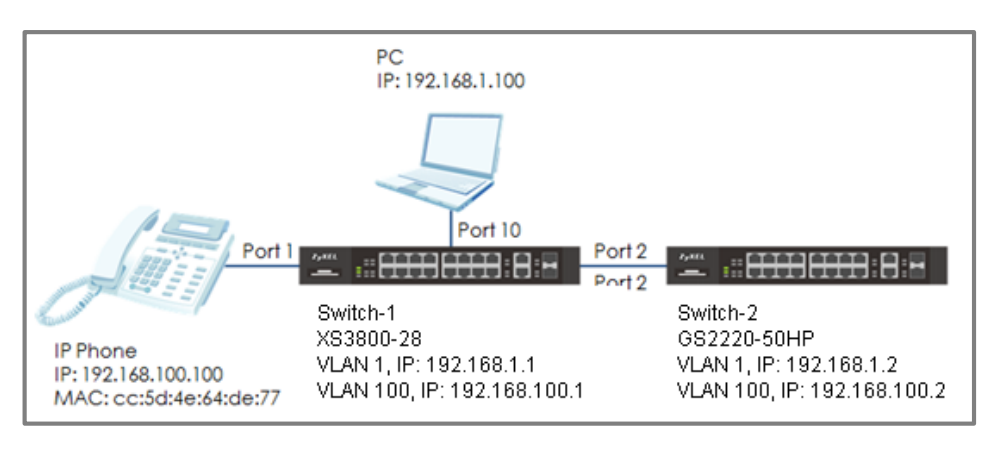

Figure 25 Configure Voice VLAN to separate VOIP traffic from data traffic

# ∛ Note:

All network IP addresses and subnet masks are used as examples in this article. Please replace them with your actual network IP addresses and subnet masks. This example was tested using XS3800-28 (Firmware Version: V4.80) and GS2220-50HP (Firmware Version: V4.80).

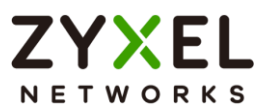

# 6.3.1 Configure VLAN for voice traffic

1 Configure VLAN 100 on Switch-1 and Switch-2. (Please refer to the topic: 2.1 How to configure the switch to separate traffic between departments). VLAN 100 is created for the Voice VLAN. Make sure that devices in VLAN 100 can communicate across Switch-1 and Switch-2.

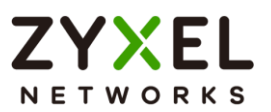

# 6.3.2 Configure Voice VLAN

1 Enter the web GUI and go to: Menu > Switching > VLAN > Voice VLAN Setup > Voice VLAN Setup > Voice VLAN Global Setup. Key in the Voice VLAN. In this example, it is VLAN 100. Assign a priority to the traffic, for example, priority=6. Click "Add".

| Voice VLAN Global Setup |                                                      |  |  |  |
|-------------------------|------------------------------------------------------|--|--|--|
| Voice VLAN<br>Priority  | <ul> <li>Disable</li> <li>100</li> <li>6 </li> </ul> |  |  |  |

2 Configure the OUI Setup: Enter the web GUI and go to: Menu > Switching > VLAN > Voice VLAN Setup > Voice VLAN Setup > Voice VLAN OUI Setup. Set the OUI address. (You can key in the MAC address.) In this example, it is 00:15:65:93:81:54. Set up the OUI mask as ff:ff:ff:00:00:00. Click "Add".

| OUI Address | 00:15:65:93       | 00:15:65:93:81:54 |        |  |  |  |
|-------------|-------------------|-------------------|--------|--|--|--|
| OUI Mask    | ff:ff:ff:00:00:00 |                   |        |  |  |  |
| Description | IP Phone          |                   |        |  |  |  |
|             | Apply             | Clear             | Cancel |  |  |  |
|             | Apply             | Clear             | Cancel |  |  |  |

# ∛ Note:

This will instruct the switch to process any traffic from devices with MAC address between 00:15:65:00:00:00 and cc:5d:4e:ff:ff:ff into the Voice VLAN.

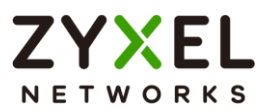

## 6.3.3 Configure Mirroring (For "Test the Result")

1 To verify that results are acceptable, we have to use the mirroring function to check if the priority of the packet is what we assigned. Enter the web GUI and go to Menu > Switching > Mirroring > Mirroring. Check the "Active" box. Key in the Monitor port, which is used to monitor the traffic. Check the port we want to mirror. In this example, it is port 2. Select the direction as "Both". Click "Apply".

| Active ON ON<br>Monitor Port 10 |          |           |
|---------------------------------|----------|-----------|
| Port                            | Mirrored | Direction |
| •                               |          | Ingress 🗸 |
| 1                               |          | Ingress 🗸 |
| 2                               |          | Both V    |
| 3                               |          | Ingress 🗸 |

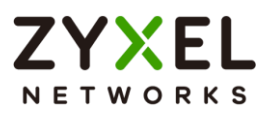

#### 6.3.4 Test the Result

- Connect the PC and Switch-1. Open Wireshark to monitor the packet. Filter "arp || igmp".
- 2 Use Switch-2 to ping IP Phone: Enter web GUI and go to Menu
   > Management > Diagnostic > Ping test. Switch-2 can ping IP Phone successfully.
- **3** Check the packet from IP Phone (**192.168.100.100**) on Wireshark. The VLAN header should indicate the assigned Voice VLAN priority "6".

|     | ◢ ■ ∅ ◎   🎍 🖀 🕿 🖆   ९. ⇔ 🕾 🗑 🎍 🚍 🗐 ९. ९. ९. য় |                           |                            |            |            |            |           |           |  |
|-----|------------------------------------------------|---------------------------|----------------------------|------------|------------|------------|-----------|-----------|--|
|     | arp Hismp                                      |                           |                            |            |            |            |           |           |  |
| No. | Time                                           | Source                    | Destination                | Protocol   | Length Inf | fo         |           |           |  |
|     | 17 1.704977                                    | 192.168.100.2             | 192.168.100.100            | ICMP       | 78 Ec      | cho (ping) | request   | id=0x2014 |  |
|     | 18 1.704980                                    | 192.168.100.2             | 192.168.100.100            | ICMP       | 78 Ec      | cho (ping) | request   | id=0x2014 |  |
|     | 19 1.704982                                    | 192.168.100.100           | 192.168.100.2              | ICMP       | 78 Ec      | cho (ping) | reply     | id=0x2014 |  |
|     | 20 1.704985                                    | 192.168.100.2             | 192.168.100.100            | ICMP       | 78 Ec      | cho (ping) | request   | id=0x2014 |  |
| Þ   | rame 19: 78 bytes                              | s on wire (624 bit        | s), 78 bytes captured (624 | 4 bits) on | interface  | e 0        |           |           |  |
| ÞE  | thernet II, Src:                               | ZyxelCom 64:de:77         | (cc:5d:4e:64:de:77), Dst:  | : ZyxelCom | 14:97:5c   | (04:bf:6d  | :14:97:50 | :)        |  |
| ⊿ 8 | 302.1Q Virtual LAM                             | N, PRI: 6, CFI: 0,        | ID: 100                    |            |            |            |           |           |  |
| -   | 110                                            | <pre> = Priority: '</pre> | Voice, < 10ms latency and  | jitter (6) | )          |            |           |           |  |
|     | 0 = CFI: Canonical (0)                         |                           |                            |            |            |            |           |           |  |
|     | 0000 0110 0100 = ID: 100                       |                           |                            |            |            |            |           |           |  |
|     | Type: IPv4 (0x0                                | 800)                      |                            |            |            |            |           |           |  |

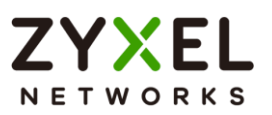

## 6.3.5 What Could Go Wrong

- 1 If the priority is not the same as the setting in voice VLAN, please verify the MAC address of the IP phone. The MAC address can usually be found on the label or sticker underneath the IP phones. This MAC address must be within the range of the Voice VLAN OUI settings
- 2 Here are the expected behaviors of IP phones based on the different settings. If you find the behaviors of the IP Phone is not the same as your expectation, please refer below:
- a. If the IP Phone is VLAN enabled and this VLAN is the same as Voice VLAN: The Switch will keep the Voice VLAN and assign the priority setting to the IP phone. The IP phone will only recognize the tagged traffic. In this case, port 1 in VLAN 100 on Switch should be set as tagged out (check the TX tagging box).
- b. If the IP Phone is VLAN enabled and this VLAN is different from the switch's Voice VLAN: The Switch will not apply any changes on the VOIP traffic of the IP Phone.
- c. If the IP Phone is VLAN **disabled**: The Switch will assign the Voice VLAN and priority setting to the IP phone's VOIP traffic. This setting causes the IP Phone to only send and receive **untagged** traffic. In this case, port 1 in VLAN 100 on Switch should be set as **untagged out** (uncheck the TX tagging box).
- 3 Some computer network cards may not support the 802.1Q (VLAN) information. If you don't see the 802.1Q information in Wireshark, you may need to use a different NIC. We recommend using USB network adapters.